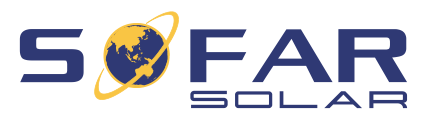

# HYD 5 ... 20KTL-3PH Installatie- en gebruikshandleiding

Versie 02 | December 2022 Nederlands

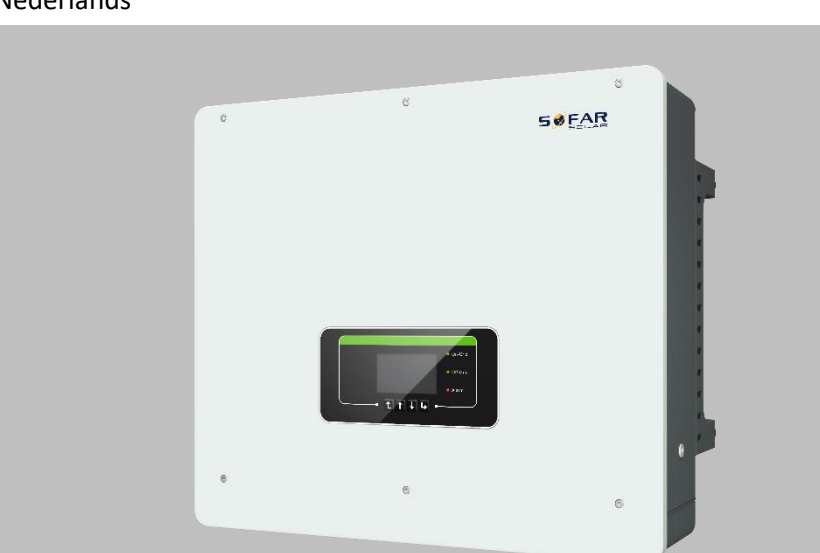

HYD 5KTL-3PH, 6KTL-3PH, 8KTL-3PH, 10KTL-3PH, 15KTL-3PH, 20KTL-3PH

INHOUDSOPGAVE

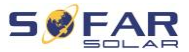

# Inhoudsopgave

| 1 | Over de  | eze handleiding                       | 5  |
|---|----------|---------------------------------------|----|
|   | 1.1      | Verklaring inzake auteursrecht        | 5  |
|   | 1.2      | Structuur van de handleiding          | 6  |
|   | 1.3      | Werkingsbereik                        | 6  |
|   | 1.4      | Doelgroep                             | 6  |
|   | 1.5      | Gebruikte symbolen                    | 6  |
| 2 | Elemen   | taire veiligheidsinformatie           | 8  |
|   | 2.1      | Veiligheidsinformatie                 | 8  |
|   | 2.2      | Symbolen en tekens                    | 14 |
| 3 | Product  | teigenschappen                        | 16 |
|   | 3.1      | Productinformatie                     | 16 |
|   | 3.2      | Afmetingen van het product            | 17 |
|   | 3.3      | Labels op het toestel                 | 18 |
|   | 3.4      | Functionele kenmerken                 | 19 |
|   | 3.5      | Toepassingsmodi                       | 21 |
|   | 3.6      | Aansluiting van GTX 3000-H batterijen | 26 |
| 4 | Installa | tie                                   | 29 |
|   | 4.1      | Informatie over de installatie        | 29 |
|   | 4.2      | Installatieprocedure                  | 30 |
|   | 4.3      | Onderzoek vóór installatie            | 30 |

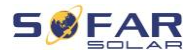

|   | 4.4      | Aansluiting                                                | 33 |
|---|----------|------------------------------------------------------------|----|
|   | 4.5      | Gereedschap                                                | 34 |
|   | 4.6      | Vereisten voor de installatieomgeving                      | 36 |
|   | 4.7      | Installatielocatie                                         | 36 |
|   | 4.8      | Uitpakken van de omvormer                                  | 38 |
|   | 4.9      | Installatie van de omvormer                                | 39 |
| 5 | Elektris | che aansluitingen                                          | 41 |
|   | 5.1      | Veiligheidsaanwijzingen                                    | 41 |
|   | 5.2      | Overzicht bedrading                                        | 43 |
|   | 5.3      | Overzicht van het systeem                                  | 44 |
|   | 5.4      | Elektrische aansluiting                                    | 49 |
|   | 5.5      | Aansluiten van de aardkabels                               | 49 |
|   | 5.6      | Aansluiten van de DC-kabels voor de PV-modules en batterij | 51 |
|   | 5.7      | Aansluiten van de AC-kabels                                | 54 |
|   | 5.8      | Installatie van de AC-aansluiting                          | 56 |
|   | 5.9      | Communicatie-interfaces                                    | 59 |
|   | 5.10     | Beperkingsfunctie voor de teruglevering                    | 80 |
|   | 5.11     | Systeembewaking                                            | 81 |
|   | 5.12     | Installatie van de WiFi-, GPRS- of Ethernet-stick          | 82 |
| 6 | Inbedrij | fstelling van de omvormer                                  | 88 |
|   | 6.1      | Veiligheidstest vóór inbedrijfstelling                     | 88 |

#### INHOUDSOPGAVE

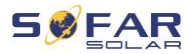

| 9 | Technis  | che gegevens                    | 136 |
|---|----------|---------------------------------|-----|
|   | 8.3      | Onderhoud                       | 135 |
|   | 8.2      | Foutenlijst                     | 121 |
|   | 8.1      | Probleemoplossingen             | 119 |
| 8 | Probleer | noplossingen verrichten         | 119 |
|   | 7.5      | Firmware updaten                | 117 |
|   | 7.4      | Menustructuur                   | 107 |
|   | 7.3      | Modi voor energieopslag         | 100 |
|   | 7.2      | Standaardscherm                 | 99  |
|   | 7.1      | Bedieningspaneel en displayveld | 98  |
| 7 | Werking  | van het apparaat                | 98  |
|   | 6.5      | Smartphone-app SOFAR View       | 96  |
|   | 6.4      | Initiële installatie            | 89  |
|   | 6.3      | Starten van de omvormer         | 89  |
|   | 6.2      | Dubbel controleren              | 88  |

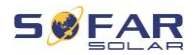

# 1 Over deze handleiding

Deze handleiding bevat belangrijke veiligheidsinformatie die in acht moet worden genomen bij de installatie en het onderhoud van het toestel.

# Lees deze handleiding vóór gebruik aandachtig door en bewaar deze voor toekomstig gebruik!

Deze handleiding moet worden beschouwd als een integraal onderdeel van het toestel. De handleiding moet in de onmiddellijke nabijheid van het toestel worden bewaard, ook wanneer het aan een andere gebruiker wordt overhandigd of naar een andere locatie wordt overgebracht.

# 1.1 Verklaring inzake auteursrecht

De auteursrechten over deze handleiding zijn eigendom van SofarSolar. Zij mag niet geheel of ten dele worden gekopieerd door bedrijven of particulieren (met inbegrip van de software, enz.) en mag niet worden gereproduceerd of verspreid in welke vorm of met welke middelen dan ook.

SofarSolar behoudt zich het recht op de definitieve interpretatie voor. Deze handleiding kan worden gewijzigd naar aanleiding van feedback van gebruikers of klanten. Raadpleeg onze website http://www.sofarsolar.com voor de meest recente versie. De actuele versie werd bijgewerkt op 15.12.2022.

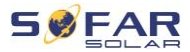

# 1.2 Structuur van de handleiding

Deze handleiding bevat belangrijke veiligheids- en installatie-instructies die in acht moeten worden genomen bij de installatie en het onderhoud van het toestel.

# 1.3 Werkingsbereik

Deze producthandleiding beschrijft de installatie, de elektrische aansluiting, de inbedrijfstelling, het onderhoud en de storingsoplossing van de HYD 5K...20KTL-3PH omvormers.

# 1.4 Doelgroep

Deze handleiding is bestemd voor elektrotechnici die verantwoordelijk zijn voor de installatie en inbedrijfstelling van de omvormer in de fotovoltaïsche installatie, alsmede voor de exploitanten van de fotovoltaïsche installatie.

# 1.5 Gebruikte symbolen

Deze handleiding bevat informatie over het veilige gebruik en maakt gebruik van symbolen om de veiligheid van personen en eigendommen, alsmede de efficiënte werking van de omvormer te waarborgen. Lees de volgende symboolverklaringen zorgvuldig door om lichamelijk letsel of materiële schade te voorkomen.

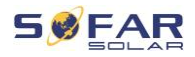

# 🛕 GEVAAR

Negeren van de aanwijzing zal dodelijk of ernstig letsel tot gevolg hebben.

 Neem de waarschuwingen in acht om de dood of ernstig letsel te voorkomen!

# A WAARSCHUWING

Negeren van de aanwijzing kan dodelijk of ernstig letsel tot gevolg hebben.

Neem de waarschuwingen in acht om ernstig letsel te voorkomen!

# LET OP

Negeren van de aanwijzing kan licht lichamelijk letsel tot gevolg hebben.

• Neem de waarschuwingen in acht om letsel te voorkomen!

### ATTENTIE

Negeren van de aanwijzing kan materiële schade tot gevolg hebben!

• Volg de waarschuwingen op om schade aan of vernieling van het product te voorkomen.

### **OPMERKING**

 Geeft tips aan die essentieel zijn voor de optimale werking van het product.

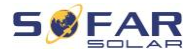

# 2 Elementaire veiligheidsinformatie

### **OPMERKING**

 Indien u na het lezen van de volgende informatie nog vragen of problemen heeft, kunt u contact opnemen met SofarSolar

Dit hoofdstuk bevat de veiligheidsinformatie met betrekking tot de installatie en het gebruik van het toestel.

# 2.1 Veiligheidsinformatie

Lees en begrijp de instructies in deze handleiding en maak uzelf vertrouwd met de relevante veiligheidssymbolen in dit hoofdstuk voordat u begint met de installatie van het toestel en het verhelpen van eventuele storingen.

Voordat u de verbinding met het elektriciteitsnet tot stand brengt, moet u van de plaatselijke elektriciteitsnetbeheerder officiële toestemming krijgen in overeenstemming met de desbetreffende nationale en landelijke voorschriften. Bovendien mogen de werkzaamheden alleen worden uitgevoerd door gekwalificeerde elektriciens.

Neem contact op met het dichtstbijzijnde erkende servicecentrum als onderhoud of reparaties nodig zijn. Neem contact op met uw dealer voor informatie over het dichtstbijzijnde officiële servicecentrum. Voer zelf GEEN reparaties aan het toestel uit. Dit kan leiden tot letsel of materiële schade.

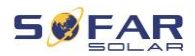

Voordat u het toestel installeert of er onderhoud aan pleegt, moet u de DC-schakelaar openen om de DC-spanning van de PV-generator te onderbreken. U kunt de DC-spanning ook uitschakelen door de DC-schakelaar in de generatorkast te openen. Doet u dit niet, dan kan dit leiden tot ernstig letsel.

### 2.1.1 Gekwalificeerd personeel

Het personeel dat belast is met de bediening en het onderhoud van het toestel moet beschikken over de kwalificaties, de bekwaamheid en de ervaring die nodig zijn om de beschreven taken uit te voeren, en moet tevens in staat zijn alle instructies in de handleiding volledig te begrijpen. Om veiligheidsredenen mag deze omvormer alleen worden geïnstalleerd door een gekwalificeerde elektricien die:

- een opleiding heeft gevolgd inzake arbeidsveiligheid en de installatie en inbedrijfstelling van elektrische systemen
- vertrouwd is met de plaatselijke wetgeving, normen en voorschriften van de netbeheerder.

SofarSolar aanvaardt geen aansprakelijkheid voor vernieling van eigendommen of verwondingen van personeel als gevolg van onjuist gebruik.

### 2.1.2 Installatievereisten

Installeer de omvormer volgens de informatie in het volgende hoofdstuk. Monteer de omvormer aan een geschikt en voldoende draagkrachtig object (bijv. muren, PV-frames etc.) en zorg ervoor dat de omvormer rechtop staat. Kies een geschikte plek voor de installatie van elektrische

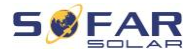

apparaten. Zorg ervoor dat er voldoende ruimte is voor een nooduitgang die geschikt is voor onderhoud. Zorg voor voldoende ventilatie om de luchtcirculatie voor de koeling van de omvormer te garanderen.

### 2.1.3 Transportvereisten

De fabrieksverpakking is speciaal ontworpen om transportschade door bijv. hevige schokken, vocht en trillingen te voorkomen. Het toestel mag echter niet worden geïnstalleerd als het zichtbaar beschadigd is. Informeer in dat geval onmiddellijk het verantwoordelijke transportbedrijf.

### 2.1.4 Labels op het toestel

De labels mogen NIET verborgen worden door vreemde voorwerpen (lappen, dozen, toestellen, enz.). Zij moeten regelmatig worden schoongemaakt en te allen tijde duidelijk zichtbaar worden gehouden.

### 2.1.5 Elektrische aansluiting

Neem bij werkzaamheden aan omvormer voor zonne-energie alle geldende elektrische voorschriften in acht.

### A GEVAAR

#### Gevaarlijke gelijkspanning

 Voordat u de elektrische verbinding tot stand brengt, moet u de PV-modules afdekken met ondoorzichtig materiaal of de PV-generator loskoppelen van de omvormer. Door zonnestraling zal de PV-generator gevaarlijke spanningen opwekken!

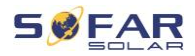

# A GEVAAR

#### Gevaar door elektrische schok!

• Alle installaties en elektrische aansluitingen mogen uitsluitend door geschoolde elektriciens worden uitgevoerd!

# BELANGRIJK

#### Autorisatie voor teruglevering aan het net

 Voordat u de omvormer op het openbare elektriciteitsnet aansluit, moet u toestemming hebben van de plaatselijke elektriciteitsnetbeheerder.

### OPMERKING

#### Vervallen van de garantie

• Open de omvormer niet en verwijder geen van de labels. Anders aanvaardt SofarSolar geen garantieclaims.

### 2.1.6 Bedrijf

## GEVAAR

#### Elektrische schok

- Contact met het elektriciteitsnet of de aansluitingen van het toestel kan een elektrische schok of brand veroorzaken!
- Raak de klem of de geleider die met het elektriciteitsnet is verbonden, niet aan.
- Volg alle instructies op en neem alle veiligheidsdocumenten in acht die betrekking hebben op de netaansluiting.

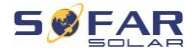

# **A** LET OP

#### Verbranding door hete behuizing

- Tijdens het bedrijf van de omvormer worden verschillende interne onderdelen zeer heet.
- Draag beschermende handschoenen!
- Houd kinderen uit de buurt van het apparaat!

### 2.1.7 Reparatie en onderhoud

## A GEVAAR

#### Gevaarlijke spanning!

- Schakel voor het uitvoeren van reparatiewerkzaamheden eerst de AC-stroomonderbreker tussen de omvormer en het elektriciteitsnet uit en vervolgens de DC-schakelaar.
- Wacht na het uitschakelen van de AC-stroomonderbreker en de DC-schakelaar minimaal 5 minuten voordat u met onderhouds- of reparatiewerkzaamheden begint.

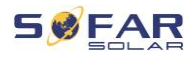

# BELANGRIJK

### Ongeoorloofde reparaties!

- Na het verhelpen van eventuele storingen zou de omvormer weer volledig functioneel moeten zijn. Indien reparaties nodig zijn, neem dan contact op met een plaatselijk officieel servicecentrum.
- De interne onderdelen van de omvormer mogen NIET worden geopend zonder de daarvoor vereiste autorisatie. Shenzhen SOFARSOLAR Co, Ltd. aanvaardt geen aansprakelijkheid voor eventuele daaruit voortvloeiende verliezen of defecten.

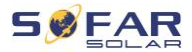

# 2.2 Symbolen en tekens

### LET OP

#### Pas op voor verbrandingsgevaar door de hete behuizing!

• Raak tijdens bedrijf van de omvormer alleen de display en de toetsen aan, aangezien de behuizing heet kan worden.

### ATTENTIE

#### Implementeer een aarding!

- De PV-generator moet volgens de voorschriften van de plaatselijke elektriciteitsmaatschappij worden geaard!
- Omwille van de persoonlijke veiligheid adviseren wij om alle PV-moduleframes en -omvormers van het PV-systeem betrouwbaar te aarden.

### A WAARSCHUWING

#### Schade door overspanning

 Zorg ervoor dat de ingangsspanning de maximaal toelaatbare spanning niet overschrijdt. Overspanning kan leiden tot langdurige schade aan de omvormer, evenals andere schade die niet door de garantie wordt gedekt!

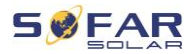

### 2.2.1 Symbolen op de omvormer

Op de omvormer bevinden zich diverse veiligheidssymbolen. Lees en maak u vertrouwd met deze symbolen, voordat u met de installatie begint.

| Symbool      | Beschrijving                                                                                                    |
|--------------|----------------------------------------------------------------------------------------------------|
| Smin         | Er is restspanning aanwezig in de omvormer! Voordat u<br>de omvormer opent, moet u vijf minuten wachten om er<br>zeker van te zijn dat de condensator volledig is ontladen. |
| 4            | Voorzichtig! Gevaar door elektrische schok                                                                                                    |
|              | Voorzichtig! Heet oppervlak                                                                                                    |
| CE           | Het product voldoet aan de EU-richtlijnen                                                                                                    |
| ( <u> </u>   | Aardpunt                                                                                                    |
| i            | Lees de handleiding voordat u de omvormer installeert                                                                                                    |
| IP           | Beschermingsgraad van het toestel volgens EN 60529                                                                                                    |
| +-           | Positieve en negatieve polen van de DC-ingangsspanning                                                                                                    |
| <u> </u>     | De omvormer moet altijd met de pijlen naar boven worden getransporteerd en opgeslagen                                                                                       |
| $\bigotimes$ | RCM (Regulatory Compliance Mark)<br>Het product voldoet aan de eisen van de toepasselijke<br>Australische normen.                                                           |

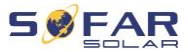

# 3 Producteigenschappen

Dit hoofdstuk beschrijft de productkenmerken, afmetingen en efficiëntieniveaus.

# 3.1 Productinformatie

De HYD 5K...20KTL-3PH is een aan het net gekoppelde omvormer voor PV en energieopslag die tevens off-grid energie kan leveren. De HYD 5K...20KTL-3PH heeft geïntegreerde energiemanagement die een breed scala van toepassingsscenario's afdekken.

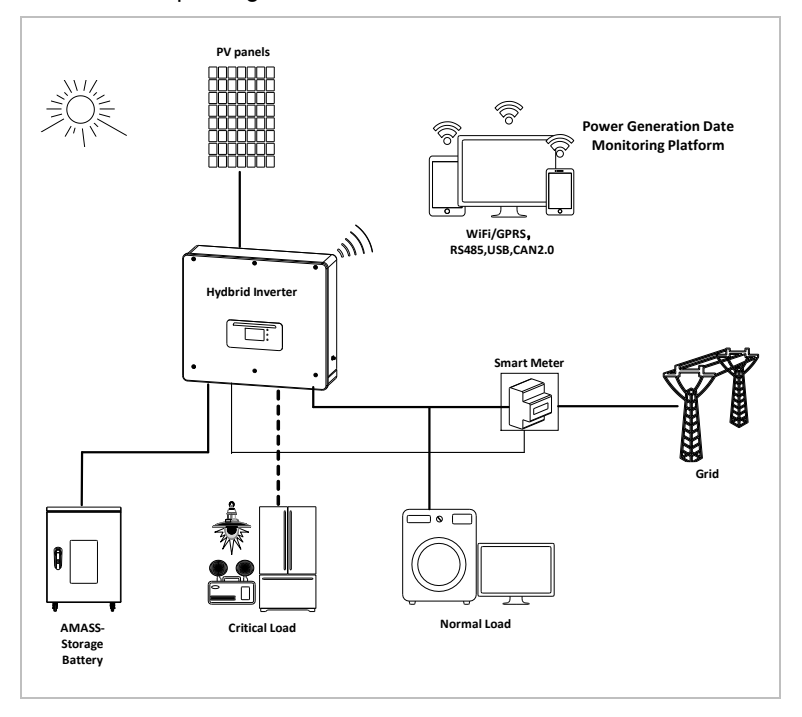

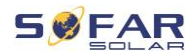

HYD 5K...20KTL-3PH omvormers mogen uitsluitend worden gebruikt met fotovoltaïsche modules die niet vereisen dat een van de polen geaard moet zijn. Onder normale bedrijfsomstandigheden mag de bedrijfsstroom de in de technische gegevens gespecificeerde limieten niet overschrijden.

De keuze van de optionele onderdelen van de omvormer moet worden bepaald door een gekwalificeerde technicus die goed op de hoogte is van de installatievoorwaarden.

# 3.2 Afmetingen van het product

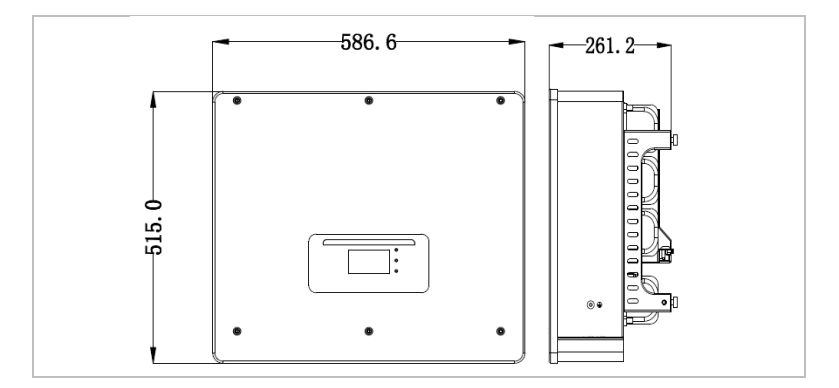

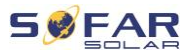

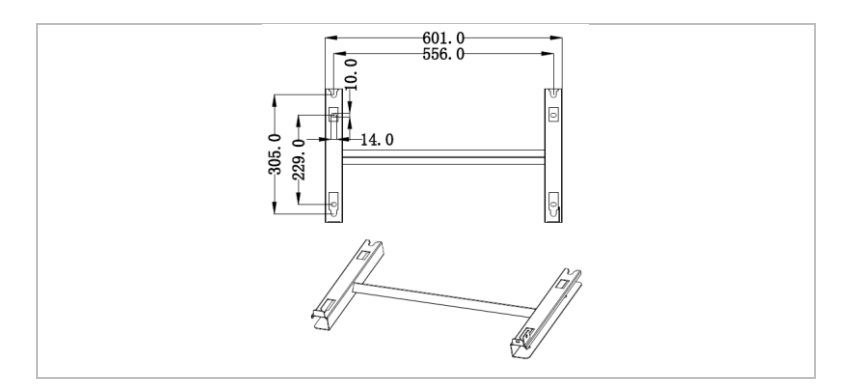

# 3.3 Labels op het toestel

Labels / etiketten mogen niet afgedekt of verwijderd worden!

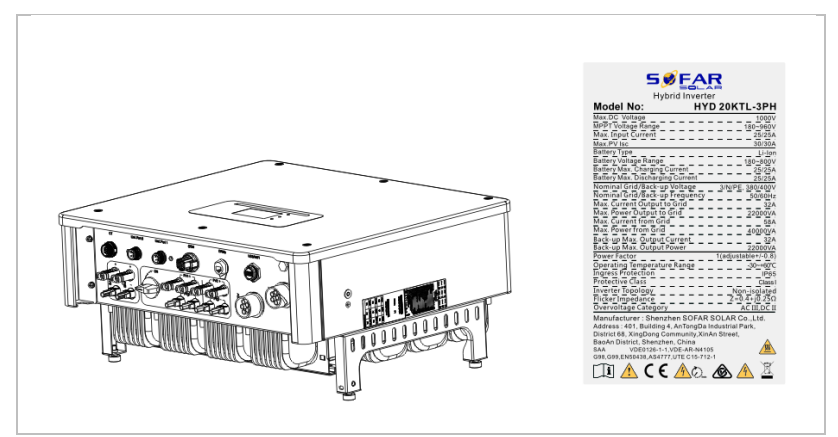

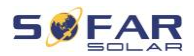

# 3.4 Functionele kenmerken

Het door de PV-generator gegenereerde DC-vermogen kan zowel voor teruglevering als voor het opladen van de batterij worden gebruikt. De batterij kan de energie leveren aan het net of de consument. De noodstroomvoorzieningsmodus (EPS) kan inductieve lasten zoals airconditioningsystemen of koelkasten voorzien van een automatische omschakeltijd van minder dan 10 milliseconden en een tijdelijke overbelasting tot 10% is mogelijk.

#### 3.4.1 Functies

- 1. Twee MPP-trackers met 1,5-voudige DC-overbelasting
- 2. Flexibele omschakeling tussen netgekoppelde en off-grid werking
- Maximale efficiëntie bij het opladen en ontladen van de batterij (97,8%)
- Tot 2 batterijstrings met een gecombineerde maximale laad- en ontlaadstroom van 50 A
- 5. Breed bereik batterij-ingangsspanning (180-800 V)
- 6. De EPS-uitgang kan worden aangesloten op ongebalanceerde belastingen
- Tot 10 omvormers kunnen parallel werken op de EPS-aansluiting en AC-aansluiting
- 8. Bewaking via RS485 en WiFi, optioneel via Bluetooth/GPRS

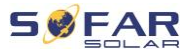

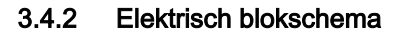

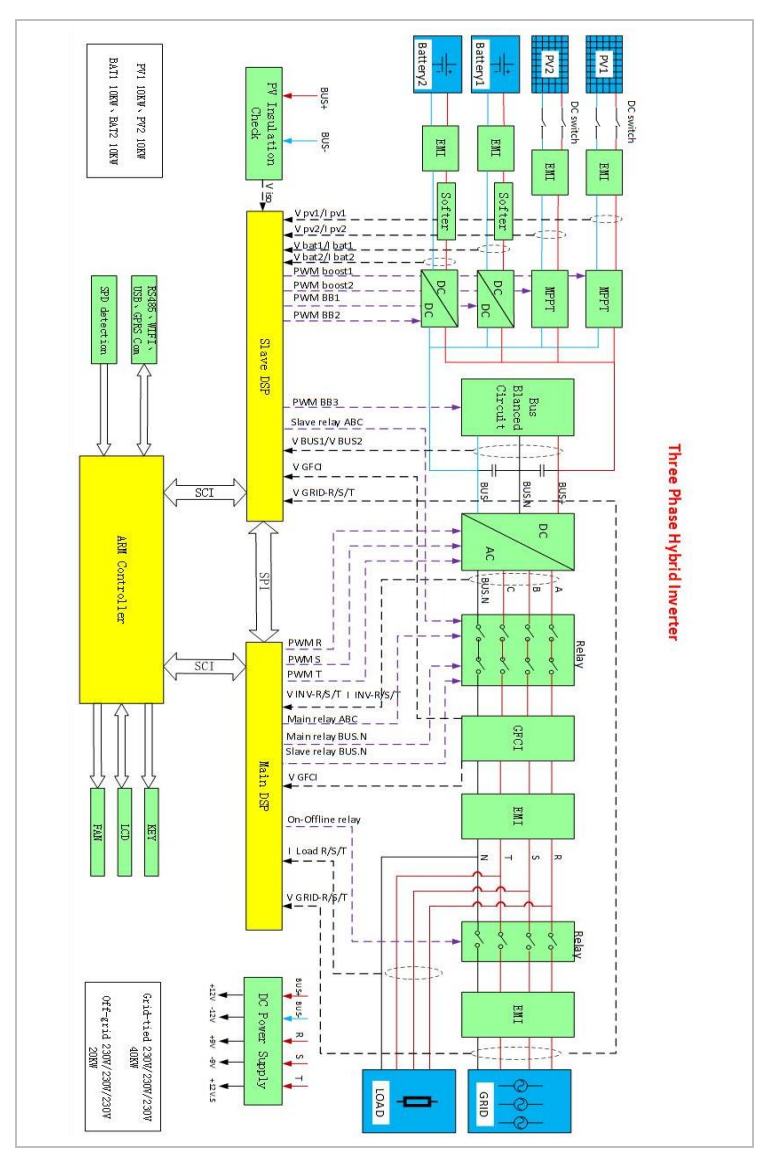

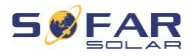

# 3.5 Toepassingsmodi

### 3.5.1 Typisch energieopslagsysteem

Een typisch energieopslagsysteem met zonnepanelen en batterijeenheid (eenheden), aangesloten op het net.

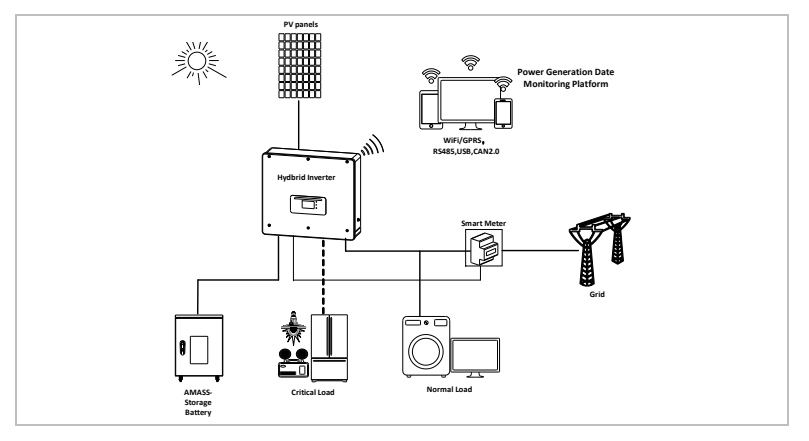

### 3.5.2 Systeem zonder PV-aansluiting

In deze configuratie zijn er geen zonnepanelen aangesloten en wordt de batterij opgeladen via de netaansluiting.

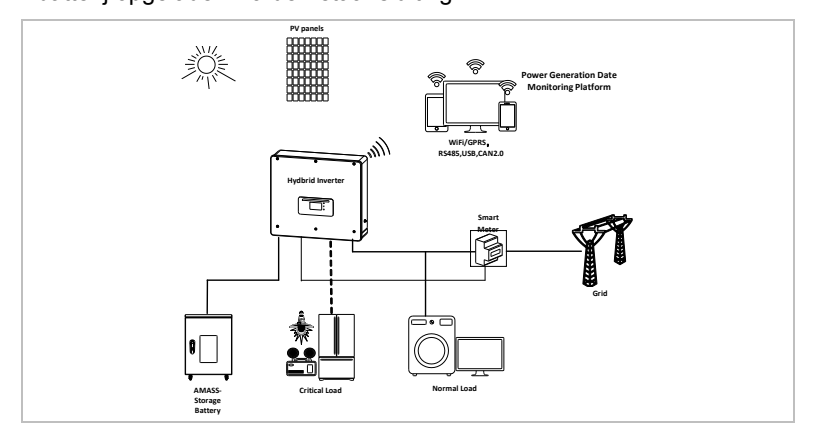

HYD 5K...20KTL-3PH

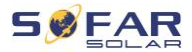

### 3.5.3 Systeem zonder batterij

In deze configuratie kan (kunnen) de batterij-eenheid (eenheden) later worden toegevoegd.

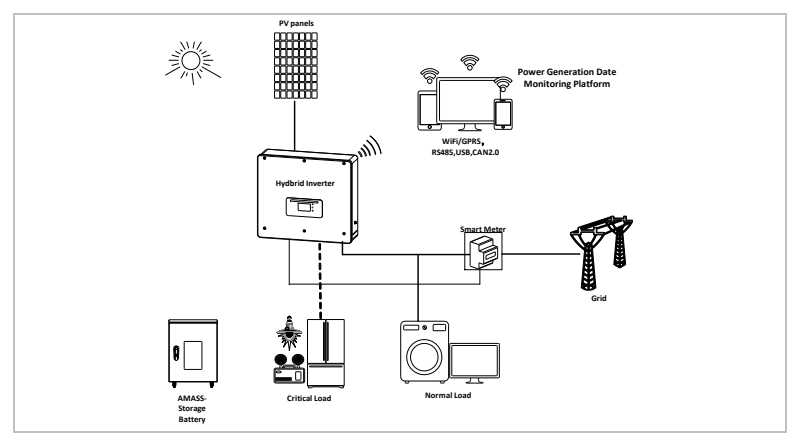

# 3.5.4 Back-up-modus (off-grid)

Wanneer er geen netaansluiting is, zullen de zonnepanelen en de batterij stroom leveren aan de kritische belasting.

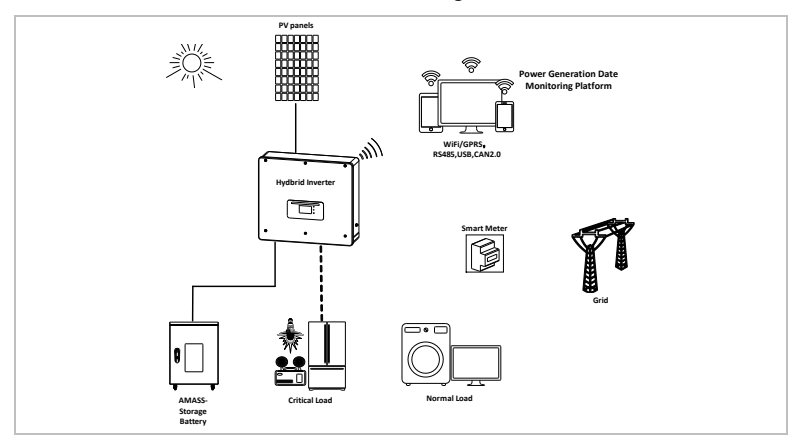

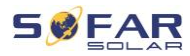

### 3.5.5 Systeem met meerdere omvormers (5-200 kW)

Tot 10 omvormers kunnen parallel worden aangesloten, op het net en op de EPS-aansluitingen, wat resulteert in een EPS-vermogen tot 200 kVA.

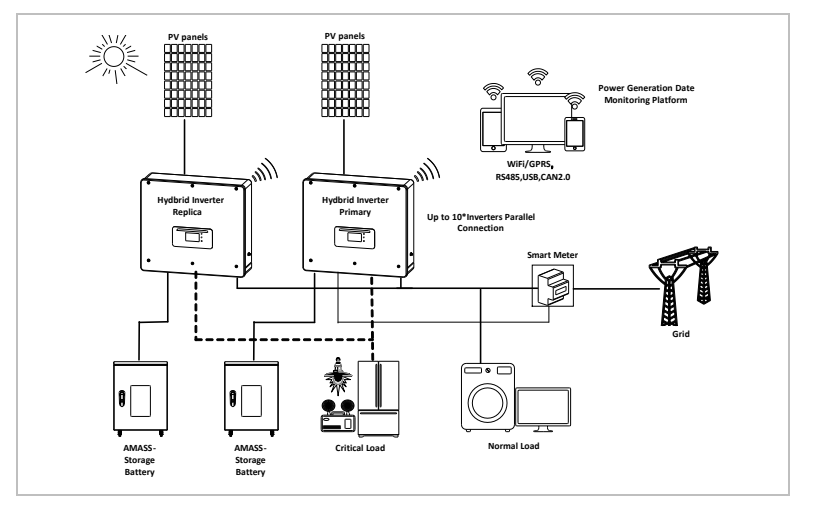

# OPMERKING

- De parallel geschakelde omvormers moeten hetzelfde vermogen en dezelfde batterijconfiguratie hebben.
- De energiemeter of CT's zijn aangesloten op de masteromvormer. De besturing van alle omvormers vindt plaats via de verbindingskabel.
- Voor het parallel schakelen van meerdere apparaten wordt aanbevolen om een gezamenlijke AClastscheidingsschakelaar te gebruiken voor de aangesloten lasten op de LOAD-aansluiting.
- Voor het parallel schakelen van meerdere apparaten wordt aanbevolen om een gezamenlijke AC-

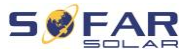

lastscheidingsschakelaar te gebruiken voor de aangesloten lasten op de GRID-aansluiting.

- Om de belastingen gelijkmatig over de omvormers te verdelen, moet de kabellengte tussen elke uitgang en de last gelijk zijn.
- Als het maximale schijnbare vermogen van een belasting hoger is dan 110% van het nominale vermogen van de omvormer, mag het apparaat niet via de AC LOADaansluiting worden aangesloten, maar moet het rechtstreeks op het net worden aangesloten.

### 3.5.6 AC-retrofitsysteem

In deze systeemconfiguratie wordt het hybride systeem voor een reeds bestaand PV-systeem aangevuld met een zonne-omvormer van elk merk. Door een tweede slimme meter te plaatsen kan er rekening gehouden worden met de PV-productie en kan deze gebruikt worden voor het opladen van de batterij.

### OPMERKING

 Het communicatieadres van meter 1 moet worden ingesteld op 1. Op dezelfde manier moet het communicatieadres van meter 2 worden ingesteld op 2.

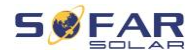

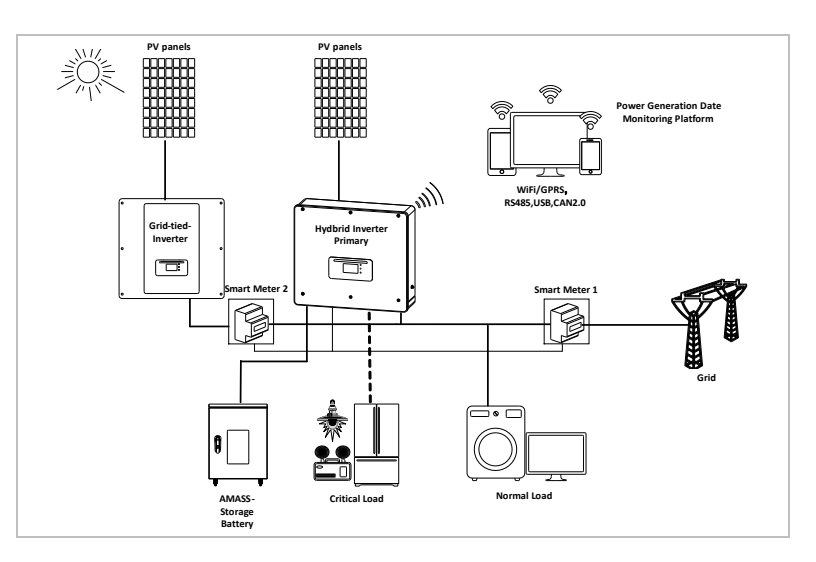

# 3.5.7 Ongebalanceerde belasting

Door de optie "Ongebalanceerde belasting" in te schakelen, compenseert de omvormer ongebalanceerde belastingen in EPS-modus of in netgekoppelde modus.

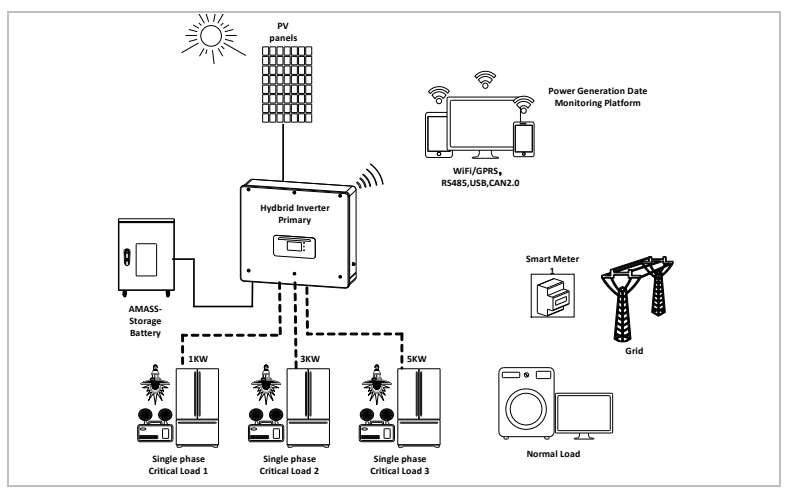

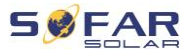

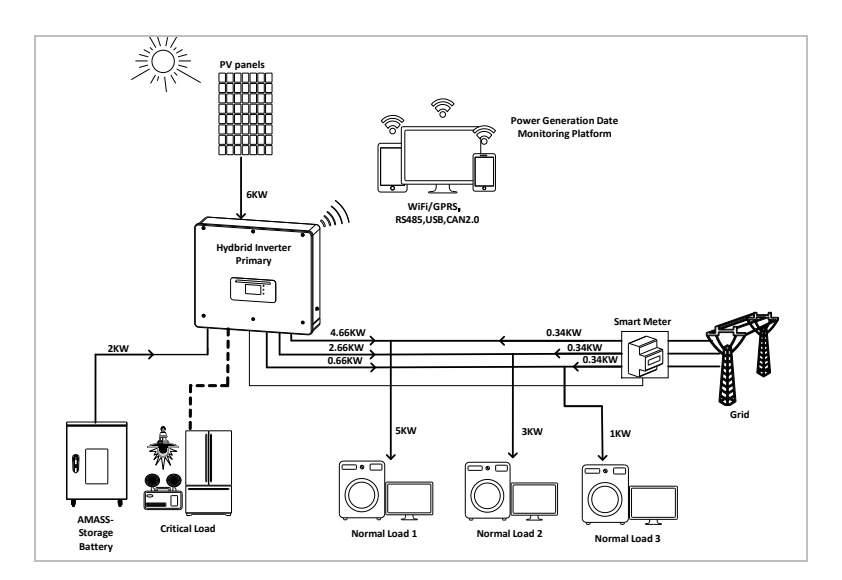

# 3.6 Aansluiting van GTX 3000-H batterijen

Het gebruik van SOFARSOLAR's eigen batterijsysteem GTX 3000-H is de eenvoudigste manier om schaalbare batterijsystemen op te bouwen. Een GTX 3000 batterijmodule heeft een nominale capaciteit van 2,5 kWh, waardoor meerdere configuraties voor één toren mogelijk zijn, van 10 kWh (GTX 3000-H4) tot 25 kWh (GTX 3000-H10). Maximaal vier batterijtorens kunnen parallel worden aangesloten.

Op elke batterij-ingang van de HYD 5K...20KTL-3PH kunnen maximaal vier parallel geschakelde batterijtorens worden aangesloten met dezelfde gelijkspanning, wat in de grootste configuratie een nominale batterijcapaciteit van 200 kWh oplevert.

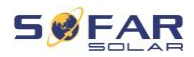

De HYD 5 ... 8KTL-3PH modellen hebben één batterij-ingang (max. stroom 25 A).

De HYD 10 ... 20KTL-3PH modellen hebben twee batterij-ingangen (max. stroom 25 A / 25 A). De batterij-ingangen kunnen parallel worden geschakeld tot 50 A / 70 A. Als u beide batterij-ingangen parallel schakelt, om de laad- en ontlaadstroom te verhogen, kunt u in totaal slechts 4 parallelle batterijsystemen met dezelfde DC-spanning aansluiten (tot 100 kWh nominale capaciteit).

# OPMERKING

 Als een batterij-ingang niet wordt gebruikt, moet u dit instellen in de systeeminstellingen van de omvormer, bijvoorbeeld:

Systeem Instellingen - Ingang Kanaal Config - Bat Kanaal2 - Niet Gebruikt.

 De configuratie van de batterij-setup mag alleen worden uitgevoerd als de omvormer in standby-modus staat!
 Geavanceerde instellingen - 10. Inschakelen / uitschakelen -Uit

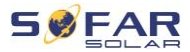

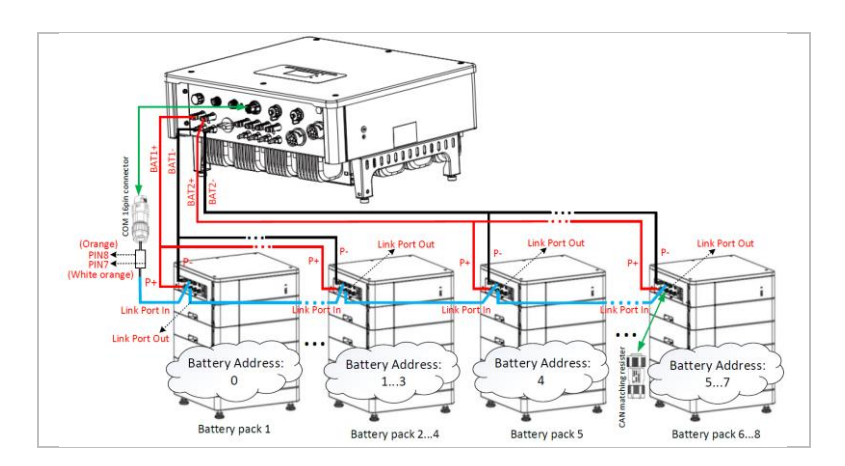

#### **OPMERKING**

- De configuratie van de batterij-setup mag alleen worden uitgevoerd als de omvormer in standby-modus staat!
   Geavanceerde instellingen - 10. Inschakelen / uitschakelen -Uit
- Als een batterij-ingang niet wordt gebruikt, moet u dit instellen in de systeeminstellingen van de omvormer, bijvoorbeeld:

Systeem Instellingen - Ingang Kanaal Config - Bat Kanaal2 - Niet Gebruikt.

- De batterij-ingangen van verschillende omvormers mogen niet parallel worden geschakeld
- Elke batterijtoren komt overeen met een uniek batterij-adres.
   Elk batterij-adres kan worden geconfigureerd van 00-15 of niet worden gebruikt
- De andere batterijparameters moeten worden ingesteld in overeenstemming met de specificaties van de batterij

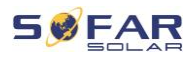

# 4 Installatie

# 4.1 Informatie over de installatie

# GEVAAR

#### Brandgevaar

- Installeer de omvormer NIET op brandbaar materiaal.
- Installeer de omvormer NIET in een ruimte waar ontvlambaar of explosief materiaal is opgeslagen.

# ▲ LET OP

#### Risico op brandwonden

 Installeer de omvormer NIET op plekken waar hij per ongeluk kan worden aangeraakt. De behuizing en het koellichaam kunnen tijdens het bedrijf van de omvormer zeer heet worden.

### BELANGRIJK

#### Gewicht van het toestel

- Houd rekening met het gewicht van de omvormer bij het transporteren en verplaatsen ervan.
- Kies een geschikte locatie en ondergrond voor de installatie.
- Laat de installatie van de omvormer door minimaal twee personen uitvoeren.
- Zet de omvormer niet boven hoofdhoogte neer.

#### INSTALLATIE

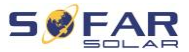

# 4.2 Installatieprocedure

De mechanische installatie wordt als volgt uitgevoerd:

- 1. Onderzoek de omvormer vóór de installatie
- 2. Voorbereiding van de installatie
- 3. Kies een installatieplek
- 4. De omvormer vervoeren
- 5. Monteer het achterpaneel
- 6. Installeer de omvormer

# 4.3 Onderzoek vóór installatie

#### 4.3.1 Controle van de externe verpakkingsmaterialen

Verpakkingsmateriaal en onderdelen kunnen tijdens het vervoer beschadigd raken. Daarom moet het externe verpakkingsmateriaal worden onderzocht, voordat de omvormer wordt geïnstalleerd. Controleer het externe verpakkingsmateriaal op beschadigingen, bijv. gaten en scheuren. Als u schade constateert, pak de omvormer dan niet uit en neem direct contact op met het transportbedrijf en/of de dealer. Het wordt aanbevolen om het verpakkingsmateriaal binnen 24 uur voor installatie van de omvormer te verwijderen.

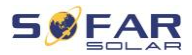

### 4.3.2 Controle van de leveringsinhoud

Controleer na het uitpakken van de omvormer of de alle geleverde artikelen intact en compleet zijn. Neem in geval van schade of ontbrekende onderdelen contact op met de dealer.

| Nr. | Afbeelding                                                                                                    | Beschrijving                                                | Hoeveelheid |
|-----|----------------------------------------------------------------------------------------------------|-------------------------------------------------------------|-------------|
| 01  | WELL                                                                                                    | Omvormer HYD 5K 20KTL-3PH                                   | 1           |
| 02  | fjj                                                                                                    | Wandhouder                                                  | 1           |
| 03  | - B                                                                                                    | PV+ ingangsaansluiting                                      | 4           |
| 04  |                                                                                                    | PV- ingangsaansluiting                                      | 4           |
| 05  | and the second second s | MC4 stekkercontact PV+                                      | 4           |
| 06  | And the second second s | MC4 stekkercontact PV-                                      | 4           |
| 07  | Contract of the second of the second of the  | BAT- ingangsconnector                                       | 2           |
| 08  |                                                                                                    | BAT+ connectorcontact                                       | 2           |
| 09  | And the second second s | BAT- connectorcontact                                       | 2           |
| 10  | and a second second                                                                                                    | Beveiligde metalen klemmen<br>bij BAT+ voedingsingangskabel | 2           |
| 11  |                                                                                                    | M6 zeskantschroef                                           | 2           |

#### INSTALLATIE

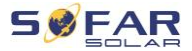

| Nr. | Afbeelding | Beschrijving                                                | Hoeveelheid |
|-----|------------|-------------------------------------------------------------|-------------|
| 12  | al         | M8*80 expansieschroeven (muurbeugel)                        | 4           |
| 13  |            | AC-netaansluiting                                           | 1           |
| 14  |            | AC-last aansluiting                                         | 1           |
| 15  | 8=8=8=8    | Link poort aansluiting                                      | 1           |
| 16  |            | 8-polige aansluiting<br>Eindweerstand voor parallel systeem | 1           |
| 17  |            | DRM-aansluiting                                             | 1           |
| 18  |            | 6-polige connector voor CT                                  | 1           |
| 19  |            | Driefasige slimme meter DTSU666                             | 1           |
| 20  |            | CT met verdeelde kern (HY94C5-200 of AK                     | 3           |
|     |            | 0.66/K-24 200A/5A) alleen voor slimme met                   |             |
| 21  |            | COM 16-polige connector                                     | 1           |
| 22  |            | M4X14 kruiskopschroef, drievoudig                           | 1           |
|     |            | (voor DC schakelaarvergrendeling)                           |             |
| 23  | •          | Temperatuursensor NTC (5M) bij gebruik va                   | 1           |
|     |            | het interne BMS                                             |             |
| 24  |            | Handleiding                                                 | 1           |
| 25  |            | Garantiekaart                                               | 1           |

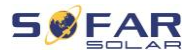

| Nr. | Afbeelding                                                                                                    | Beschrijving            | Hoeveelheid |
|-----|----------------------------------------------------------------------------------------------------|-------------------------|-------------|
| 26  | A second second | Kwaliteitscertificaat   | 1           |
| 27  |                                                                                                    | Testrapport, outputtest | 1           |

# 4.4 Aansluiting

▲ LET OP

### Schade tijdens vervoer

 Controleer vóór de installatie zorgvuldig de verpakking van het product en de aansluitingen.

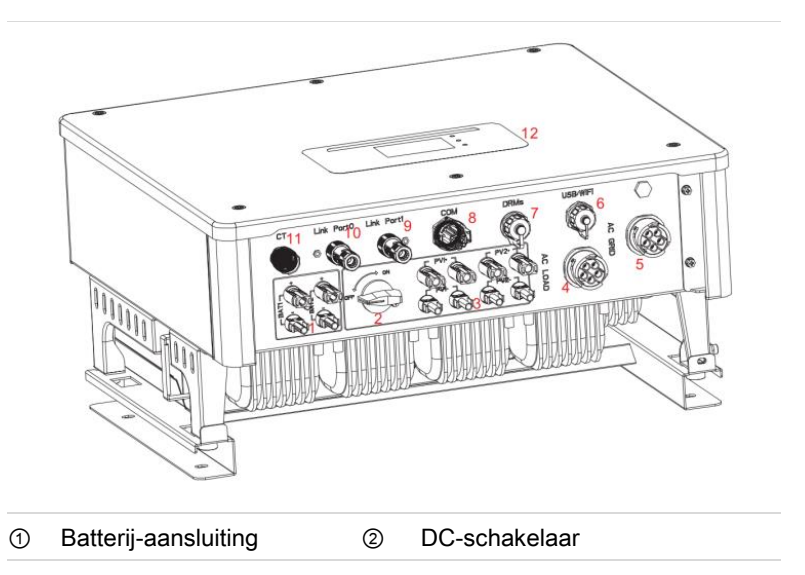

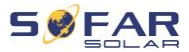

| 5 | AC-netaansluiting       | 6  | USB/WiFi               |  |
|---|-------------------------|----|------------------------|--|
| 0 | DRM's                   | 8  | Communicatieverbinding |  |
| 9 | Link poort 1            | 10 | Link poort 0           |  |
| 1 | Stroomsensoraansluiting | 12 |                        |  |
|   | (CT)                    |    |                        |  |

# 4.5 Gereedschap

Bereid het gereedschap voor de installatie en de elektrische aansluiting voor.

| Nr. | Gereedschap | Model                                           | Functie                                                                                           |
|-----|-------------|-------------------------------------------------|---------------------------------------------------------------------------------------------------|
| 01  |             | Hamerboor<br>Aanbevolen<br>boordiameter:<br>8mm | Wordt gebruikt om gaten in de muur te boren.                                                      |
| 02  | - E         | Schroevendraaier                                | Bedrading                                                                                         |
| 03  |             | Kruiskopschroeve<br>ndraaier                    | Wordt gebruikt om de<br>schroeven van het AC-<br>aansluitpunt te verwijderen<br>en te installeren |
| 04  | E POIL      | Verwijderingsgere<br>edschap                    | Wordt gebruikt om de PV-<br>aansluiting te verwijderen                                            |
| 05  | 2 C         | Draadstripper                                   | Wordt gebruikt om de<br>draad te strippen                                                         |

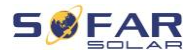

| Nr. | Gereedschap | Model                | Functie                                                                                                    |
|-----|-------------|----------------------|----------------------------------------------------------------------------------------------------|
| 06  |             | 6 mm inbussleutel    | Wordt gebruikt om de<br>schroef te draaien<br>waarmee het achterpaneel<br>op de omvormer wordt<br>aangebracht |
| 07  |             | Krimptang            | Gebruikt om stroomkabels<br>te krimpen                                                                        |
| 08  |             | Multimeter           | Wordt gebruikt om de<br>aarding te controleren                                                                |
| 09  | ₫           | Markerstift          | Wordt gebruikt voor<br>markering                                                                              |
| 10  |             | Meetlint             | Wordt gebruikt om<br>afstanden te meten                                                                       |
| 11  | 0-180°      | Waterpas             | Wordt gebruikt om de<br>wandhouder uit te lijnen                                                              |
| 12  |             | ESD-<br>handschoenen | voor de installateur                                                                                          |
| 13  |             | Veiligheidsbril      | voor de installateur                                                                                          |
| 14  |             | Stofmasker           | voor de installateur                                                                                          |

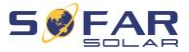

# 4.6 Vereisten voor de installatieomgeving

- Kies een droge, schone en opgeruimde plek, geschikt voor installatie.
- Omgevingstemperatuurbereik: -25-60°C.
- Relatieve luchtvochtigheid: 0-100% (niet-condenserend).
- De omvormer moet op een goed geventileerde plek worden geïnstalleerd.
- Plaats de omvormer niet in de buurt van ontvlambare of explosieve materialen.
- De AC-overspanningscategorie van de omvormer is categorie II.
- Maximale hoogte: 4000m
- Verontreinigingsgraad: 4

# 4.7 Installatielocatie

Kies een geschikte plek voor de installatie van de omvormer. Zorg ervoor dat aan de volgende eisen is voldaan:

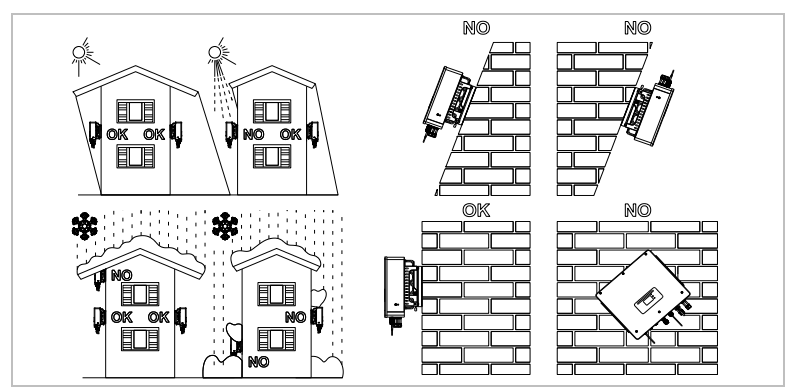
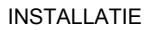

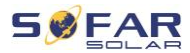

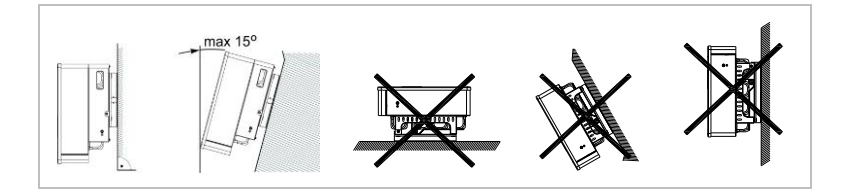

## Minimumafstanden voor afzonderlijke HYD 5K...20KTL-3PH omvormers:

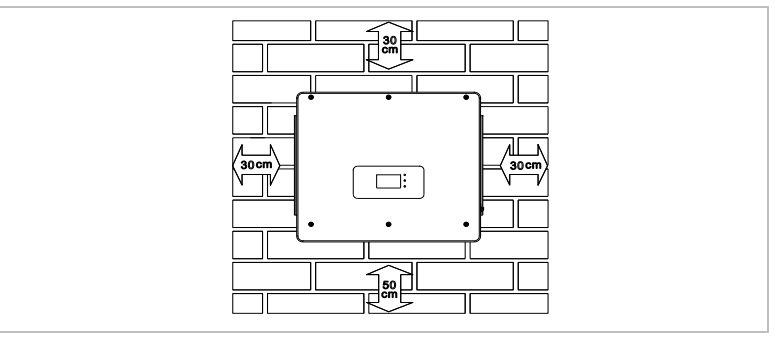

Minimumafstanden voor meerdere HYD 5K...20KTL-3PH omvormers:

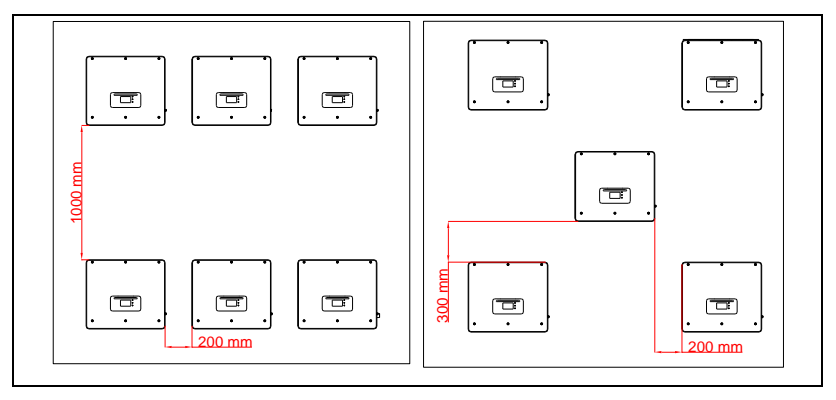

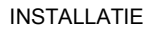

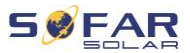

# 4.8 Uitpakken van de omvormer

1. Open de verpakking en pak de omvormer met beide handen aan de zijkanten vast.

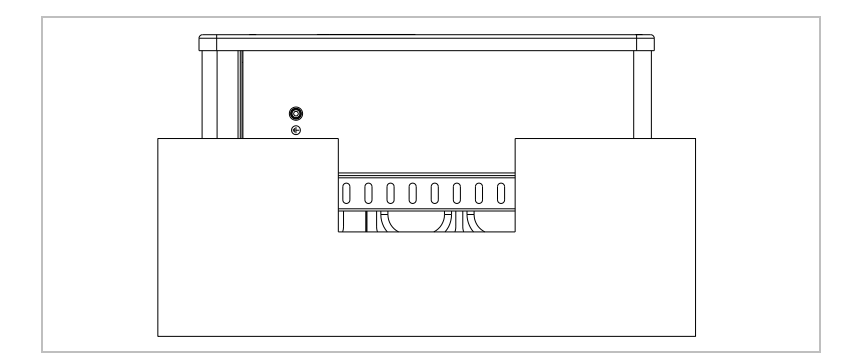

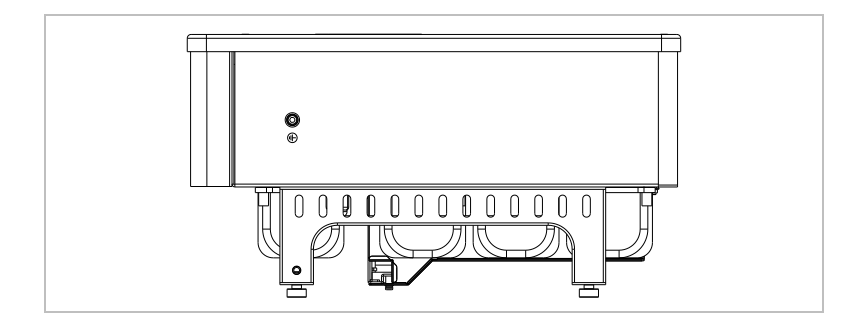

2. Til de omvormer uit de verpakking en breng hem naar zijn installatiepositie.

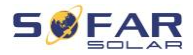

## ATTENTIE

#### Mechanische schade

- Om verwondingen en schade aan het toestel te voorkomen, moet ervoor worden gezorgd dat de omvormer tijdens het verplaatsen in evenwicht blijft - hij is zeer zwaar.
- Plaats de omvormer niet op zijn aansluitingen, aangezien deze niet ontworpen zijn om zijn gewicht te dragen. Plaats de omvormer horizontaal op de grond.
- Wanneer u de omvormer op de grond zet, leg er dan schuimplastic of papier onder om de behuizing te beschermen.

# 4.9 Installatie van de omvormer

- Houd de wandhouder op de gewenste plek en markeer de drie gaten. Leg de wandhouder opzij en boor de gaten.
- Leid de spreidschroef M8\*80 verticaal in het gat en zorg ervoor dat de insteekdiepte toereikend is.
- Lijn de muurbeugel uit met de gatposities en zet hem vast door de spreidschroef met de moeren aan te draaien.

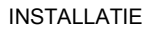

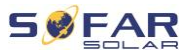

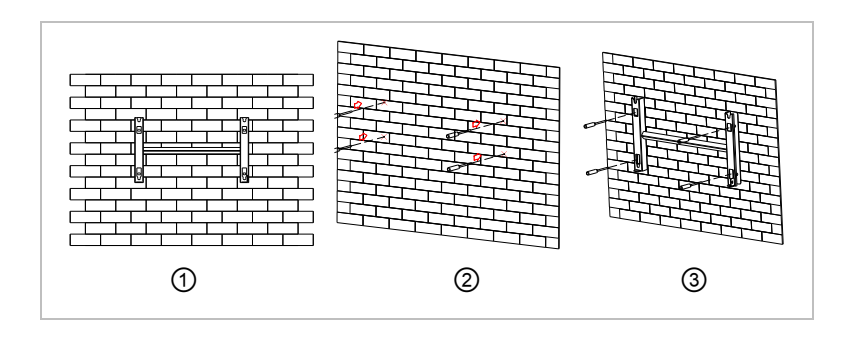

- 4. Plaats de omvormer in de muurbeugel en bevestig deze met de M6 zeskantschroef
- 5. U kunt de omvormer met een slot aan de wandhouder bevestigen.

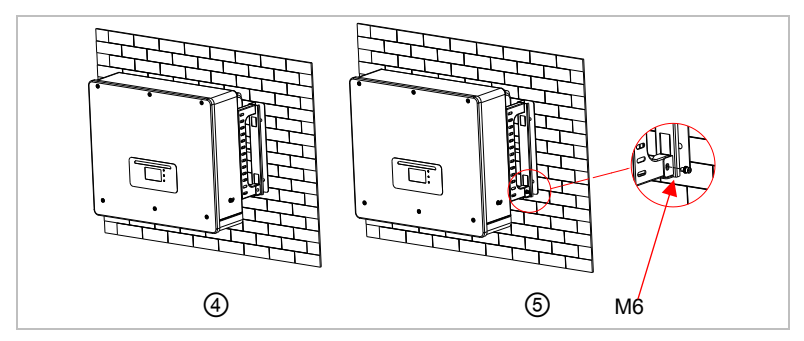

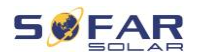

# 5 Elektrische aansluitingen

# 5.1 Veiligheidsaanwijzingen

Dit onderwerp beschrijft de elektrische aansluitingen van de omvormer HYD 5K ... 20KTL-3PH. Lees dit gedeelte grondig en zorgvuldig door, voordat u de kabels aansluit.

# A GEVAAR

#### Elektrische spanning op de DC-aansluitingen

 Zorg ervoor dat de DC-schakelaar op OFF staat alvorens de elektrische aansluiting tot stand te brengen. De reden hiervoor is dat er elektrische lading in de condensator aanwezig blijft, nadat de gelijkstroomschakelaar is uitgeschakeld. Daarom moeten er ten minste 5 minuten verstrijken voordat de condensator elektrisch ontladen is.

# A GEVAAR

#### Elektrische spanning

 PV-modules wekken elektrische energie op wanneer ze aan zonlicht worden blootgesteld, en dit kan een risico op elektrische schokken inhouden. Dek daarom de PV-modules af met een ondoorzichtig zeil voordat ze op de DCingangskabel worden aangesloten.

# 🛦 gevaar

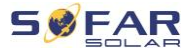

#### Elektrische spanning op de DC-aansluitingen

 Draag rubberen handschoenen en beschermende kleding (veiligheidsbril en laarzen) bij werkzaamheden aan hoogspannings-/hoogstroomsystemen zoals omvormer- en batterijsystemen.

## ATTENTIE

#### Kwalificatie

• De installatie en het onderhoud van de omvormer moeten worden uitgevoerd door een elektricien.

## OPMERKING

 De open-circuit-spanning van de in serie geschakelde modules moet lager zijn dan of gelijk zijn aan 1000 V.

De aangesloten PV-modules moeten voldoen aan IEC 61730 klasse A.

| Model            | Isc PV (absoluut<br>maximum) | Maximale<br>overspanningsbeveiligi<br>ng uitgang |
|------------------|------------------------------|--------------------------------------------------|
| HYD 5KTL-3PH     | 15 A/15 A                    | 8 A*3                                            |
| HYD 6KTL-3PH     |                              | 10 A*3                                           |
| HYD 8KTL-3PH     |                              | 13 A*3                                           |
| HYD 10KTL-3PH    | 30 A/30 A                    | 16 A*3                                           |
| HYD 10KTL-3PH-A* |                              | 16 A*3                                           |
| HYD 15KTL-3PH    |                              | 24 A*3                                           |
| HYD 20KTL-3PH    |                              | 32 A*3                                           |

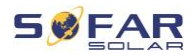

De DVC (doorslaggevende spanningsclassificatie) is de circuitspanning die bij normaal gebruik in een worst-case-scenario voortdurend optreedt tussen twee willekeurige delen onder spanning:

| Interface             | DVC  |
|-----------------------|------|
| Aansluiting PV-ingang | DVCC |
| AC-aansluiting        | DVCC |
| Batterij-aansluiting  | DVCC |
| Laadaansluiting       | DVCC |
| USB/WiFi-interface    | DVCA |
| COM-interface         | DVCA |
| CT-interface          | DVCA |
| DRM's                 | DVCA |
| Link-poort            | DVCA |

# 5.2 Overzicht bedrading

|         | Component                       |     | Beschrijving                                                                                                    | Aanbevolen kabeltype                            |
|---------|---------------------------------|-----|----------------------------------------------------------------------------------------------------|-------------------------------------------------|
|         | + ()<br>BAT1 BAT2<br>()<br>_ () |     | <ul> <li>+ : Sluit de positieve kabel van de lithiumbatterij aan</li> <li>- : Sluit de negatieve kabel van de lithiumbatterij aan</li> </ul> | Meeraderige koperen<br>outdoor-kabel<br>(46mm²) |
|         |                                 |     | + : Sluit de positieve kabel van de PV-<br>array aan                                                                                         | PV-kabel (46mm)                                 |
| HYD 5K. | 20KTL-3                         | 3PH |                                                                                                    | 43                                              |

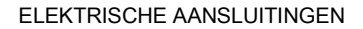

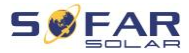

| - | : | Sluit | de | negatieve | kabel | van | de | P١ | /- |
|---|---|-------|----|-----------|-------|-----|----|----|----|
|---|---|-------|----|-----------|-------|-----|----|----|----|

array aan

|      | L1 |                      |
|------|----|----------------------|
|      | L2 |                      |
| 0.00 | L3 |                      |
| Last | Ν  |                      |
|      | PE | Meeraderige koperen  |
|      | L1 | (46mm <sup>2</sup> ) |
|      | L2 |                      |
| 0.00 | L3 |                      |
| Net  | Ν  |                      |
|      | PE |                      |

## 5.3 Overzicht van het systeem

Er zijn verschillende systeemconfiguraties mogelijk, afhankelijk van de eisen van de gebruiker, de bestaande elektrische infrastructuur en de plaatselijke voorschriften. De verdeelkast moet worden geconfigureerd om te voldoen aan de eisen van de netbeheerder.

De omvormer heeft een geïntegreerd wisselstroomrelais om alle fasen en de nulleider van het net los te koppelen in geval van een netstoring of een stroomonderbreking.

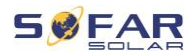

Voor de functies opwekking en terugleverbeperking van de omvormer is het gebruik van een extern meettoestel vereist om informatie over het net te verkrijgen.

Er zijn 3 systeemconfiguraties:

Systeem A: directe meting van de energie met CT's (tot 300 A)

Systeem B: meting van de energie met een energiemeter + CT's

Systeem C: meting van de energie met een energiemeter (tot 80 A)

## OPMERKING

 Voor systeem B kunnen klanten verschillende CT's kiezen op basis van de installatie. De secundaire stroom moet 5 A bedragen.

# **A** LET OP

- In de volgende drie situaties moet het systeem eerst op de zekering worden aangesloten en vervolgens op de ingangsklem van de machine:
  - Lood-zuur-batterij
  - Lithium-batterij zonder BMS
  - Meerdere lithium-batterijen aangesloten op één ingang

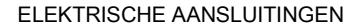

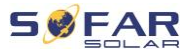

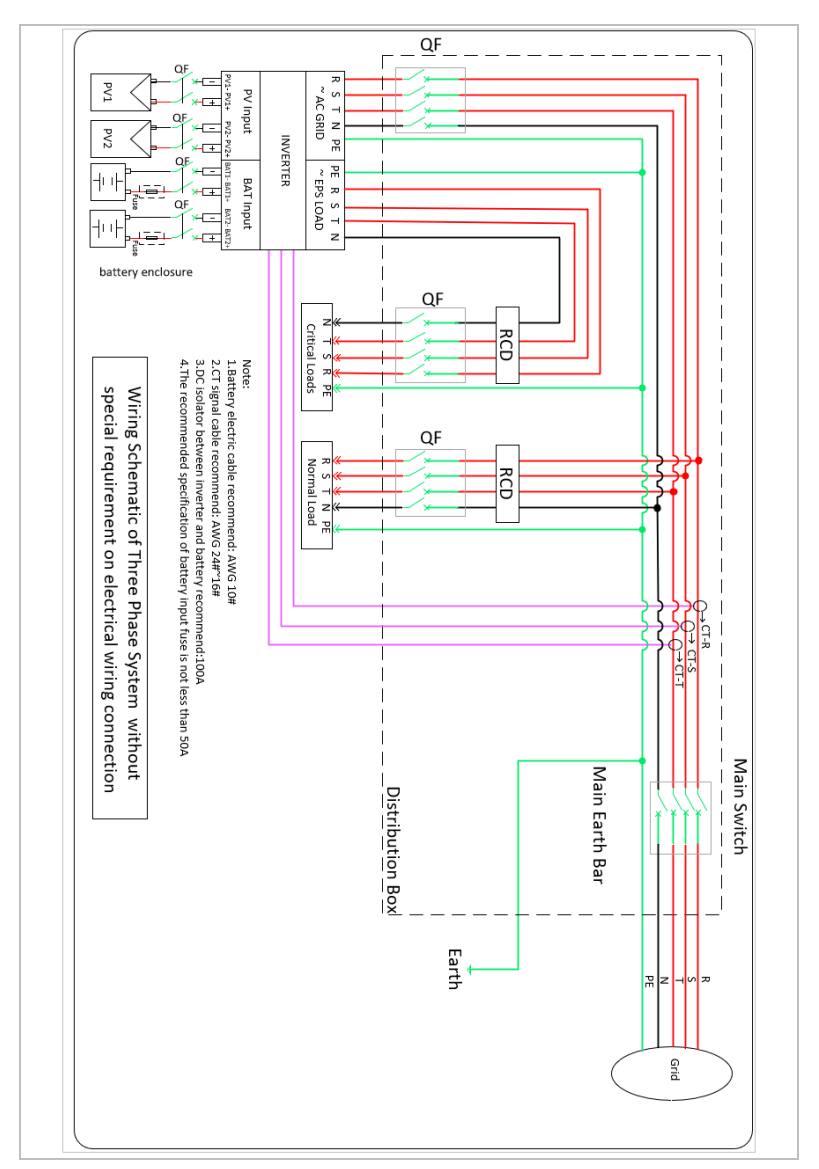

## 5.3.1 Systeem A: directe meting met CT's

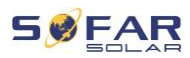

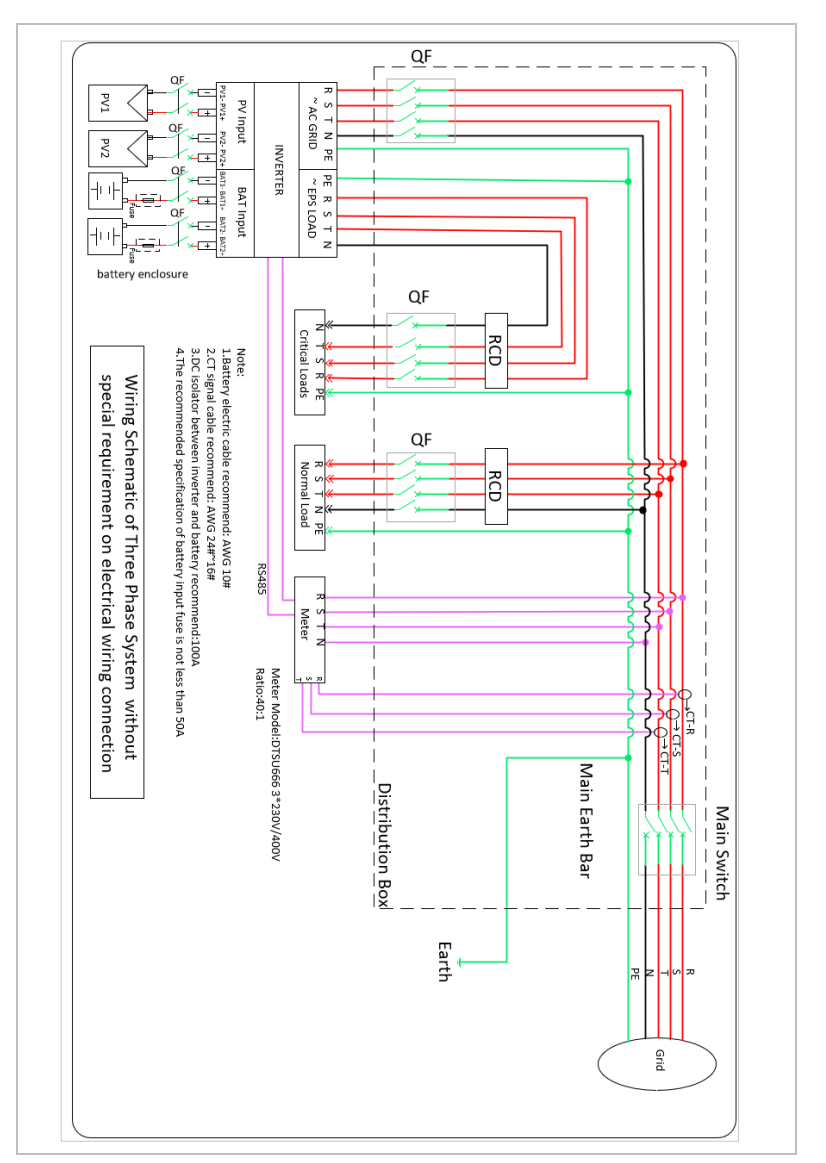

## 5.3.2 Systeem B: meting met energiemeter + CT's

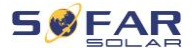

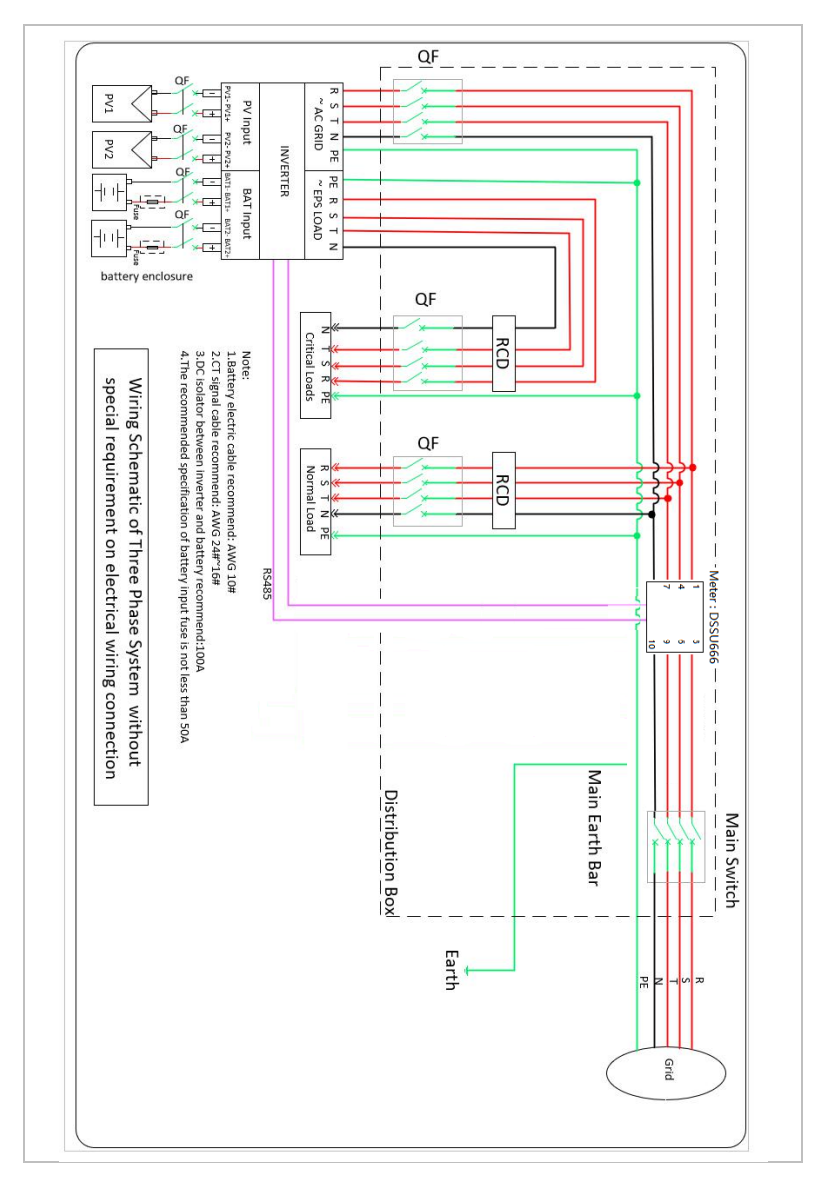

## 5.3.3 Systeem C: meting met alleen een energiemeter

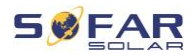

## Energiemeter: DTSU666 1,5(6)A (bij de levering inbegrepen)

| Technische gegevens        |                                         |  |  |  |
|----------------------------|-----------------------------------------|--|--|--|
| Spanning                   | AC 3×230/400 V                          |  |  |  |
| Stroom                     | 1.5(6) A                                |  |  |  |
| Frequentie                 | 50/60 Hz                                |  |  |  |
| Puls                       | 6400 imp / kWh                          |  |  |  |
| Nauwkeurigheid<br>vermogen | Actieve klasse 0.5S, reactieve klasse 2 |  |  |  |

# 5.4 Elektrische aansluiting

De elektrische verbinding wordt als volgt tot stand gebracht:

- 1. PE-kabel aansluiten
- 2. DC-ingangskabel aansluiten
- 3. Sluit de batterijkabel aan
- 4. AC-uitgangskabel aansluiten
- 5. Communicatiekabels aansluiten (optioneel)

# 5.5 Aansluiten van de aardkabels

Sluit de omvormer aan op de potentiaalvereffeningsrail met behulp van de aardkabel (PE) voor de aarding.

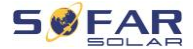

### ATTENTIE

#### Poolaarding niet toegestaan!

- Aangezien de omvormer transformatorloos is, mogen de plus- en minpolen van de PV-generator NIET geaard zijn. Anders zal de omvormer niet goed werken. In het PVsysteem hoeven niet alle onder spanning staande metalen onderdelen (bijv. frames van PV-modules, PV-frame, de behuizing van de generatoraansluitdoos, behuizing van de omvormer) te worden geaard.
- Verwijder de isolatie van de kabel. Voor gebruik buiten worden kabels van ≥ 4mm<sup>2</sup> aanbevolen voor aarding.

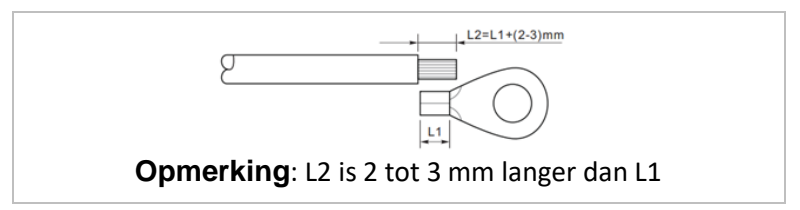

2. Krimp de kabel aan het ringcontact:

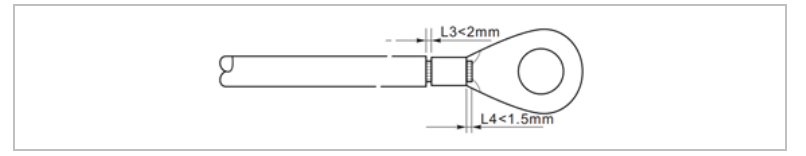

 Monteer het gekrimpte ringcontact en de ring met de M6schroeven en draai deze met een momentsleutel met 3 Nm aan:

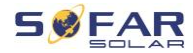

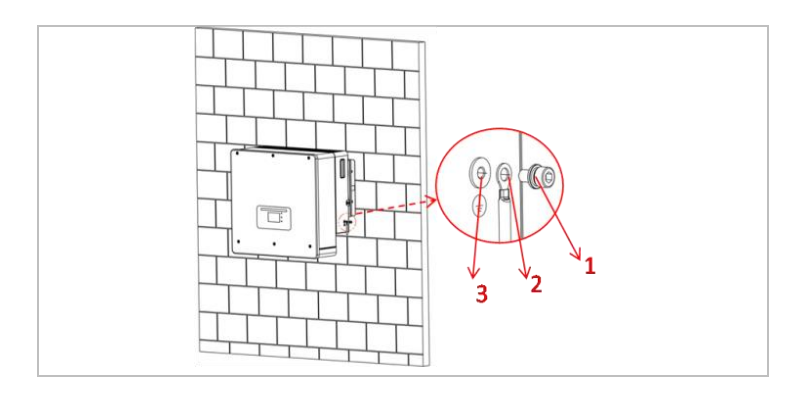

1 M6 ring ② Ringcontact

3 Gat met schroefdraad

# Aansluiten van de DC-kabels voor de PV-modules en 5.6

# batterij

# **OPMERKING** De aansluitingsstappen van de batterij en de PV zijn • dezelfde, alleen de specificaties van de aansluitingen zijn verschillend. De kleur van de batterij-aansluiting is blauw, de kleur van de PV-aansluiting is zwart. Neem de aanbevolen kabelafmetingen in acht:

| Kabeldoorsnede ( | Buitendiameter    |                      |
|------------------|-------------------|----------------------|
| Bereik           | Aanbevolen waarde | van de kabel<br>(mm) |
| 4.0 6.0          | 4,0               | 4.5 7.8              |

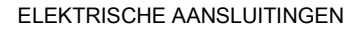

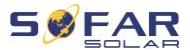

- 1. Verwijder de krimpcontacten van de positieve en negatieve aansluitingen.
- 2. Verwijder de isolatie van de kabels:

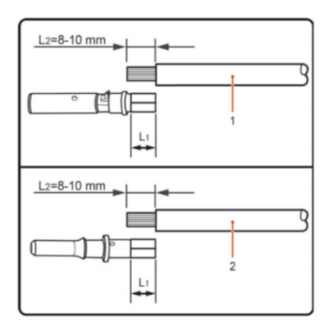

Opmerking: L2 is 2 tot 3 mm langer dan L1

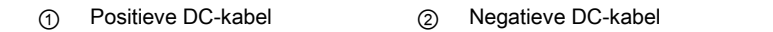

- Steek de positieve en negatieve DC-kabels in de overeenkomstige kabelwartels.
- Krimp de DC-kabels. De gekrimpte kabel moet bestand zijn tegen een trekkracht van 400 Nm.

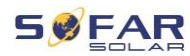

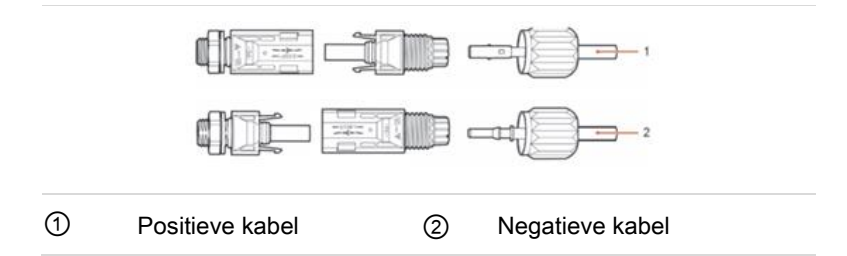

## LET OP

### Gevaar door omgekeerde polariteit!

- Controleer of de polariteit correct is voordat u de stekker in de DC-aansluitingen steekt!
- 5. Steek de gekrimpte DC-kabels in de overeenkomstige connectorbehuizing totdat u een "klik"-geluid hoort.
- 6. Schroef de kabelwartels weer op de connectorbehuizing.
- Steek de positieve en negatieve stekkers in de overeenkomstige DC-ingangen van de omvormer totdat u een "klik"-geluid hoort.

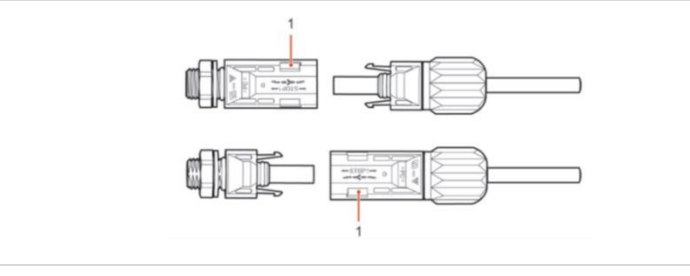

### (1) Vergrendeling

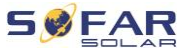

**Opmerking:** Plaats de beschermkappen in de ongebruikte DCaansluitingen.

#### Verwijderen van de connectors

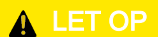

#### Gevaar door DC-vlambogen

• Voordat u de plus- en minusconnector verwijdert, moet u ervoor zorgen dat de DC-schakelaar op OFF is gezet.

Om de plus- en minusaansluiting van de omvormer te verwijderen, steekt u een verwijderingssleutel in de vergrendeling en drukt u de sleutel met voldoende kracht aan zoals aangegeven in de volgende afbeelding:

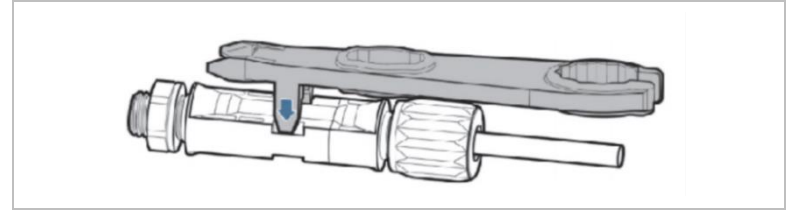

# 5.7 Aansluiten van de AC-kabels

De wisselstroomkabels worden gebruikt om de omvormer aan te sluiten op de kritische belastingen (via de EPS-poort), en de wisselstroomverdeler of het elektriciteitsnet.

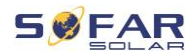

# LET OP

#### AC-aansluiting

- Elke omvormer moet zijn eigen stroomonderbreker hebben.
- De AC-stroomonderbreker moet gemakkelijk toegankelijk zijn.

## **OPMERKING**

- De omvormer HYD 5K...20KTL-3PH heeft een ingebouwde AFI (universele gevoelige reststroombescherming). Indien een externe AFI nodig is, raden wij een AFI type A aan met een reststroom van 100 mA of hoger.
- Volg de nationale regels en voorschriften voor de installatie van externe relais of stroomonderbrekers op!

De AC-kabel moet correct gedimensioneerd zijn om ervoor te zorgen dat het vermogensverlies in de AC-kabel minder dan 1% van het nominale vermogen bedraagt. Als de weerstand van de AC-kabel te hoog is, zal de AC-spanning toenemen hierdoor kan de omvormer losgekoppeld raken van het elektriciteitsnet. Het verband tussen het lekvermogen in de ACkabel en de kabellengte, de kabeldoorsnede, wordt weergegeven in de volgende illustratie:

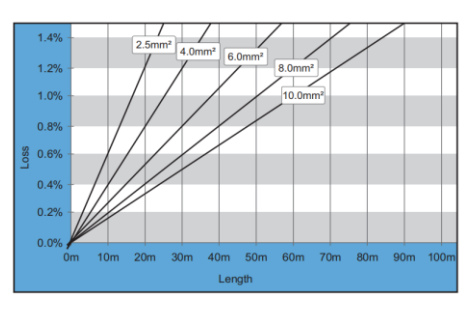

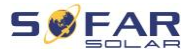

# 5.8 Installatie van de AC-aansluiting

# LET OP

#### Elektrische spanning

• Zorg ervoor dat het elektriciteitsnet is uitgeschakeld voordat u de AC-connector verwijdert.

Volg de onderstaande stappen om de AC-connector te installeren.

 Kies de geschikte kabel volgens bovenstaand schema. Verwijder de isolerende laag van de AC-uitgangskabel met een draadstripper en overeenkomstig de volgende illustratie:

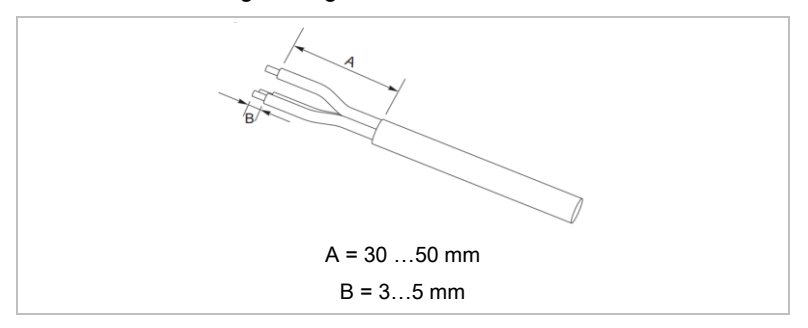

 Demonteer de connector aan de hand van de volgende afbeelding. Leid de AC-uitgangskabel door de kabeldoorvoer.

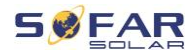

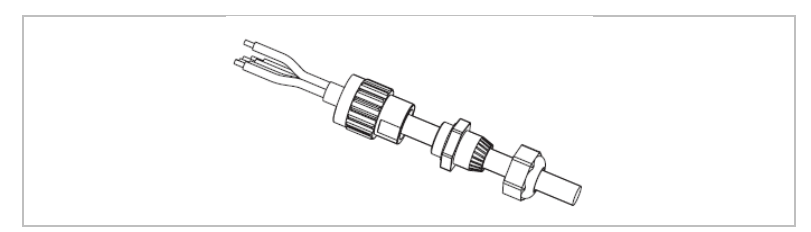

 Sluit de AC-kabel aan volgens de onderstaande vereisten en draai de klem vast met de inbussleutel.

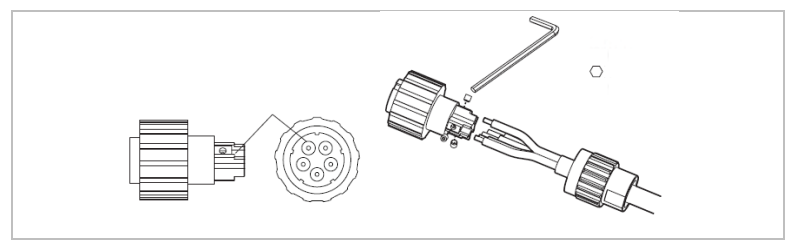

| Aansluiting | Kabel                     |
|-------------|---------------------------|
| L1          | Fase 1 (bruin)            |
| L2          | Fase 2 (zwart)            |
| L3          | Fase 3 (grijs)            |
| Ν           | Neutrale geleider (blauw) |
| PE          | Aardkabel (geel-groen)    |

4. Monteer de connectorbehuizing en draai de kabelwartel aan.

#### ELEKTRISCHE AANSLUITINGEN

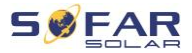

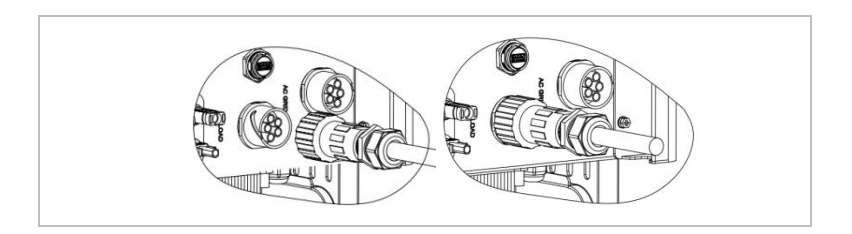

5. Sluit de AC-connector aan op de AC-aansluiting van de omvormer door deze rechtsom te draaien tot hij vastklikt.

## OPMERKING

• Verwijder de AC-connector door hem tegen de wijzers van de klok in (linksom) te draaien.

# LET OP

#### Elektrische spanning

• Zorg ervoor dat het elektriciteitsnet is uitgeschakeld, voordat u de AC-connector verwijdert.

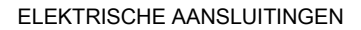

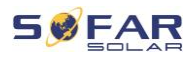

# 5.9 Communicatie-interfaces

De posities van de communicatie-interfaces van de HYD 5K ... 20KTL-3PH worden hieronder weergegeven:

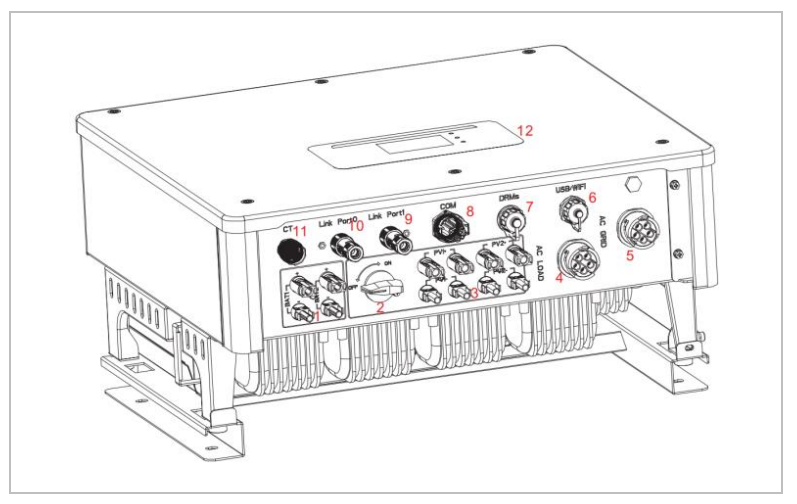

| Nr. | Aansluiting  | Functie                                                                                                    |
|-----|--------------|----------------------------------------------------------------------------------------------------|
| 6   | USB/WiFi     | USB-poort voor firmware-update en invoer<br>van veiligheidsparameters; poort voor<br>aansluiting van Stick Logger (WiFi, GPRS) |
| 7   | DRM's        | Demand Response Modes/Logic Interface om de omvormer aan te sturen                                                             |
| 8   | COM          | Multifunctionele communicatiepoort                                                                                             |
| 9   | Link poort 1 | Master/Slave-bedrijf van meerdere omvormers                                                                                    |
| 10  | Link poort 0 | -                                                                                                    |

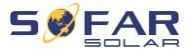

# 5.9.1 Multifunctionele communicatiepoort

Raadpleeg de volgende tabel voor de specifieke PIN-toewijzingen.

| Type A                                                       |     | of type B  |                                      |
|--------------------------------------------------------------|-----|------------|--------------------------------------|
| Functie                                                      | Pin | Definitie  | Opmerking                            |
| Omvormerbewaking en                                          | 1   | RS485 A1-1 | RS485 Signaal+                       |
| systeemcontrole via Modbus<br>RTU                            | 2   | RS485 A1-2 | RS485 Signaal +                      |
|                                                              | 3   | RS485 B1-1 | RS485 Signaal -                      |
|                                                              | 4   | RS485 B1-2 | RS485 Signaal -                      |
| Poort energiemeter                                           | 5   | RS485 A2   | RS485 Signaal +                      |
|                                                              | 6   | RS485 B2   | RS485 Signaal -                      |
| Communicatie met                                             | 7   | CAN0_H     | CAN high data                        |
| batterijmanagementsysteem<br>(automatische identificatie van | 8   | CAN0_L     | CAN low data                         |
| CAN- of RS485-bus)                                           | 9   | GND.S      | BMS-communicatie GND                 |
|                                                              | 10  | 485TX0+    | RS485 Signaal +                      |
|                                                              | 11  | 485TX0-    | RS485 Signaal -                      |
| Temperatuurmeting voor                                       | 12  | GND.S      | Signaal GND                          |
| batterijen zonder BMS (bijv.<br>loodzuur)                    | 13  | BAT-Temp   | Uitlezing van<br>batterijtemperatuur |
| Schakeluitgang                                               | 14  | DCT1       | Schakeluitgang 1                     |
|                                                              | 15  | DCT2       | Schakeluitgang 2                     |
| 12 V stroomvoorziening                                       | 16  | VCC        | Max. 400 mA / 5 W                    |

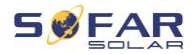

Volg de onderstaande stappen om de communicatiekabel aan te sluiten.

1. Verwijder de kabelmantel over een lengte van 20 tot 40 mm.

Verwijder de kabelisolatie 6-10 mm (type A) of 12-14 mm (type B).

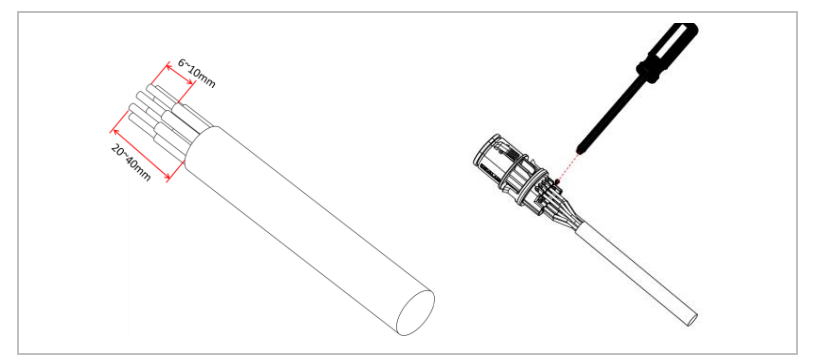

- 2. Alleen type B: krimp de meegeleverde adereindhulzen op de kabeleinden.
- Sluit de draden aan i.o.m. de vereiste functies en pins (zie de tabel hierboven).
- 4. Sluit de behuizing en zet de wartel vast door deze met de wijzers van de klok mee te draaien.

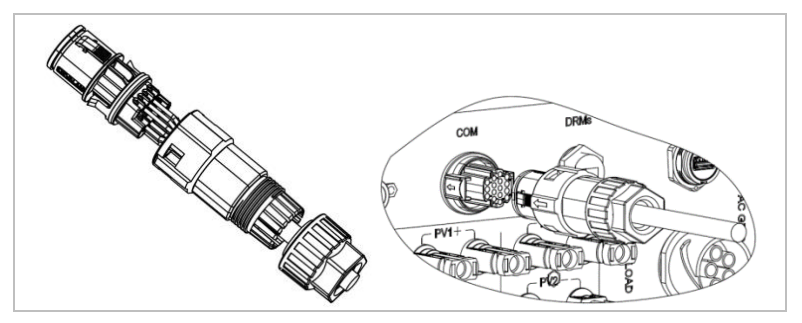

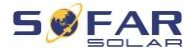

# OPMERKING

 De functies van de communicatie-interface moeten worden ingesteld op het LCD-display van de omvormer. Neem de bedieningsstappen in hoofdstuk 7 in acht.

### 5.9.2 RS485

Voor de bewaking en besturing van meerdere omvormers sluit u de RS485-draden in daisy-chain aan.

Bij de laatste omvormer moet de bus worden afgesloten met een weerstand van 120 Ohm tussen pin 1 en 4.

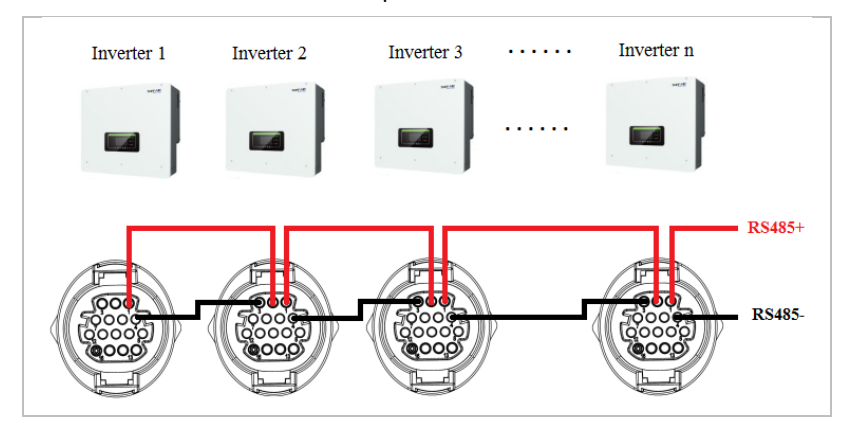

### 5.9.3 Energiemeter

### **OPMERKING**

- De energiemeter-T's DTSU666 0,05-1,5(6) A en (HY94C5-200) worden met de omvormer meegeleverd.
- Max. stroom-input energiemeter: 5 A
- Max. gemeten stroom: 200 A (Ratio: 40:1)

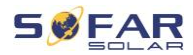

De geïntegreerde energiemanagementfuncties van de HYD 5K...20KTL-3PH vereisen dat de energiestroom op het punt van de netverbinding wordt gemeten. Er zijn verschillende systeemconfiguraties mogelijk. Deze kan worden gemeten met CT's (tot 300 A), of met directe verbinding (tot 80 A).

Raadpleeg de onderstaande tabel voor de PIN-toewijzingen voor de RS485 verbinding tussen de omvormer en de energiemeter.

| Omvormer COM-<br>poortpin | Functie     | Meter pin |
|---------------------------|-------------|-----------|
| Pin 5                     | RS485+ (A2) | Pin 24    |
| Pin 6                     | RS485- (B2) | Pin 25    |

## OPMERKING

- Gebruik de afgeschermde twisted pair kabel
- De koperbuitendiameter moet meer dan 0,5 mm<sup>2</sup> zijn
- Op afstand houden bij stroomkabels of andere elektrische velden
- Maximale afstand is 1200 meter

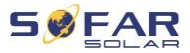

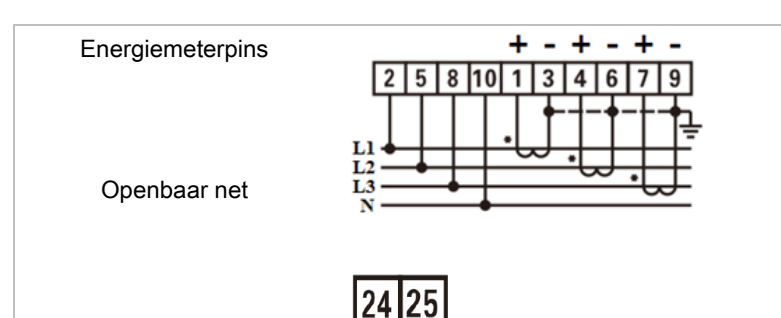

**RS485** 

PIN5 **A** 

## Energiemeter met CT-aansluiting (systeem A, standaard)

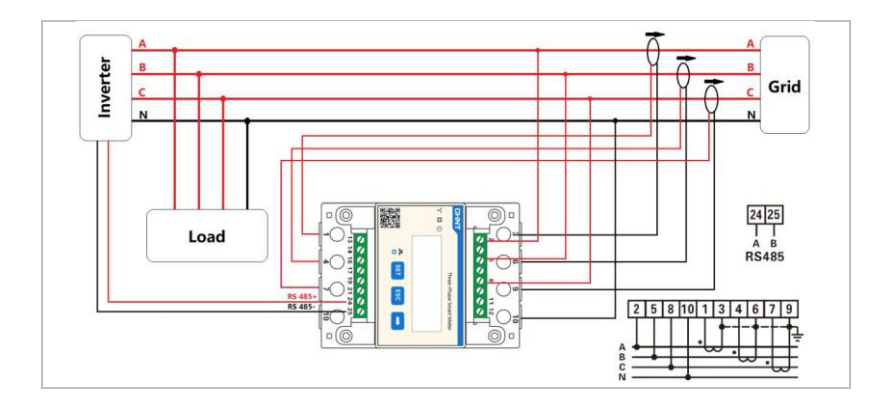

 $B \implies PIN6$ 

# OPMERKING

- De pijlen op de stroomtransformatoren leiden naar het net.
- P1 => P2 Grid

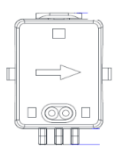

Tot 200 A meting

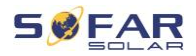

### Configuratie van de energiemeter

De energiemeter is vooraf geconfigureerd om met deze instellingen met de omvormer te worden gebruikt:

Modbus-adres: 1

Baud Rate: 9600

Huidige verhouding: 40:1

### Rechtstreekse aansluiting energiemeter (systeem C)

De energiemeter type Chint DTSU666 (5/80A) moet afzonderlijk worden aangeschaft, hij is niet bij de levering inbegrepen.

Max. stroom-input: 80 A

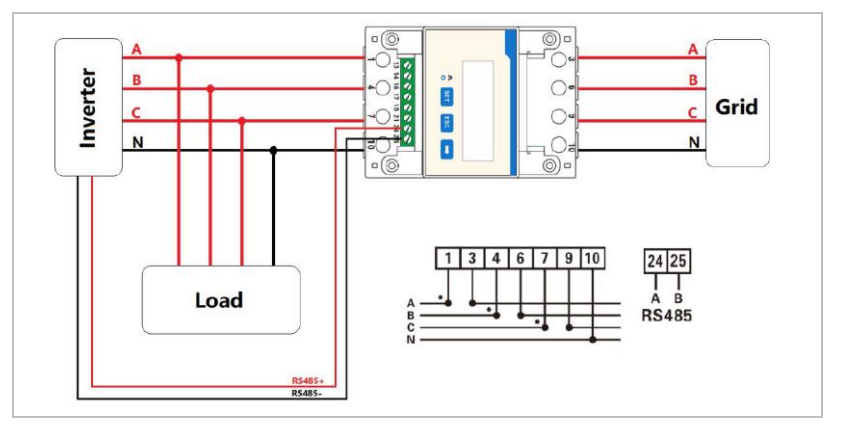

Indien u de instellingen wenst te wijzigen of te controleren, gelieve u de onderstaande procedure te volgen:

Modbus-adres en Baud-snelheid instellen

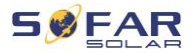

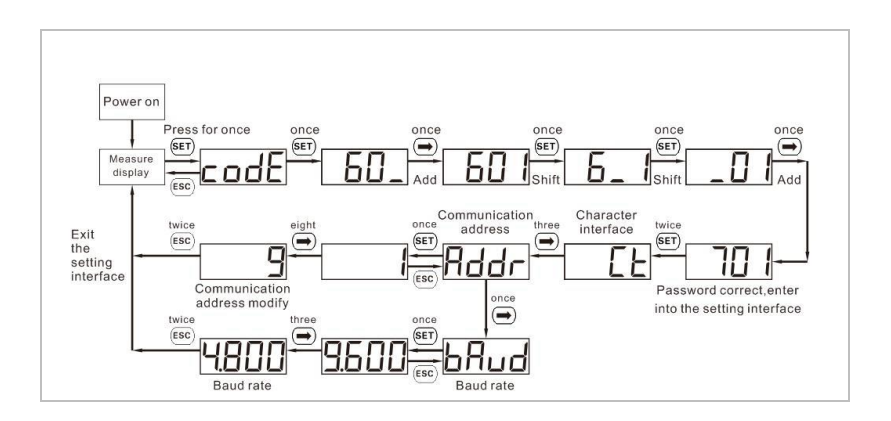

### Huidige Ratio-instelling

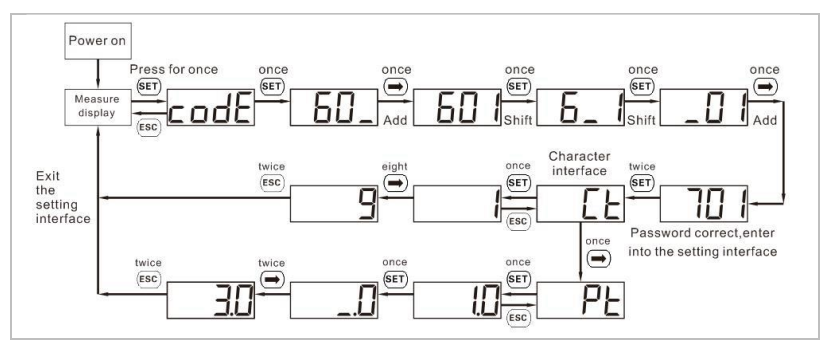

#### 5.9.4 Temperatuursensor

Voor batterijen zonder BMS (bijvoorbeeld loodzuurbatterijen) moet u de temperatuursensor aansluiten die bij de levering is inbegrepen. Plaats de sensor op de batterij.

### 5.9.5 BMS-aansluiting

Voor batterijen met een BMS (bijvoorbeeld Li-Ion-batterijen) moet u de CAN-bus of RS485 verbinden met het batterijmanagementsysteem.

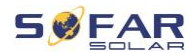

De omvormer gebruikt de CAN-bus of de RS485-bus, afhankelijk van de batterijkeuze in het menu van de omvormer.

#### Aansluiting GTX 3000-H

Volg voor het aansluiten van de GTX 3000-H batterij op de omvormer de onderstaande pintoewijzingen op:

| Omvormer<br>COM-poort | Functie | GTX 3000-H<br>communicatiekabel | Batterij "Link In"-<br>poort |
|-----------------------|---------|---------------------------------|------------------------------|
| Pin 7                 | CAN0_H  | Wit-oranje                      | Pin 2                        |
| Pin 8                 | CAN0_L  | Oranje                          | Pin 4                        |

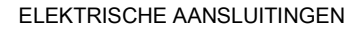

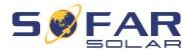

#### De BTS 5K-batterij aansluiten

Pas voor het aansluiten van de BTS 5K-batterij op de omvormer de onderstaande pintoewijzingen toe:

| Omvormer<br>COM-poort | Functie | BTS-communicatiekabel | Batterij "Link In"-<br>poort |
|-----------------------|---------|-----------------------|------------------------------|
| Pin 7                 | CAN0_H  | Blauw                 | Pin 4                        |
| Pin 8                 | CAN0_L  | Blauw-wit             | Pin 5                        |

### 5.9.6 Droog contact

Het droge contact signaleert de on-grid en EPS-mode via een signaalspanning van 12 VDC. Als alternatief kan het schakelcontact een generator starten en stoppen om de batterij op te laden.

#### Opmerking: Deze functie is beschikbaar vanaf Firmware V10

De instellingen voor de droge contacten moeten dienovereenkomstig worden ingesteld in het menu Advanced settings – Dry Contact Control.

#### On-grid / EPS-modus

Hieronder staat het schema voor schakelmodus 2 en hoe deze kan worden gebruikt om een N-PE verbinding te schakelen tijdens de off-grid modus:

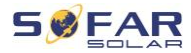

On-grid (relaismodus 2):

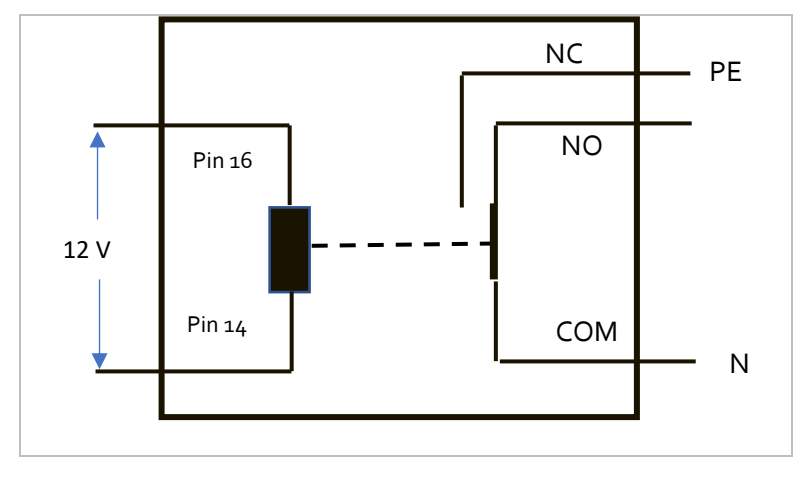

EPS-modus (relaismodus 2):

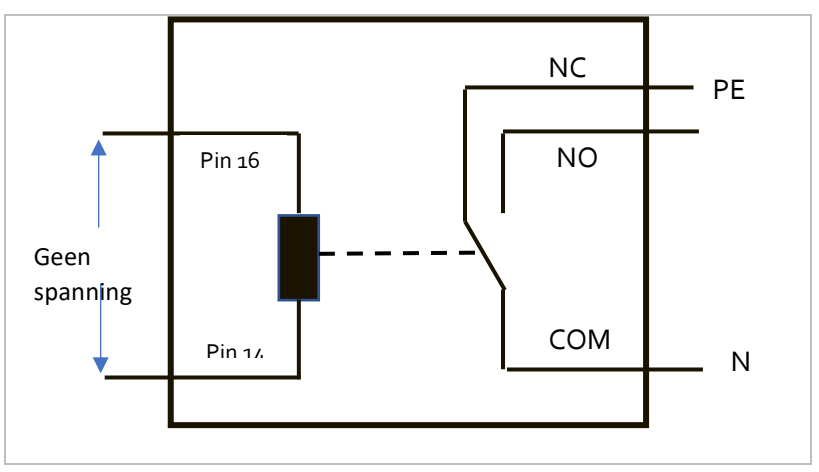

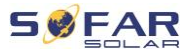

Relaismode 1 schakelt het contact in tegengestelde richting, d.w.z. in de on-grid mode is er geen spanning, in de EPS-mode is er wel spanning.

#### Generator-lading

Zie onderstaand schema voor het aansluiten van een generator:

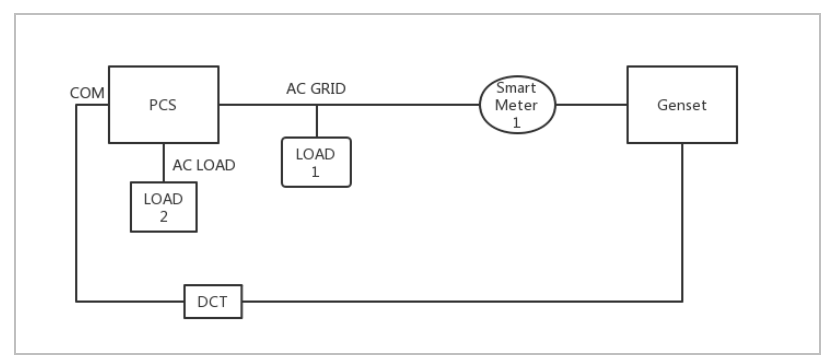

De instellingen worden uitgelegd in de menustructuur.

#### 5.9.7 Stroomvoorziening communicatie

Deze voeding kan worden gebruikt voor de externe voeding, of voor het schakelcontact. Max. 400 mA / 5 W.

#### 5.9.8 CT-interface

Bij configuraties volgens systeem A zijn de CT's rechtstreeks aangesloten op de omvormer zonder energiemeter.

Deze CT's moeten afzonderlijk worden aangeschaft en moeten een maximale stroomsterkte hebben van 100 mA op de aansluiting van de omvormer.

Raadpleeg de onderstaande tabel voor de specifieke PIN-aansluitingen.

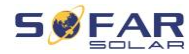

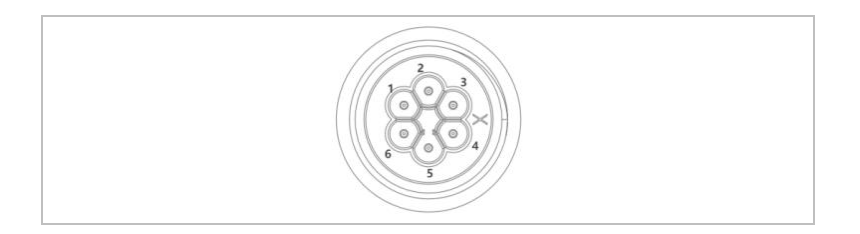

| Pin | Definitie | Functie              |
|-----|-----------|----------------------|
| 1   | lct_R-    | Fase R - (Fase L1 -) |
| 2   | lct_R+    | Fase R + (Fase L1 +) |
| 3   | lct_S-    | Fase S - (Fase L2 -) |
| 4   | lct_S+    | Fase S + (Fase L2 +) |
| 5   | lct_T-    | Fase T - (Fase L3 -) |
| 6   | lct_T+    | Fase T + (Fase L3 +) |

Volg onderstaande stappen om de CT's te installeren.

1. Bevestig de kabels op de aansluitklemmen volgens bovenstaande tabel en plaats de connectorbehuizing over de aansluitklemmen.

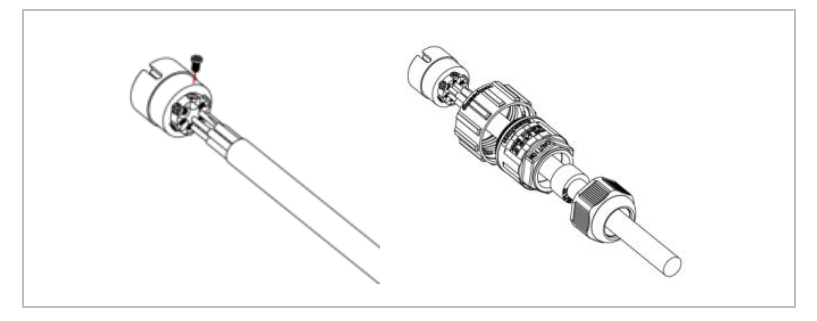

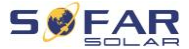

2. Sluit de connector aan en vergrendel hem door hem rechtsom te draaien.

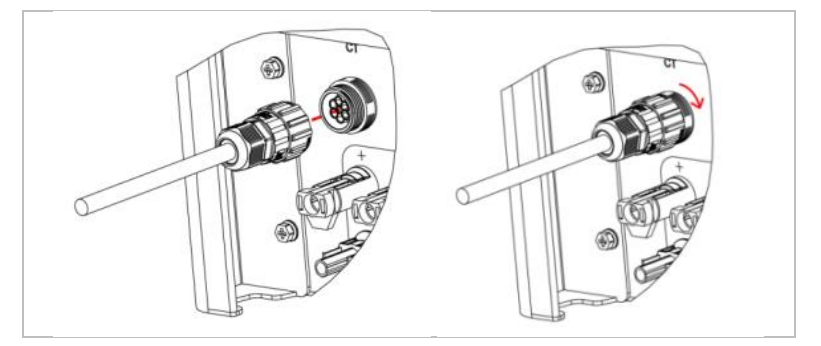

### 5.9.9 Link-poort

In systemen met meerdere onvormers kunt u de apparaten in een Master/Slave-configuratie aansluiten. In deze configuratie is slechts één energiemeter aangesloten op de master-omvormer voor de aansturing van het systeem.

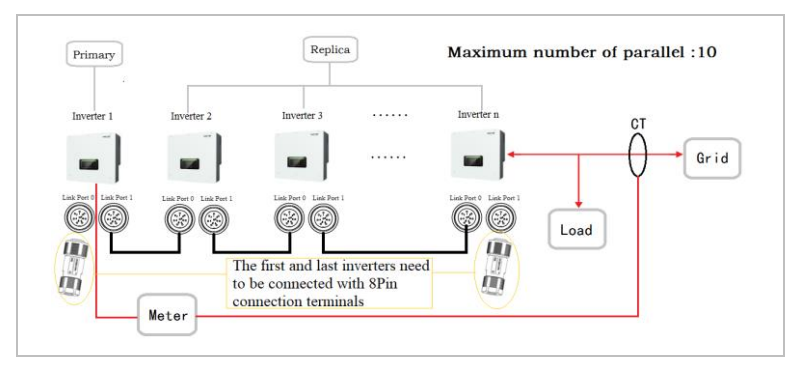
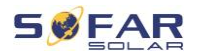

## OPMERKING

• De eerste en de laatste omvormer moeten met de 8-polige aansluitingen worden verbonden!

## Pin-verbindingen

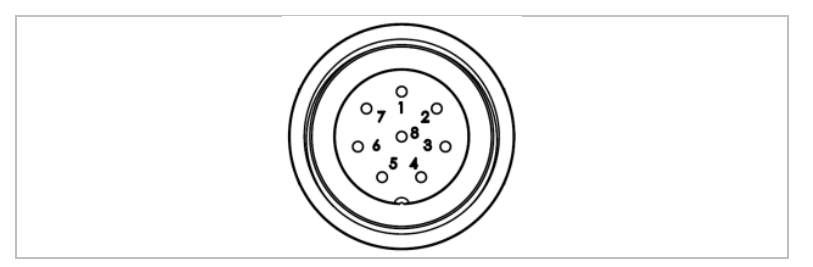

| Pin | Definitie | Functie                     |
|-----|-----------|-----------------------------|
| 1   | IN_SYN0   | Synchronisatiesignaal 0     |
| 2   | CANL      | CAN low data                |
| 3   | SYN_GND0  | Synchronisatiesignaal GND 0 |
| 4   | CANH      | CAN high data               |
| 5   | IN_SYN1   | Synchronisatiesignaal1      |
| 6   | SYN_GND1  | Synchronisatiesignaal GND 1 |
| 7   | SYN_GND2  | Synchronisatiesignaal GND 2 |
| 8   | IN_SYN2   | Synchronisatiesignaal 2     |

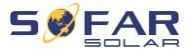

#### Installatie

1. Sluit de connector aan en vergrendel hem door hem rechtsom te draaien:

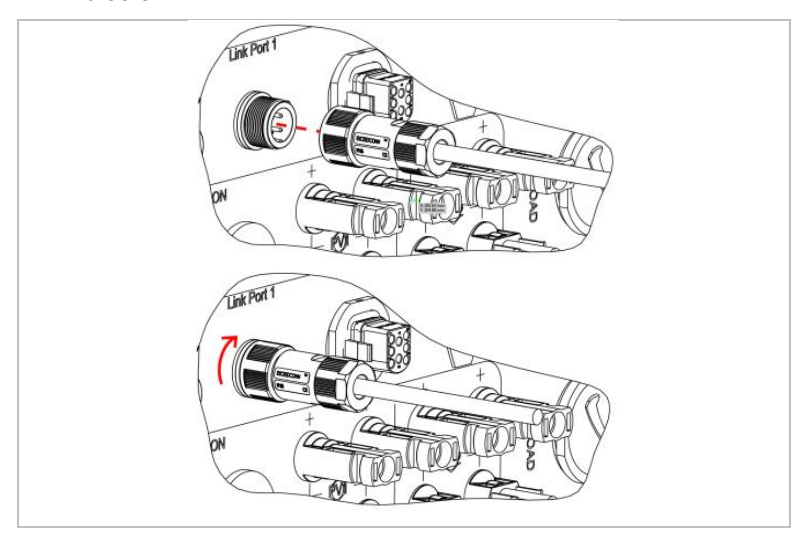

#### 5.9.10 DRM's/Logische interface

De DRM/Logic-interface wordt gebruikt om de omvormer te besturen met behulp van externe signalen, die gewoonlijk afkomstig zijn van netbeheerders met rimpelspanningontvangers of andere middelen. De pins van de logische interface zijn gedefinieerd volgens verschillende standaard vereisten.

Neem de volgende PIN-toewijzingen in acht.

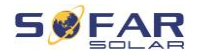

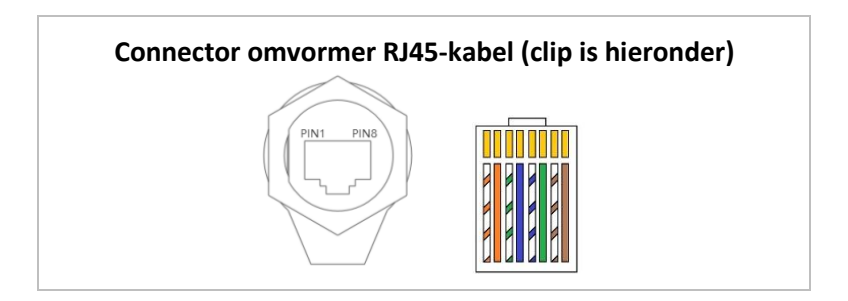

Volg de onderstaande installatiestappen op.

1. Druk de draadklemmen in kleurvolgorde in:

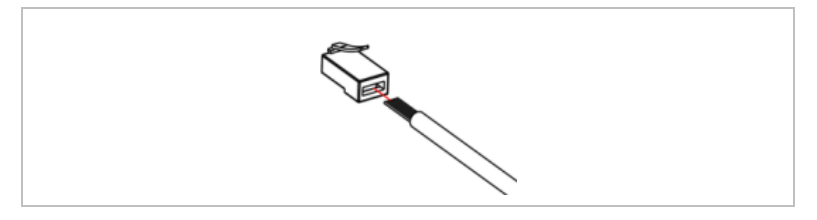

2. Leid het kabeleinde door de wartel en steek de communicatiekabel

in de RJ45-connector.

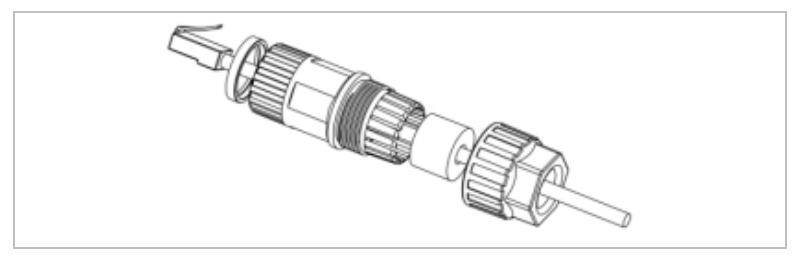

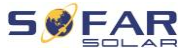

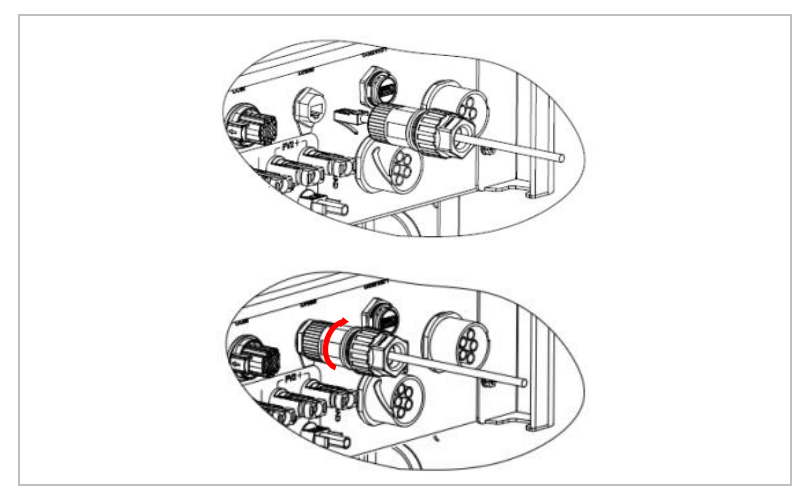

3. Vergrendel de connector door deze met de klok mee te draaien:

### DRM's voor AS/NZS 4777.2:2015 en AS/NZS 4777.2:2020

Ook bekend als Demand Response Modes (DRM's) van de

inversters/omvormers.

De omvormer herkent alle ondersteunde Demand Response-

commando's en start de reactie binnen twee seconden. De omvormer zal blijven reageren zolang de modus gehandhaafd blijft.

Ondersteunde DRM commando's: DRM0, DRM5, DRM6, DRM7, DRM8.

| Pin | Kleur      | Functie |
|-----|------------|---------|
| 1   | oranje/wit | DRM1/5  |
| 2   | oranje     | DRM2/6  |
| 3   | groen/wit  | DRM3/7  |
| 4   | blauw      | DRM4/8  |

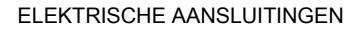

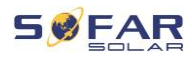

| Pin | Kleur     | Functie             |
|-----|-----------|---------------------|
| 5   | blauw/wit | DRM0                |
| 6   | groen     | RefGen              |
| 7   | bruin/wit | Intern Kortzoolaton |
| 8   | bruin     | mem kongesioten     |

## Logische interface voor VDE-AR-N 4105:2018-11

Deze functie dient ervoor om het uitgangsvermogen van de omvormer te regelen en/of te beperken.

De omvormer kan worden aangesloten op een radiografische besturingsreceiver om het vermogen van alle omvormers binnen het systeem dynamisch te begrenzen.

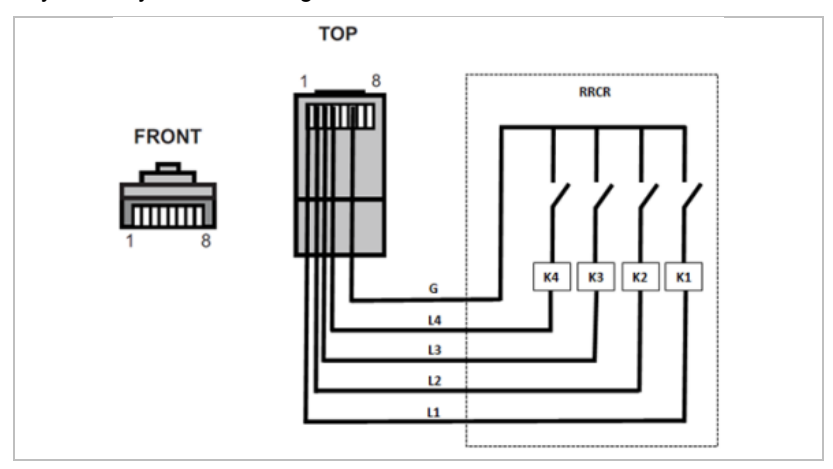

De omvormer is voorgeconfigureerd op de volgende vermogensniveaus:

#### ELEKTRISCHE AANSLUITINGEN

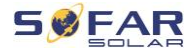

| Pin | Naam | Omvormer        | Radiografische<br>besturingsontvanger |
|-----|------|-----------------|---------------------------------------|
| 1   | L1   | Ingang relais 1 | K1 - uitgang relais 1                 |
| 2   | L2   | Ingang relais 2 | K2 - uitgang relais 2                 |
| 3   | L3   | Ingang relais 3 | K3 - uitgang relais 3                 |
| 4   | L4   | Ingang relais 4 | K4 - uitgang relais 4                 |
| 6   | G    | Ground          | Relais,<br>gemeenschappelijke aarde   |

Relaisstatus: Sluiten is 1, openen is 0

| L1 | L2 | L3 | L4 | Actief vermogen | Cos (φ) |
|----|----|----|----|-----------------|---------|
| 1  | 0  | 0  | 0  | 0%              | 1       |
| 0  | 1  | 0  | 0  | 30%             | 1       |
| 0  | 0  | 1  | 0  | 60%             | 1       |
| 0  | 0  | 0  | 1  | 100%            | 1       |

## Logische interface voor EN50549-1:2019

De actieve vermogensafgifte kan binnen vijf seconden na een commando aan de ingangsinterface worden beëindigd.

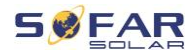

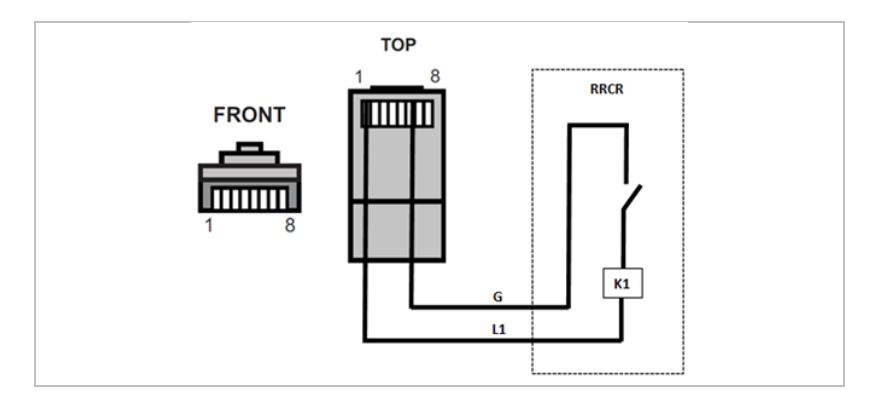

## Functionele beschrijving van de terminal

| Pin | Naam | Omvormer        | Radiografische<br>besturingsontvanger |
|-----|------|-----------------|---------------------------------------|
| 1   | L1   | Ingang relais 1 | K1 - uitgang relais 1                 |
| 6   | G    | Ground          | Relais,<br>gemeenschappelijke aarde   |

De omvormer is voorgeconfigureerd op de volgende vermogensniveaus.

Relaisstatus: Sluiten is 1, openen is 0

| L1 | Actief<br>vermogen | Vermogensdaling | Cos (φ) |
|----|--------------------|-----------------|---------|
| 1  | 0%                 | < 5 seconden    | 1       |
| 0  | 100%               | 1               | 1       |

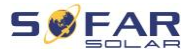

# 5.10 Beperkingsfunctie voor de teruglevering

Met de functie voor terugleveringsbeperking kan het aan het net teruggeleverde vermogen worden beperkt. Voor deze functie moet een vermogensmeter worden geïnstalleerd volgens systeem A, B of C.

**Terugleveringsbeperking:** De som van de terugleverfasen mag de ingestelde vermogensbegrenzing niet overschrijden. Hierbij wordt geen rekening gehouden met het vermogen van de fasen die stroom van het net betrekken.

**3-fasen limiet:** De som van het terugleveringsvermogen van alle drie fasen mag de ingestelde vermogensgrenswaarde niet overschrijden. Deze instelling is geschikt voor balansmeting, zoals bijvoorbeeld in Duitsland gebruikelijk is.

## **OPMERKING**

- Voor de instelling van de 3-fasen grenswaarde moeten de stroomsensoren op de elektriciteitsmeter correct aan de fasen L1, L2 en L3 worden toegewezen!
- Als de communicatie met de slimme meter wordt onderbroken, beperkt de omvormer zijn uitgangsvermogen tot de ingestelde vermogensgrenswaarde.

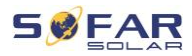

# 5.11 Systeembewaking

De HYD 5K ... 20KTL-3PH omvormers bieden verschillende communicatiemethoden voor de systeembewaking:

RS485- of WiFi-stick (standaard), GPRS- of Ethernet-stick (optioneel).

## 5.11.1 RS485

U kunt RS485-apparaten aansluiten op uw PC of een datalogger via een RS485 USB-adapter. Zie voor de pintoewijzing paragraaf 5.9.2.

OPMERKING

- De RS485-lijn mag niet langer zijn dan 1000 m
- Wijs aan elke omvormer zijn eigen modbus-adres (1 tot 31) toe via het LCD-display

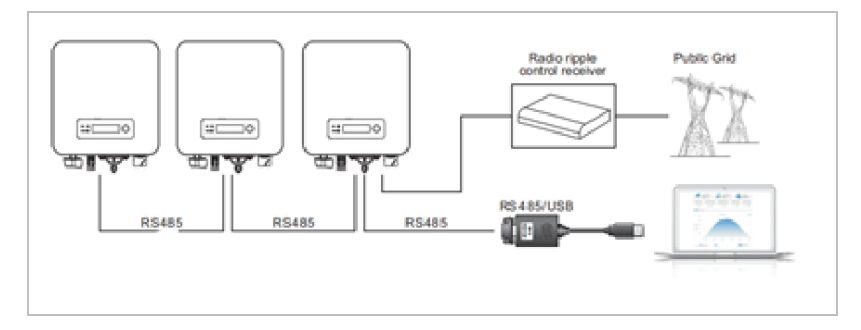

### 5.11.2 WiFi-, GPRS-, Ethernet-stick

Wanneer u de sticklogger heeft geïnstalleerd, kunnen de omvormers uw bedrijfs-, energie- en alarmgegevens direct uploaden in het SolarMAN monitoringportaal.

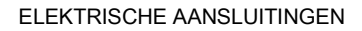

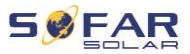

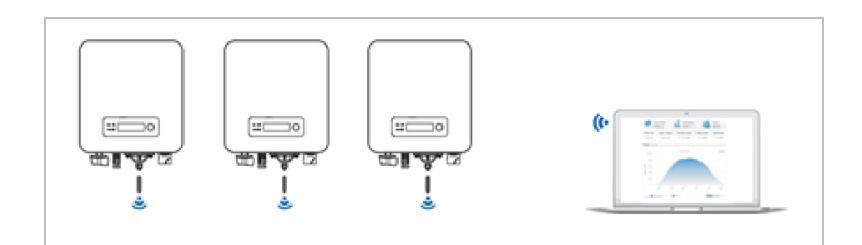

# 5.12 Installatie van de WiFi-, GPRS- of Ethernet-stick

- 1. Verwijder de beschermkap van de USB-interface.
- 2. Installeer de WiFi/GPRS/Ethernet-stick.
- 3. Draai de aansluitmoer vast.

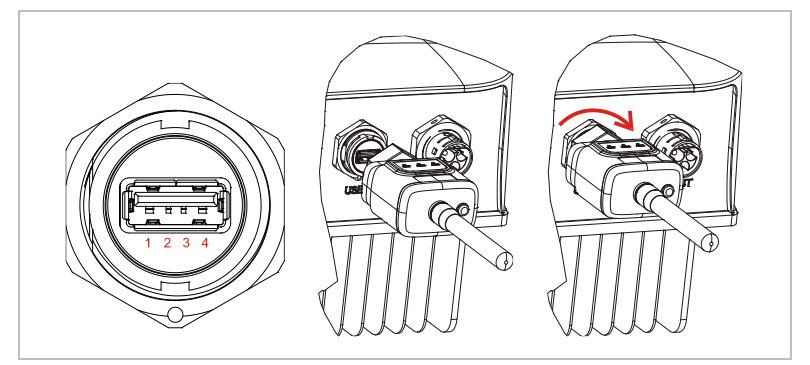

5.12.1 Configuratie van de WiFi-stick via de webbrowser

**Voorbereiding:** De WiFi-stick is geïnstalleerd i.o.m. de vorige paragraaf en de SOFAR-omvormer moet in bedrijf zijn.

Voer de volgende stappen uit om de WiFi-stick te configureren:

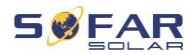

- Verbind uw pc of smartphone met het WiFi-netwerk van de WiFistick. De naam van dit WiFi-netwerk is "AP", gevolgd door het serienummer van de WiFi-stick (zie typeplaatje). Wanneer u om een wachtwoord wordt gevraagd, vindt u dit op het label van de WiFistick (PWD).
- 2. Open een internetbrowser en voer het adres 10.10.100.254 in.
- Aanbevolen browsers: Internet Explorer 8+, Google Chrome 15+, Firefox 10+
- Voer de gebruikersnaam en het wachtwoord in, die beide standaard zijn ingesteld op "admin". De pagina "Status" wordt geopend.
- Klik op de "Wizard" om de WiFi-stick voor internettoegang te configureren.

**Resultaat** De WiFi-stick begint gegevens naar SolarMAN te verzenden.

Registreer uw systeem op de website <u>home.solarmanpv.com</u>. Voer hiervoor het serienummer in dat op de sticklogger staat. Installateurs gebruiken de portal op <u>pro.solarmanpv.com</u>

#### 5.12.2 De WiFi-stick instellen met de app

Om de app te downloaden, zoekt u naar "SOLARMAN" in de Apple of Google Play Store, of gebruikt u de volgende QR-codes:

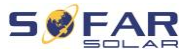

• SOLARMAN Smart (voor eindklanten):

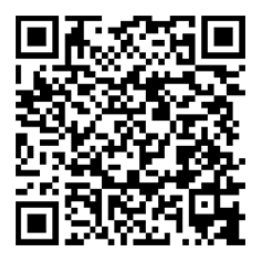

• SOLARMAN Business (voor installateurs):

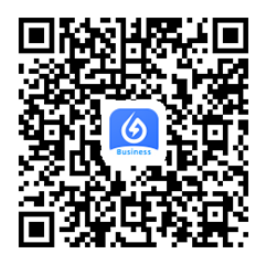

#### Configuratiestappen

- Registreer u na het starten van de app als nieuwe gebruiker of voer de actuele solarMAN-toegangsgegevens in.
- 2. Maak een nieuw systeem aan en sla de systeemgegevens op.
- Scan de barcode van de sticklogger om een omvormer aan het systeem toe te wijzen.
- Ga naar het nieuw aangemaakte systeem om de sticklogger (apparaat/logger) te configureren
- Druk 1 seconde op de knop op de WiFi-stick om de WPS-modus van de stick te activeren zodat de smartphone verbinding kan maken met de WiFi-stick.

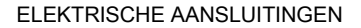

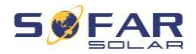

- Selecteer nu uw lokale WiFi-netwerk voor internettoegang en voer uw WiFi-wachtwoord in.
- 7. De WiFi-stick is geconfigureerd met de toegangsgegevens.

## Status WiFi-stick

De LED's op de WiFi-stick bieden informatie over de status:

| LED   | Status                        | Beschrijving                                                  |
|-------|-------------------------------|---------------------------------------------------------------|
| NET:  | Communicatie met<br>de router | On: Verbinding met server geslaagd                            |
|       |                               | <b>Knipperend</b> (1 seconde): Verbinding met router geslaagd |
|       |                               | Knipperend (0,1 seconde): WPS-modus actief                    |
|       |                               | Off: Geen verbinding met router                               |
| СОМ   | Communicatie met<br>omvormer  | Knipperend (1 seconde): Communicatie met omvormer             |
|       |                               | On: Logger aangesloten op omvormer                            |
|       |                               | Off: Geen verbinding met omvormer                             |
| READY | Loggerstatus                  | Knipperend (1 seconde): Normale status                        |
|       |                               | Knipperend (0,1 seconde): Reset actief                        |
|       |                               | Off: Foutstatus                                               |

ELEKTRISCHE AANSLUITINGEN

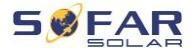

| Beschrijving       |
|--------------------|
| WPS-modus          |
| Herstarten         |
| Herstarten (reset) |
|                    |

## 5.12.3 GPRS-stick instellen

De GPRS-stick moet voorzien zijn van een simkaart:

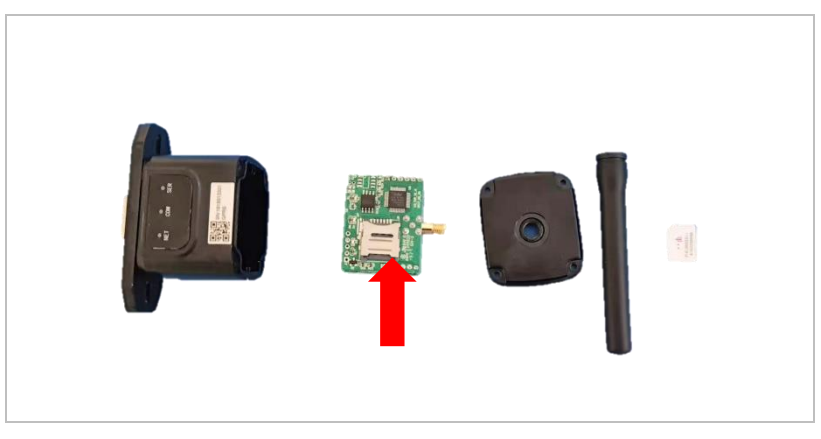

De GPRS-stick moet via de SOLARMAN Business App worden

ingesteld:

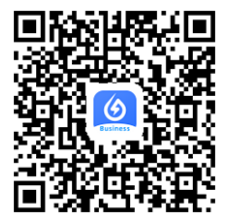

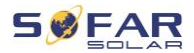

Neem de volgende stappen in acht:

- 1. Open de app en roep het menu-item Bluetooth Tools op
- 2. Identificeer de WiFi-stick met het serienummer en selecteer deze.
- 3. Roep het menupunt "Custom" op
- Voer het commando AP+YZAPN= "APN-naam van uw netbeheerder" in
- 5. (bijvoorbeeld voor T-Mobile: AP+YZAPN=internet.v6.telekom)
- 6. Roep AP+YZAPN op om de instelling te controleren
- U kunt de status controleren via de menu-items "Logger Status" en "Read" (lezen). Wacht afhankelijk van de netexploitant enkele minuten tot de verbinding tot stand is gebracht en de status normaal is:

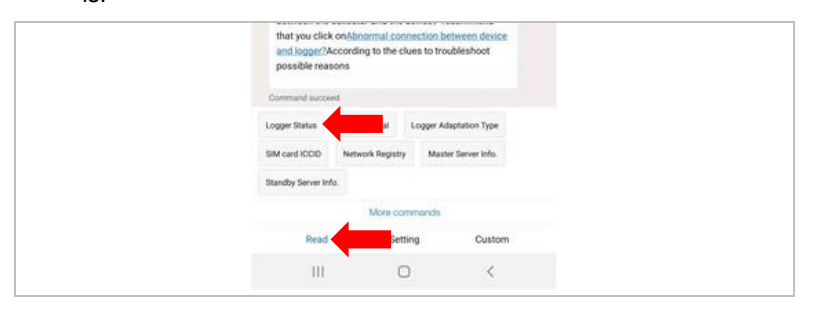

#### 5.12.4 Ethernet-stick instellen

De ethernet-stick wordt standaard met DHCP geleverd, hij krijgt dus automatisch een IP-adres van de router.

Als u een vast IP-adres wilt instellen, sluit u een pc aan op de ethernetstick en opent u de configuratiepagina via het webadres **10.10.100.254**.

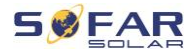

# 6 Inbedrijfstelling van de omvormer

6.1 Veiligheidstest vóór inbedrijfstelling

#### ATTENTIE

#### Controleer het spanningsbereik

 Controleer of de DC- en AC-spanningen binnen het toegelaten bereik van de omvormer liggen.

## 6.2 Dubbel controleren

Zorg ervoor dat de omvormer en alle bedrading correct, veilig en betrouwbaar zijn geïnstalleerd en dat aan alle omgevingsvereisten is voldaan.

- De omvormer is stevig bevestigd aan de montagebeugel aan de muur.
- PV+/PV- draden zijn stevig aangesloten, polariteit en spanning zijn correct.
- BAT+/BAT- draden zijn stevig aangesloten, polariteit en spanning zijn correct.
- DC-isolator is correct aangesloten tussen batterij en omvormer, DCisolator: OFF.
- 5. GRID / LOAD-kabels zijn stevig / correct aangesloten.
- AC-stroomonderbreker is correct aangesloten tussen de GRID-poort van de omvormer en de GRID-stroomonderbreker: OFF.

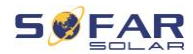

- AC-stroomonderbreker is correct aangesloten tussen de LOADpoort van de omvormer en de kritische belasting, stroomonderbreker: OFF.
- 8. Voor lithiumbatterijen moet u ervoor zorgen dat de communicatiekabel correct is aangesloten.
- 9. Voor de loodzuurbatterij moet u ervoor zorgen dat de NTC-draad correct is aangesloten.

# 6.3 Starten van de omvormer

Volg de onderstaande stappen om de omvormer AAN te zetten.

- 1. Zorg ervoor dat er geen stroom wordt opgewekt in de fase van de omvormer.
- 2. Zet de DC-schakelaar op ON/aan.
- Schakel de batterij in. Schakel de DC-scheider tussen batterij en omvormer in.
- Schakel de AC-stroomonderbreker tussen de GRID-poort & GRID in.
- Zet de AC-stroomonderbreker tussen de poort LOAD van de omvormer en de kritische belasting op ON.
- 6. De omvormer zou nu moeten beginnen te werken.

# 6.4 Initiële installatie

U moet de volgende parameters instellen voordat de omvormer begint te werken.

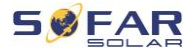

| Parameter                          | Opmerking                                                                                                    |  |
|------------------------------------|----------------------------------------------------------------------------------------------------|--|
| 1) Taalinstelling                  | De standaardinstelling is Engels                                                                                                    |  |
| 2) Instelling systeemtijd          | Als u verbonden bent met de server<br>of de App gebruikt, wordt de tijd<br>automatisch ingesteld op de lokale<br>tijd                                                                                          |  |
| 3) Import<br>veiligheidsparameters | U moet de landcode-instelling van<br>een USB-stick lezen.<br>Als alternatief kan de mobiele app<br>"Sofar View" worden gebruikt voor<br>deze instelling, als u bent ingelogd<br>als gevalideerde installateur. |  |
| 4) Automatische configuratie       | Automatische configuratie van de<br>batterij (alleen voor SOFARSOLAR-<br>batterijen). Detecteert alle<br>batterijmodules en wijst ze toe aan<br>de batterij-ingangen binnen 2-3<br>min.                        |  |
| 5) Ingangskanaal instellen         | Met de Ingangskanaal-configuratie<br>bepaalt u of PV en/of batterijen zijn<br>aangesloten en in welke<br>configuratie. Als een ingangskanaal<br>niet wordt gebruikt, selecteer dan<br>(niet gebruikt)          |  |
| Ingangskanaal 1<br>(MPPT1)         | indien PV-strings zijn aangesloten op<br>MPPT1, selecteert u "MPPT1"                                                                                                    |  |

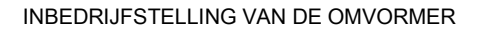

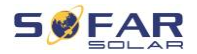

| Ingangskanaal 2<br>(MPPT2)         | indien PV-strings onafhankelijk op<br>MPPT2 zijn aangesloten, selecteert u<br>"MPPT2"<br>Indien PV-strings parallel aan MPPT1 op<br>MPPT2 zijn aangesloten, selecteer dan<br>"MPPT1"                                                                                        |
|------------------------------------|----------------------------------------------------------------------------------------------------|
| Ingangskanaal 3 (BAT1)             | Als een batterij is aangesloten op BAT1-<br>ingang, selecteer dan "BAT1", anders<br>"disable" (deactiveren).                                                                                                    |
| Ingangskanaal 4 (BAT2)             | Als een tweede batterij onafhankelijk met<br>BAT2 is verbonden, selecteer dan<br>"BAT2"<br>Als één batterij parallel is aangesloten<br>op BAT1 en BAT2, selecteer dan "BAT1"                                                                                                |
| 6) Batterijparameters<br>instellen | De standaardwaarden kunnen<br>worden ingesteld overeenkomstig<br>de configuratie van het<br>ingangskanaal in Menu<br>Geavanceerde Instellingen -<br>Batterijparameter:<br>Selecteer type batterij<br>Batterij-adres: 00 voor de 1e<br>batterij, 01 voor de 2e batterij enz. |

De standaard bedrijfsmodus is de zelfgebruiksmodus.

EPS Mode, Unbalanced Support, Anti-Reflux Mode, IV-Curve Scan en Logic interface zijn uitgeschakeld.

#### INBEDRIJFSTELLING VAN DE OMVORMER

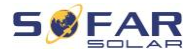

#### 6.4.1 Configuratie van de batterij-setup

De HYD 5 ... 8KTL-3PH modellen hebben één batterij-ingang (max. stroom 25 A). De HYD 10 ... 20KTL-3PH modellen hebben twee batterijingangen (max. stroom 25 A / 25 A).

Batterij-ingangen kunnen worden aangesloten en in parallelle modus worden gezet om 50 A / 70 A te bereiken.

#### 6.4.2 Configuratie van het parallelle omvormersysteem

Om het EPS- en netvermogen van het systeem te verhogen, kan de HYD 5 ... 20KTL-3PH parallel worden aangesloten op de GRID-poort en de EPS-poort.

Voor het instellen van de communicatie, gelieve de volgende stappen te verrichten:

- 1) Stel de MASTER-unit in
- 2) Stel de SLAVE-units in

#### OPMERKING

• Elke omvormer moet een uniek parallel adres hebben

#### Instellen van de landcode

#### **OPMERKING**

 Verschillende energienetbeheerders in de diverse landen stellen uiteenlopende eisen aan de netaansluiting van netgekoppelde PV-omvormers.

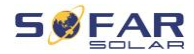

- Zorg ervoor dat u de juiste landcode hebt gekozen volgens de vereisten van de regionale autoriteiten, en raadpleeg een gekwalificeerde elektricien of medewerkers van de elektrische veiligheidsinstanties.
- SOFARSOLAR is niet verantwoordelijk voor de gevolgen van het kiezen van de verkeerde landcode.
- De geselecteerde landcode beïnvloedt de netbewaking van het apparaat. De omvormer controleert voortdurend de ingestelde limieten en koppelt het toestel indien nodig los van het net.

| Land      | Code    | Standaard |
|-----------|---------|-----------|
| Australië | 002-000 | Algemeen  |
|           | 002-001 | AU-WA     |
|           | 002-002 | AU-SA     |
|           | 002-003 | AU-VIC    |
|           | 002-004 | AU-QLD    |
|           | 002-005 | AU-VAR    |
|           | 002-006 | AUSGRID   |
|           | 002-007 | Horizon   |
|           | 002-008 | AU-SA-HV  |
| België    | 008-000 | Algemeen  |
|           | 008-001 | HV        |
| Brazilië  | 028-000 | 220V-net  |
|           | 028-001 | LV        |
|           | 028-002 | 230V-net  |
|           | 028-003 | 254V-net  |
| China     | 010-000 | Algemeen  |

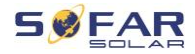

|             | 010-001 | Taiwan         |
|-------------|---------|----------------|
|             | 010-002 | MV             |
|             | 010-003 | HV             |
| Kroatië     | 107-000 |                |
| Cyprus      | 024-000 |                |
| Denemarken  | 005-000 | Algemeen       |
|             | 005-001 | TR322          |
| Dubai       | 046-000 | DEWG           |
|             | 046-001 | DEWG MV        |
| EU          | 018-000 | EN50438        |
|             | 018-001 | EN50549        |
|             | 018-002 | EN50549-HV     |
| Europa      | 022-000 |                |
| (algemeen)  | 022-001 |                |
| Frankrijk   | 011-000 | VDE0126        |
|             | 011-001 | FAR Arrete23   |
|             | 011-002 | VDE0126-HV     |
| Duitsland   | 000-000 | VDE4105        |
| Duitsianu   | 000-001 | BDEW           |
|             | 000-002 | VDE0126        |
|             | 000-003 | VDE4105-HV     |
|             | 000-004 | BDEW-HV        |
| Griekenland | 006-000 | Continent      |
|             | 006-001 | Eilanden       |
| India       | 025-000 |                |
| lerland     | 039-000 | EN50438        |
| Italië      | 001-000 | CEI-021 Intern |
|             | 001-001 | CEI-016 Italië |

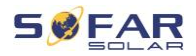

#### INBEDRIJFSTELLING VAN DE OMVORMER

|             | 001-002 | CEI-021 Extern    |
|-------------|---------|-------------------|
|             | 001-003 | CEI-021 in Areti  |
|             | 001-004 | CEI-021 Intern-HV |
| Korea       | 020-000 |                   |
| Litouwen    | 108-000 |                   |
| Mexico      | 035-000 | LV                |
| Nederland   | 007-000 | Algemeen          |
| New Zeeland | 027-000 |                   |
| Filippijnen | 026-000 |                   |
| Polen       | 012-000 | LV                |
|             | 012-001 | MV                |
|             | 012-002 | HV                |
| Spanje      | 003-000 | RD1699            |
|             | 003-001 | RD1699-HV         |
| Zweden      | 021-000 |                   |
| Turkije     | 004-000 | Algemeen          |
| Verenigd    | 009-000 | G99               |
| Koninkrijk  | 009-001 | G98               |
| Koninkrijk  | 009-002 | G99-HV            |
| Slowakije   | 029-000 | VSD               |
|             | 029-001 | SSE               |
|             | 029-002 | ZSD               |
| Zuid-Afrika | 044-000 |                   |
|             | 044-001 | HV                |
| Thailand    | 040-000 | PEA               |
|             | 040-001 | MEA               |
| Oekraïne    | 033-000 |                   |
|             | 034-000 |                   |
|             |         |                   |

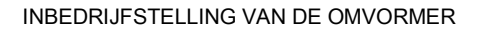

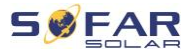

| IEC EN61727             | 019-000 |  |
|-------------------------|---------|--|
| Breed bereik -<br>60 Hz | 038-000 |  |
| LV-bereik - 50<br>Hz    | 042-000 |  |

# 6.5 Smartphone-app SOFAR View

Download-link:

Deze app is beschikbaar voor Android- en iOS-systemen en maakt een eenvoudige eerste installatie en geavanceerde configuraties mogelijk.

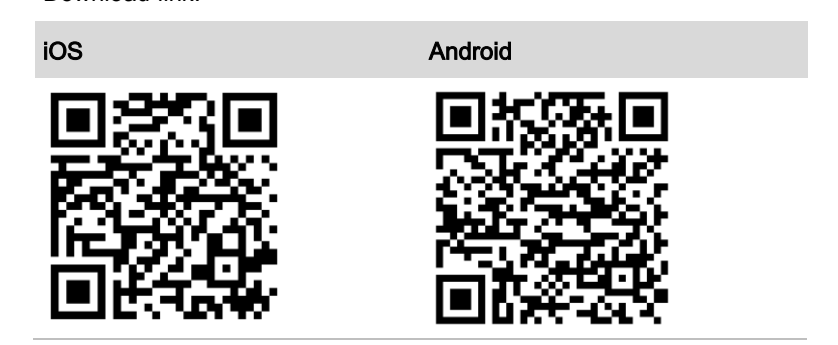

Na het inschakelen van de omvormer vindt de app het toestel via Bluetooth onder zijn serienummer.

Het app-wachtwoord voor de installatie is 6868, voor de eindklant 8888.

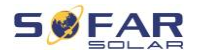

# OPMERKING

• Als de Bluetooth-verbinding niet werkt, voer dan een firmware-update van de omvormer uit.

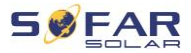

# 7 Werking van het apparaat

Dit hoofdstuk beschrijft de LCD- en LED-displays van de HYD 5K ... 20KTL-3PH omvormer.

# 7.1 Bedieningspaneel en displayveld

# On-Grid State PV1 - ON PV2 - ON PV2 - ON PV2 - ON W Off-Grid Off-Grid Alarm Light Back Up Down Ok

# 7.1.1 Toetsen en displayverlichting

### Toetsen

| Toets | Naam   | Beschrijving                                                         |
|-------|--------|----------------------------------------------------------------------|
| Ĺ     | Terug  | Vorig scherm, menu openen                                            |
| 1     | Omhoog | Selecteer vorig menu-item,<br>verhoog instellingswaarde              |
| ł     | Omlaag | Selecteer het volgende<br>menu-item, verlaag de<br>instellingswaarde |

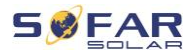

| Toets | Naam  | Beschrijving                                                         |
|-------|-------|----------------------------------------------------------------------|
| L     | Enter | Menu-item openen, volgend<br>cijfer kiezen, instelling<br>bevestigen |
| LED's |       |                                                                      |

| Status                                 | Kleur              | Status   |
|----------------------------------------|--------------------|----------|
| On-grid (op<br>het net)                | Groen              | Normaal  |
|                                        | Groen (knipperend) | Stand-by |
| Off-grid (los<br>van het net)<br>Alarm | Groen              | Normaal  |
|                                        | Groen (knipperend) | Stand-by |
|                                        | Rood               | Fout     |

# 7.2 Standaardscherm

Het scherm toont alle relevante informatie van de omvormer:

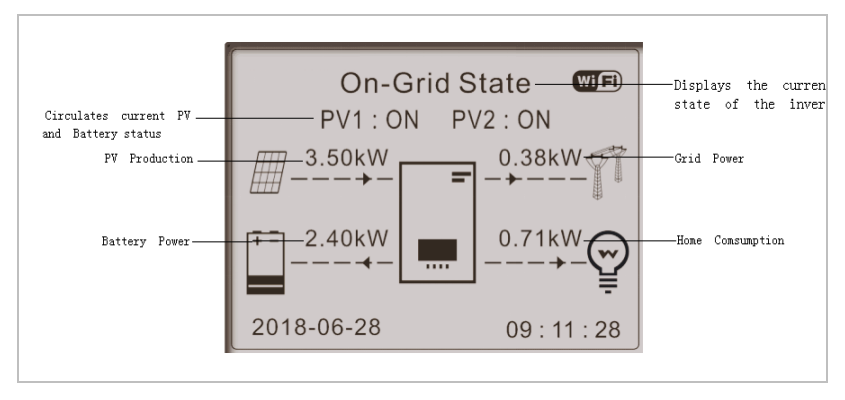

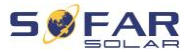

| 1 | Druk op de omhoog-toets, om PV-parameters zoals |  |  |  |  |
|---|-------------------------------------------------|--|--|--|--|
|   | stroom, spanning en vermogen te tonen           |  |  |  |  |
|   | Druk op de omlaag-toets om netparameters zoals  |  |  |  |  |
|   | spanning, stroom en frequentie te tonen         |  |  |  |  |
|   | Druk nogmaals op de omlaag knop om Batterij 1   |  |  |  |  |
|   | parameters te tonen zoals stroom, vermogen,     |  |  |  |  |
|   | laadtoestand enz.                               |  |  |  |  |
|   | Druk nogmaals op de omlaag knop om Batterij 2   |  |  |  |  |
|   | parameters te tonen zoals stroom, vermogen,     |  |  |  |  |
|   | laadtoestand enz.                               |  |  |  |  |

# 7.3 Modi voor energieopslag

De HYD 5 ... 20KTL-3PH wordt geleverd met verschillende geïntegreerde energiemanagementmodi.

## 7.3.1 Zelfgebruiksmodus

In de zelfgebruiksmodus zal de omvormer de batterij automatisch laden en ontladen volgens de volgende regels:

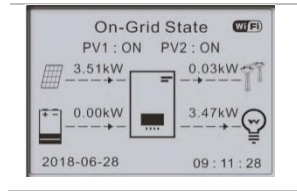

Als de PV-opwekking gelijk is aan het verbruik van de last ( $\Delta P < 100 W$ ), zal de omvormer de batterij niet laden of ontladen

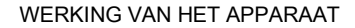

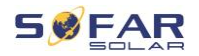

On-Grid State WIED Als de PV-opwekking groter is dan PV1: ON PV2: ON 3.50kW het verbruik van de last, wordt het 0.00kW overschot aan energie opgeslagen in 2.02kW 1.47kW de batterij 2018-06-28 09:11:28 Als de batterij vol is of het maximale **On-Grid State** WIF PV1:ON PV2:ON laadvermogen heeft bereikt, wordt de 3.50kW 0.38kW overtollige stroom naar het net 2.40kW 0.71kW geëxporteerd 2018-06-28 09:11:28 Als de PV-opwekking lager is dan het **On-Grid State** WIFI PV1: ON PV2: ON verbruik van de last, zal de batterij 3.50kW 0.00kW 4.04kW ontladen worden om stroom te 0.54kW leveren aan de last. 2018-06-28 09:11:28 WIFI Als de PV-opwekking plus **On-Grid State** het PV1: ON PV2: ON ontlaadvermogen van de batterii 3.49kW 1.21kW lager is dan de belasting, zal de 1.78kW 6.49kW omvormer stroom uit het net 2018-06-28 09:11:28 importeren.

De prioriteit van de stroomvoorziening: PV, Batterij, Net

De prioriteit van het stroomverbruik: Lasten, Batterij Net

# OPMERKING

 Als het niet toegestaan is om stroom naar het net terug te leveren, moet een energiemeter en/of CT worden geïnstalleerd en moet de functie "terugleveringsbeperking" worden ingeschakeld.

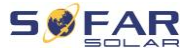

#### 7.3.2 Tijd-van-gebruik-modus

Met de tijd-van-gebruik-modus kan de omvormer worden ingesteld om de batterij op te laden met gedefinieerde tijdsintervallen, op datum of of weekdag, afhankelijk van de laadtoestand van de batterij. Er kunnen maximaal 4 regels (regel 0, 1, 2 en 3) worden ingesteld. Als er meer dan één regel geldig is voor een bepaald tijdstip, is de regel met het laagste nummer actief. Elke regel kan worden in- of uitgeschakeld.

In het onderstaande voorbeeld wordt de batterij opgeladen met 1 kW als de SOC lager is dan 70%, tussen 2 en 4 uur 's nachts, van 22 december tot 21 maart:

| Tijd-van-gebruik-modus instellen |                              |        |        |  |
|----------------------------------|------------------------------|--------|--------|--|
| Regel 0:                         | Ingeschakeld / Uitgeschakeld |        |        |  |
| Van                              | Tot                          | SOC    | Laden  |  |
| 02.00 - 04.                      | 00                           | 070%   | 01000W |  |
| Ingangs-                         | datum                        |        |        |  |
| Dec.22                           | -                            | Mar.21 |        |  |
| Weekdag                          | kiezen                       |        |        |  |
| Ma Di Wo Do Vr Za Zo             |                              |        |        |  |

Als er geen regel van toepassing is, is de zelfgebruiksmodus actief.

#### 7.3.3 Timing-modus

Met de Timing-modus kunt u vaste tijden van de dag definiëren om de batterij met een bepaald vermogen te laden of te ontladen.

Er kunnen maximaal 4 regels (regel 0, 1, 2 en 3) worden ingesteld. Als er meer dan één regel geldig is voor een bepaald tijdstip, is de regel met het laagste nummer actief. Elke regel kan worden in- of uitgeschakeld,

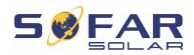

ook de laad- en ontlaadperiode voor een regel kan afzonderlijk worden ingeschakeld.

In het onderstaande voorbeeld wordt de batterij geladen met 2 kW tussen 22 en 4 uur 's nachts, en ontladen met 2,5 kW tussen 14 en 16 uur:

| Timing-modus                            |         |  |
|-----------------------------------------|---------|--|
| Regel 0: Ingeschakeld / Uitgeschakeld / |         |  |
| Ingeschakeld laden / Ingeschakeld       |         |  |
| ontladen                                |         |  |
| Laden Start                             | 22.00   |  |
| Laden Einde                             | 05.00   |  |
| Laden vermogen                          | 02000W  |  |
| Ontladen Start                          | 14.00   |  |
| Ontladen Einde                          | 16.00   |  |
| Ontladen                                | 0050014 |  |
| vermogen                                | 0250000 |  |

#### 7.3.4 Passieve modus

De passieve modus wordt gebruikt in systemen met externe energiemanagementsystemen. De werking van de omvormer wordt aangestuurd door de externe regelaar met behulp van het Modbus RTUprotocol. Neem contact op met SofarSolar als u de Modbusprotocoldefinitie voor dit apparaat nodig hebt.

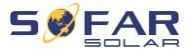

|  | Control command | SUFAR |
|--|-----------------|-------|
|--|-----------------|-------|

## 7.3.5 EPS-modus (off-grid)

Met de EPS-modus kan de omvormer energie leveren aan de lasten zonder openbare netaansluiting of tijdens stroomonderbrekingen. De EPS-modus is alleen beschikbaar wanneer een batterij op de omvormer is aangesloten.

| EPS State               | Als de PV-opwekking gelijk is aan het  |
|-------------------------|----------------------------------------|
| 2.51kW                  | verbruik van de last (ΔP < 100 W),     |
| 0.00kW 2.47kW           | zal de omvormer de batterij niet       |
| 2018-06-28 09 : 18 : 28 | laden of ontladen                      |
| EPS State               | Als de PV-opwekking hoger is dan       |
| 3.50kW = 0.00kW ₹       | het verbruik van de belasting, wordt   |
| 1.47kW ∰                | het overschot aan energie              |
| 2018-06-28 09 : 18 : 28 | opgeslagen in de batterij.             |
|                         | Als de batterij vol is of het maximale |
|                         | laadvermogen heeft bereikt, wordt      |
|                         | het PV-vermogen verminderd door        |
|                         | de MPPT                                |
|                         |                                        |

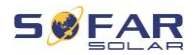

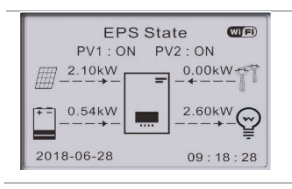

Als de PV-opwekking lager is dan het verbruik van de last, zal de batterij worden ontladen om stroom te leveren aan de last.

In de off-grid modus kan de batterijlading ook worden ingesteld via een op het AC-net aangesloten dieselgenerator (vanaf firmware V10). Selecteer hiervoor "DG Charge" en het gewenste vermogen na het selecteren van de off-grid modus.

Om de dieselgenerator automatisch te starten als de batterij leeg is, gebruikt u het schakelcontact (Advanced settings - Switch contact). Wanneer deze modus actief is, sluit de omvormer het potentiaalvrije contact onder de volgende voorwaarden:

- De laadtoestand (SOC) overschrijdt de limiet van (100% EPS DOD + 2%).
- De batterij mag niet om andere redenen worden ontladen, bijvoorbeeld omdat de ontlaadstroom beperkt is tot 0 A of omdat de minimale spanning van de batterijmodule is bereikt.

In dit geval wordt 12 V geleverd tussen pin 14 en pin 16 van de Multi-COM-poort van de omvormer. De stroom wordt na 3 minuten van de generator afgenomen en de vermogenscurve bedraagt 6% / min.

De omvormer stopt met het laden van de batterij wanneer de SOC wordt bereikt (100% - EPS DOD + EPS buffer), en opent 3 minuten later het schakelcontact om de generator te stoppen.

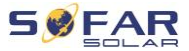

EPS DOD = ontladingsdiepte tijdens de noodstroomvoorziening. EPS-buffer = noodvoedingsbuffer Beide waarden kunnen worden ingesteld in het menu Advanced settings - Battery settings - Battery 1 / 2 - DOD.

## 7.3.6 Generatorbatterij laden

Deze modus activeert het handmatig laden van de batterij in geval van een netstoring via een op AC GRID aangesloten stroomgenerator.

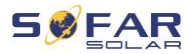

# 7.4 Menustructuur

Druk op de toets

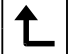

om het hoofdmenu op te roepen.

Hoofdmenu

- 1. Systeeminstellingen
- 2. Geavanceerde

instellingen

3. Energiestatistieken

- 4. Systeeminformatie
- 5. Gebeurtenissenlijst
- 6. Software-update
- 6. Bedrijfsgegevens

(alleen bij het BTS accusysteem)

batterij

### **OPMERKING**

• De menu-indeling kan per firmwareversie verschillen.

#### "Systeeminstellingen"-menu

In dit menu kunt u de basisinstellingen verrichten die nodig zijn om het toestel te gebruiken.

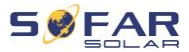

|                        | (Standaard), tijd-van-gebruik-modus,      |
|------------------------|-------------------------------------------|
|                        | timingmodus, passieve modus. Zie het      |
|                        | hoofdstuk "Opslagmodi" voor details.      |
| 5. Auto-Test           | (alleen voor Italië)                      |
| 6. Configuratie        | Met de Ingangskanaal-configuratie         |
| ingangskanaal          | bepaalt u of PV en/of batterijen zijn     |
|                        | aangesloten en in welke configuratie. Als |
|                        | één van de ingangskanalen                 |
| Ingangskanaal 1        | indien PV-strings zijn aangesloten op     |
| (MPPT1)                | MPPT1, selecteert u "MPPT1"               |
| Ingangskanaal 2        | indien PV-strings onafhankelijk op        |
| (MPPT2)                | MPPT2 zijn aangesloten, selecteert u      |
|                        | "MPPT2"                                   |
|                        | Indien PV-strings parallel aan MPPT1 op   |
|                        | MPPT2 zijn aangesloten, selecteer dan     |
|                        | "MPPT1"                                   |
| Ingangskanaal 3 (BAT1) | Als een batterij is aangesloten op BAT1-  |
|                        | ingang, selecteer dan "BAT1", anders      |
|                        | "disable" (deactiveren).                  |
| Ingangskanaal 4 (BAT2) | Als een tweede batterij onafhankelijk met |
|                        | BAT2 is verbonden, selecteer dan          |
|                        | "BAT2"                                    |
|                        | Als één batterij parallel is aangesloten  |
|                        | op BAT1 en BAT2, selecteer dan "BAT1"     |
| 7. EPS-Modus           | Inschakelen / uitschakelen van de         |
|                        | noodvoedingsmodus (Emergency Power        |
|                        | Supply - EPS). Deze is alleen             |
|                        | beschikbaar als een batterij is           |
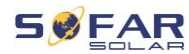

|                 | aangesloten                            |  |
|-----------------|----------------------------------------|--|
| 8. Modbus-adres | Voer het Modbus-adres in (wanneer      |  |
|                 | meerdere omvormers gelijktijdig moeten |  |
|                 | worden bewaakt), standaard: 01         |  |

## Menu "Geavanceerde instellingen"

In dit menu kunt u geavanceerde instellingen verrichten.

| 1. Batterijparameters    | Stel de batterijparameters in voor<br>batterij 1 en batterij 2. Afhankelijk van<br>het gekozen batterijtype kunnen<br>meer instellingen worden aangepast.<br>Zie de details hieronder.                                                 |  |
|--------------------------|----------------------------------------------------------------------------------------------------|--|
| Auto Cfg                 | Automatische batterijconfiguratie<br>(alleen beschikbaar voor<br>SOFARSOLAR-batterijtypes).<br>Detecteert alle batterijmodules en de<br>toewijzing aan de batterij-inputs.                                                             |  |
| Batterijcapaciteit (kWh) | Stel de capaciteit van de aangesloter<br>batterij in                                                                                                    |  |
| batterij-adres           | (alleen voor batterijen met<br>geïntegreerd BMS)<br>Er kunnen maximaal 4 batterij-<br>adressen voor elk batterij-<br>ingangskanaal worden ingesteld. Dit<br>is de CAN-bus- of Modbus-ID van<br>elke batterijstapel die op de batterij- |  |

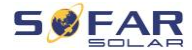

|                                | ingang is aangesloten, afhankelijk<br>van het bustype tussen de omvormer<br>en het BMS.                                                                                                    |
|--------------------------------|----------------------------------------------------------------------------------------------------|
| Nominale batterijspanning (V)  | Nominale gelijkspanning van de batterij                                                                                                    |
| Type batterijcel               | (voor inverter-geïntegreerd GBS)                                                                                                    |
| Max. laadstroom (A)            | Max. toegestane laadstroom voor de batterij                                                                                                    |
| Max. ontlaadstroom (A)         | Max. toegestane ontlaadstroom voor<br>de batterij                                                                                                    |
| Ontladingsdiepte (%)           | Max. toegestane ontladingsdiepte<br>(DOD) voor de batterij. Een<br>ontladingsdiepte van 80% betekent<br>dat een batterij met een capaciteit<br>van 10 kWh kan worden ontladen tot<br>een minimum energieniveau van 2<br>kWh. |
| Ontladingsdiepte               | Max. diepte van ontlading (DOD)<br>voor netgekoppelde modus.<br>Standaard 80%.                                                                                                    |
| EPS-ontladingsdiepte           | Diepte van ontlading (DOD) voor<br>EPS-modus. Standaard: 80%                                                                                                    |
| EPS-veiligheidsbuffer          | Laadtoestand (SOC) waarin de<br>batterij wordt opgeladen in EPS-<br>modus. Standaard: 20%                                                                                                    |
| Instellen geforceerde laadtijd | Bepaal de tijd voor gedwongen<br>laden. Gedwongen laden vindt plaats<br>wanneer de SOC van de batterij tot                                                                                                    |

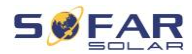

|                         | onder 8% daalt.                      |
|-------------------------|--------------------------------------|
| 2. Activering batterij  |                                      |
| Automatische activering | Inschakelen / uitschakelen.          |
|                         | Als Automatische activering is       |
|                         | ingeschakeld, zal de omvormer de     |
|                         | batterij activeren wanneer de        |
|                         | omvormer de batterij moet ontladen   |
|                         | of opladen volgens de instellingen   |
|                         | van de operationele modus.           |
|                         | Als de automatische activering is    |
|                         | uitgeschakeld, moet de batterij      |
|                         | handmatig worden geactiveerd bij     |
|                         | selectie van het menupunt            |
|                         | "Handmatige activering".             |
| Handmatige activering   | Selecteer "Activering forceren" om   |
|                         | een batterij vanuit stand-by te      |
|                         | activeren                            |
| Save/opslaan            | Selecteer na het instellen het       |
|                         | menupunt "Opslaan" om de             |
|                         | parameters op te slaan.              |
| 3. Beperking van het    | Activeert of deactiveert de          |
| terugleververmogen      | terugleververmogensfunctie van de    |
|                         | omvormer en stelt het maximale       |
|                         | terugleververmogen in. Deze functie  |
|                         | moet worden gebruikt in combinatie   |
|                         | met een externe stroomtransformator  |
|                         | of de slimme meter. Details hierover |
|                         | zijn te vinden in het hoofdstuk      |

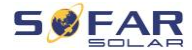

|                                                                                                    | "Communicatie-interfaces" van deze                                                                                                    |
|----------------------------------------------------------------------------------------------------|----------------------------------------------------------------------------------------------------|
|                                                                                                    | handleiding                                                                                                    |
| Terugleveringsbeperkingsmodus                                                                                                    | Beperking van de teruglevering: het                                                                                                    |
|                                                                                                    | vermogen van de terugleverfasen is                                                                                                    |
|                                                                                                    | beperkt.                                                                                                    |
|                                                                                                    | 3-Fasen limiet: de som van alle fasen                                                                                                    |
|                                                                                                    | wordt geregeld (balanstelling zoals                                                                                                    |
|                                                                                                    | gebruikelijk in Duitsland).                                                                                                    |
| 4. IV Curve Scan                                                                                                    | Cyclisch scannen van de IV-curve                                                                                                    |
|                                                                                                    | om het globale punt van het                                                                                                    |
|                                                                                                    | maximale outputvermogen te vinden.                                                                                                    |
|                                                                                                    | Aan te raden in het geval van                                                                                                    |
|                                                                                                    | zonnegeneratoren in de schaduw                                                                                                    |
| Scancontrole                                                                                                    | Inschakelen / uitschakelen IV curve                                                                                                    |
|                                                                                                    | <b>6</b>                                                                                                    |
|                                                                                                    | scanfunctie                                                                                                    |
| Scanperiode                                                                                                    | scanfunctie<br>Scanperiode instellen in minuten                                                                                                    |
| Scanperiode<br>Forceer scan                                                                                                    | Scanperiode instellen in minuten<br>Handmatig starten IV-curve scannen                                                                                                    |
| Scanperiode<br>Forceer scan<br>5. Logische interface (DRM's)                                                                                  | Scanperiode instellen in minuten<br>Handmatig starten IV-curve scannen<br>Activeert of deactiveert logische                                                                                                    |
| Scanperiode<br>Forceer scan<br>5. Logische interface (DRM's)                                                                                  | Scanperiode instellen in minuten<br>Handmatig starten IV-curve scannen<br>Activeert of deactiveert logische<br>interfaces. Details hierover zijn te                                                                                                    |
| Scanperiode<br>Forceer scan<br>5. Logische interface (DRM's)                                                                                  | scantunctie<br>Scanperiode instellen in minuten<br>Handmatig starten IV-curve scannen<br>Activeert of deactiveert logische<br>interfaces. Details hierover zijn te<br>vinden in het hoofdstuk                                                                                                    |
| Scanperiode<br>Forceer scan<br>5. Logische interface (DRM's)                                                                                  | Scanperiode instellen in minuten<br>Handmatig starten IV-curve scannen<br>Activeert of deactiveert logische<br>interfaces. Details hierover zijn te<br>vinden in het hoofdstuk<br>"Communicatie-interfaces" van deze                                                                                                    |
| Scanperiode<br>Forceer scan<br>5. Logische interface (DRM's)                                                                                  | scantunctie<br>Scanperiode instellen in minuten<br>Handmatig starten IV-curve scannen<br>Activeert of deactiveert logische<br>interfaces. Details hierover zijn te<br>vinden in het hoofdstuk<br>"Communicatie-interfaces" van deze<br>handleiding                                                                                                    |
| Scanperiode<br>Forceer scan<br>5. Logische interface (DRM's)<br>6. Fabrieksreset                                                              | scantunctie<br>Scanperiode instellen in minuten<br>Handmatig starten IV-curve scannen<br>Activeert of deactiveert logische<br>interfaces. Details hierover zijn te<br>vinden in het hoofdstuk<br>"Communicatie-interfaces" van deze<br>handleiding<br>Reset opgeslagen gegevens in de                                                                                          |
| Scanperiode<br>Forceer scan<br>5. Logische interface (DRM's)<br>6. Fabrieksreset                                                              | scantunctie<br>Scanperiode instellen in minuten<br>Handmatig starten IV-curve scannen<br>Activeert of deactiveert logische<br>interfaces. Details hierover zijn te<br>vinden in het hoofdstuk<br>"Communicatie-interfaces" van deze<br>handleiding<br>Reset opgeslagen gegevens in de<br>omvormer                                                                              |
| Scanperiode<br>Forceer scan<br>5. Logische interface (DRM's)<br>6. Fabrieksreset<br>Energiegegevens verwijderen                               | scantunctie<br>Scanperiode instellen in minuten<br>Handmatig starten IV-curve scannen<br>Activeert of deactiveert logische<br>interfaces. Details hierover zijn te<br>vinden in het hoofdstuk<br>"Communicatie-interfaces" van deze<br>handleiding<br>Reset opgeslagen gegevens in de<br>omvormer<br>Verwijdert alle gegevens van de                                           |
| Scanperiode<br>Forceer scan<br>5. Logische interface (DRM's)<br>6. Fabrieksreset<br>Energiegegevens verwijderen                               | Scanperiode instellen in minuten<br>Handmatig starten IV-curve scannen<br>Activeert of deactiveert logische<br>interfaces. Details hierover zijn te<br>vinden in het hoofdstuk<br>"Communicatie-interfaces" van deze<br>handleiding<br>Reset opgeslagen gegevens in de<br>omvormer<br>Verwijdert alle gegevens van de<br>stroomproductie                                       |
| Scanperiode<br>Forceer scan<br>5. Logische interface (DRM's)<br>6. Fabrieksreset<br>Energiegegevens verwijderen<br>Gebeurtenissen verwijderen | Scanperiode instellen in minuten<br>Handmatig starten IV-curve scannen<br>Activeert of deactiveert logische<br>interfaces. Details hierover zijn te<br>vinden in het hoofdstuk<br>"Communicatie-interfaces" van deze<br>handleiding<br>Reset opgeslagen gegevens in de<br>omvormer<br>Verwijdert alle gegevens van de<br>stroomproductie<br>Wist de historische gebeurtenissen |

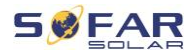

|                         | parallel omvormerbedrijf                |
|-------------------------|-----------------------------------------|
|                         | (Master/Slave)                          |
| Parallelle besturing    | Voor omvormers die met een Link-        |
|                         | poort met elkaar verbonden zijn, stelt  |
|                         | u Parallel Control in op "Enable"       |
|                         | (activeren).                            |
| Parallelle Master/Slave | Eén omvormer moet worden                |
|                         | ingesteld als Master (primair), alle    |
|                         | andere omvormers moeten worden          |
|                         | ingesteld als Slave (replica)           |
| Parallel adres          | Stel voor elke omvormer een             |
|                         | individueel parallel adres in. (Dit is  |
|                         | een onafhankelijk nummer van            |
|                         | Modbus ID)                              |
| Save/opslaan            | Selecteer na wijzigingen "save" om      |
|                         | de instellingen op te slaan             |
| 8. Bluetooth-reset      | Reset de Bluetooth-interface van de     |
|                         | omvormer als het apparaat niet wordt    |
|                         | gevonden door de Sofar View App.        |
| 9. CT-kalibratie        | Deze functie wordt gebruikt om de       |
|                         | richting en netfasetoewijzing van de    |
|                         | rechtstreeks op de omvormer             |
|                         | aangesloten CT's te corrigeren.         |
|                         | Tijdens de CT-kalibratie moet de        |
|                         | omvormer aangesloten zijn op een        |
|                         | batterij en op het net.                 |
|                         | Het wordt aanbevolen de lasten          |
|                         | tijdens de kalibratie uit te schakelen. |

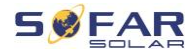

|                                | Als de kalibratie mislukt, controleer    |
|--------------------------------|------------------------------------------|
|                                | dan of de batterij correct kan worden    |
|                                | opgeladen/ontladen                       |
| 10. Inschakelen / Uitschakelen | De omvormer kan worden in- of            |
|                                | uitgeschakeld, in stand-by worden        |
|                                | gezet of in de normale bedrijfsmodus     |
|                                | worden gezet, wat nuttig kan zijn bij    |
|                                | installatie- of                          |
|                                | onderhoudswerkzaamheden                  |
| 11. Support Ongebalanceerd     | Standaardinstelling: uitgeschakeld       |
|                                | In situaties waarin de klant alleen de   |
|                                | lokale lasten wil ondersteunen of een    |
|                                | nul-export-limiet heeft voor alle drie   |
|                                | de fasen. Bij gebruik in combinatie      |
|                                | met de meegeleverde driefasen-           |
|                                | energieteller en met deze optie          |
|                                | ingesteld op "activeren", zal de         |
|                                | uitgangsstroom per fase van de           |
|                                | omvormer onafhankelijk reageren.         |
|                                | Belangrijk: voor een goede werking       |
|                                | van deze functie moet de fase op de      |
|                                | energiemeter overeenkomen met de         |
|                                | overeenkomstige fase wanneer deze        |
|                                | op de omvormer wordt aangesloten.        |
| 12. PV priority charging*      | Tot 200 W van het PV-vermogen            |
|                                | wordt gebruikt voor het laden van de     |
|                                | batterij, de rest met de normale         |
|                                | prioriteit: last, laden van de batterij, |

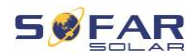

| teruglevering aan het net.         |
|------------------------------------|
| Activeert RCD-bewaking type in     |
| EPS-modus (300 mA)                 |
| Genset: Schakelt de schakeluitgang |
| in wanneer de spanning tot onder   |
| EPS DOD (12 V) daalt, en weer uit  |
| wanneer de EPS-reservewaarde       |
| wordt overschreden (0 V), voor het |
| starten/stoppen van een generator. |
| Schakelmodus 1: 12 VDC-spanning    |
| toegepast in EPS-modus, open in    |
| netgekoppelde modus.               |
| Schakelmodus 2: 12 VDC-spanning    |
| toegepast in netgekoppelde modus,  |
| open in EPS modus.                 |
|                                    |

\* Functies beschikbaar vanaf firmware versie V10.

### Wachtwoord

Voor verschillende instellingen moet een wachtwoord worden ingevoerd (het standaardwachtwoord is 0001).

### Menu Energiestatistieken

| Vandaag    | Druk op de toets Omlaag om tussen de    |
|------------|-----------------------------------------|
| Maand      | items te bewegen                        |
| Jaar       | Toont PV, Load, Export, Import, Charge, |
| Levensduur | Discharge Energy (kWh) voor de          |
|            | geselecteerde periode                   |

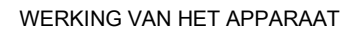

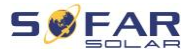

# Systeeminformatiemenu

| 1. Omvormer-info         |                                            |  |
|--------------------------|--------------------------------------------|--|
| Omvormer-info (1)        | Serienummer, softwareversies               |  |
| Omvormer-info (2)        | Hardwareversie, Vermogen, Landcode         |  |
| Omvormer-info (3)        | Ingangskanaal 1 4                          |  |
| Omvormer-info (4)        | Energieopslagmodus, RS485-adres, EPS-      |  |
|                          | modus, IV-curve                            |  |
| Omvormer-info (5)        | Logische Interface, netcode-instellingen   |  |
| Omvormer-info (6)        | Anti-reflux, Isolatieweerstand             |  |
| 2. Info batterij         |                                            |  |
| Batterij 1/2 Info (1)    | Batterijtype, capaciteit,                  |  |
|                          | overspanningsbeveiliging, ontladingsdiepte |  |
|                          | (DOD)                                      |  |
| Batterij 1/2 Info (2)    | Max. laad-/ontlaadstroom en -spanning      |  |
| Batterij 1/2 Info (3)    | Laagspanningsbeveiliging, nominale         |  |
|                          | batterijspanning                           |  |
| 1. Veiligheidsparameters |                                            |  |
| Veiligheidsparameters    | Over- / onderspanningsbeveiliging          |  |
| (1)                      |                                            |  |
| Veiligheidsparameters    | Over- / onder-frequentie bescherming       |  |
| (2)                      |                                            |  |
| Veiligheidsparameters    | 10 Min. overspanningsbeveiliging           |  |
| (3)                      |                                            |  |

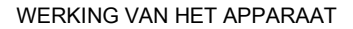

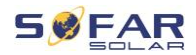

### Menu gebeurtenissenlijst

De gebeurtenissenlijst wordt gebruikt om de realtime gebeurtenissenregistraties weer te geven, inclusief het totale aantal gebeurtenissen en elk specifiek ID-nr. en elke gebeurtenistijd. De meest recente gebeurtenissen staan bovenaan.

#### 2. Gebeurtenissenlijst

| Gebeurtenissenhistorie Toon gebeurtenissenhistorie   Fout-informatie 001 ID04 06150825<br>(weergave van het volgnummer van<br>de gebeurtenis, het ID-nummer van<br>de gebeurtenis en het tijdstip waarop<br>de gebeurtenis plaatsvindt) | Actuele gebeurtenis    | Toon laatste gebeurtenis                                                                                                    |
|----------------------------------------------------------------------------------------------------|------------------------|----------------------------------------------------------------------------------------------------|
| Fout-informatie001 ID04 06150825(weergave van het volgnummer van<br>de gebeurtenis, het ID-nummer van<br>de gebeurtenis en het tijdstip waarop<br>de gebeurtenis plaatsvindt)                                                           | Gebeurtenissenhistorie | Toon gebeurtenissenhistorie                                                                                                    |
|                                                                                                    | Fout-informatie        | 001 ID04 06150825<br>(weergave van het volgnummer van<br>de gebeurtenis, het ID-nummer van<br>de gebeurtenis en het tijdstip waarop<br>de gebeurtenis plaatsvindt) |

### Firmware updaten

De gebruiker kan de software updaten via de USB-flashdrive. SOFARSOLAR zal de firmware-update leveren wanneer deze nodig is.

### 7.5 Firmware updaten

- Schakel de DC- en AC-schakelaars uit en verwijder vervolgens het communicatiedeksel. Als een RS485-lijn aangesloten is, moet u ervoor zorgen dat de moer is losgedraaid. Verzeker u ervan dat de communicatielijn niet onder spanning staat. Verwijder het deksel om te voorkomen dat de aangesloten communicatieconnector losraakt.
- 2. Steek de USB-stick in de computer.

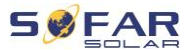

- 3. SOFARSOLAR zal de firmware-update naar de gebruiker sturen.
- 4. Pak het zip-bestand uit en kopieer het originele bestand naar een USB-stick. Attentie: De firmware-update bestand moet in de "firmware" submap komen!
- 5. Steek de USB-stick in de USB-interface van de omvormer.
- Schakel de DC-schakelaar in en ga naar menupunt "5. Software update" op het LCD-scherm.
- 7. Voer het wachtwoord in (het standaard wachtwoord is 0715).
- Het systeem zal dan achtereenvolgens de hoofd-DSP, de hulp-DSP en de ARM-processoren bijwerken. Let op de displays.
- Indien een foutmelding verschijnt, schakel dan de DC-schakelaar uit en wacht tot het LCD-scherm uitgaat. Schakel vervolgens de DCschakelaar weer in en ga verder met de update vanaf stap 5.
- Nadat de update voltooid is, schakelt u de DC-schakelaar uit en wacht u tot het LCD-scherm uitgaat
- 11. Breng een waterdichte communicatieverbinding tot stand
- 12. Schakel de DC- en AC-schakelaars weer in
- 13. U kunt de actuele softwareversie controleren in item "3. Software versie" van het SystemInfo-menu.

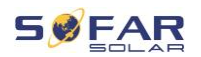

# 8 Probleemoplossingen verrichten

## 8.1 Probleemoplossingen

Dit hoofdstuk bevat informatie en procedures met betrekking tot het oplossen van mogelijke problemen met de omvormer.

Ga als volgt te werk om het problemen op te lossen:

• Controleer de waarschuwingen, foutmeldingen of foutcodes die op het scherm van de omvormer verschijnen.

Als er geen foutinformatie op het scherm verschijnt, controleer dan of aan de volgende voorwaarden is voldaan:

- Is de omvormer opgesteld in een schone, droge en goed geventileerde ruimte?
- Staat de DC-schakelaar op ON?
- Zijn de kabels voldoende gedimensioneerd en kort genoeg?
- Zijn de ingangsaansluitingen, uitgangsaansluitingen en de bedrading allemaal in goede staat?
- Zijn de configuratie-instellingen correct voor de betreffende installatie?
- Zijn het beeldscherm en de communicatiekabels correct aangesloten en onbeschadigd?

Ga als volgt te werk om de geregistreerde problemen weer te geven: Houd de toets ingedrukt om het hoofdmenu van de standaardinterface op te roepen. Selecteer "2. Gebeurtenissenlijst" en houd de toets ingedrukt om de gebeurtenissenlijst op te roepen.

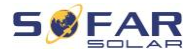

#### 8.1.1 Uitschakelprocedure

Als de omvormer moet worden uitgeschakeld voor elektrische inspectie, verricht dan de volgende stappen:

 Druk op "Terug" op de hoofdinterface om naar de hoofdmenupagina te gaan, en selecteer Geavanceerde instellingen - Aan/uit machinebesturing - Uitschakelen. Zorg dat de omvormer veilig uitschakelt.

Opmerking: na gebruik van de menu-instelling om de omvormer uit te schakelen, moet de omvormer worden gecontroleerd en opnieuw worden ingeschakeld, hij moet nog steeds op de hoofdmenupagina staan. Selecteer geavanceerde instellingen - schakel Machinebesturing - Opstarten om de omvormer te laten opstarten en draaien.

- 2. Scheid de AC-stroomonderbreker die de netpoort van de omvormer verbindt met het elektriciteitsnet.
- Scheid de AC-stroomonderbreker die de laadpoort van de omvormer verbindt met de noodlast.
- 4. Open de DC-schakelaar aan PV-zijde.
- 5. Zet de batterij uit en koppel de DC-schakelaar tussen de batterij en de omvormer los.
- 6. Wacht 5 minuten voordat u de omvormer controleert.
- Volg de onderstaande stappen om opgenomen problemen te bekijken: Druk op "Terug" om naar het hoofdmenu in de normale interface te gaan. Selecteer in het interfacescherm

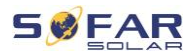

"Gebeurtenissenlijst" en druk dan op "OK" om gebeurtenissen in te voeren.

### 8.1.2 Aardsluitingsalarm

Deze omvormer voldoet aan IEC 62109-2 Clausule 13.9 en AS/NZS 5033 voor aardlekbeveiliging.

Als een aardlekalarm optreedt, wordt de fout weergegeven op het LCDscherm, gaat het rode lampje branden en kan de fout worden teruggevonden in het foutenlogboek.

Wanneer de omvormer is aangesloten op het batterijsysteem, zal de omvormer ook alarm slaan wanneer het batterijsysteem een aardlek/aardfout-alarm geeft overeenkomstig AS/NZS 5139. De alarmmethode is dezelfde als hierboven.

### OPMERKING

• Bij apparaten die zijn uitgerust met een sticklogger kan de alarminformatie worden bekeken op het monitoringportaal en worden opgevraagd via de smartphone-app.

# 8.2 Foutenlijst

| Code | Naam    | Beschrijving                 | Oplossing               |
|------|---------|------------------------------|-------------------------|
| ID00 | GridOVP | De spanning van het          | Als het alarm af en toe |
| 1    |         | elektriciteitsnet is te hoog | afgaat, kan dit aan het |
| ID00 | GridUVP | De spanning van het net      | stroomnet liggen. De    |
| 2    |         | is te laag                   | omvormer zal            |

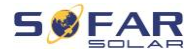

| ID00      | GridOFP | De netfrequentie is te         | automatisch terugkeren<br>naar het normale bedrijf                                                                                                    |
|-----------|---------|--------------------------------|----------------------------------------------------------------------------------------------------|
| 3         |         | hoog                           |                                                                                                    |
| ID00<br>4 | GridUFP | De netfrequentie is te<br>laag | wanneer de netspanning<br>weer normaal is.<br>Als het alarm vaak<br>optreedt, controleer dan<br>of de netspanning/-<br>frequentie binnen het<br>toegelaten bereik ligt. Zo<br>ja, controleer dan de AC-<br>stroomonderbreker en de<br>AC-bedrading van de<br>omvormer.<br>Als het alarm<br>herhaaldelijk optreedt,<br>neem dan contact op met<br>de technische support<br>om de spannings- en<br>frequentielimieten aan te<br>passen na toestemming<br>van de plaatselijke<br>elektriciteitsnetbeheerder |
| ID00<br>5 | GFCI    | Aardfout                       | Als de fout af en toe<br>optreedt, kan dit aan<br>externe factoren te wijten<br>zijn. De omvormer keert<br>automatisch terug naar<br>het normale bedrijf. Als<br>de fout vaak optreedt en                                                                                                    |

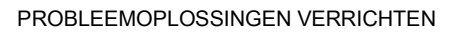

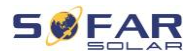

|           |                    |                                                       | langdurig aanhoudt,<br>controleer dan of de<br>isolatieweerstand tussen<br>de PV-generator en<br>aarde (massa) te laag is<br>en controleer de isolatie<br>van de PV-kabels.                                                                                           |
|-----------|--------------------|-------------------------------------------------------|----------------------------------------------------------------------------------------------------|
| ID00<br>6 | OVRT-fout          | OVRT-functie is defect                                |                                                                                                    |
| ID00<br>7 | LVRT-fout          | LVRT-functie is defect                                |                                                                                                    |
| ID00<br>8 | IslandFault        | Eiland-beveiligingsfout                               |                                                                                                    |
| ID00<br>9 | GridOVPInstant1    | Voorbijgaande<br>overspanning van de<br>netspanning 1 | ID006-041 zijn interne<br>storingen van de<br>omvormer. Zet de DC<br>schakelaar uit, wacht 5<br>minuten en zet de DC<br>schakelaar dan weer<br>aan. Controleer of de fout<br>is opgeheven. Indien niet,<br>neem dan contact op met<br>de technische<br>ondersteuning. |
| ID01<br>0 | GridOVPInstant2    | Voorbijgaande<br>overspanning van de<br>netspanning 2 |                                                                                                    |
| ID01<br>1 | VGridLineFault     | Storing in de netspanning                             |                                                                                                    |
| ID01<br>2 | InvOVP             | Overspanning omvormer                                 |                                                                                                    |
| ID01<br>7 | HwADFaultIGrid     | Netstroom-meetfout                                    |                                                                                                    |
| ID01<br>8 | HwADFaultDCI       | DC-stroom meetfout:                                   |                                                                                                    |
| ID01<br>9 | HwADFaultVGrid(DC) | Sampling-fout van de netspanning (DC)                 |                                                                                                    |
| ID02<br>0 | HwADFaultVGrid(AC) | Sampling-fout van de<br>netspanning (AC)              |                                                                                                    |

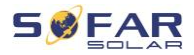

| ID02<br>1 | GFCIDeviceFault(DC)   | Lekstroom sample-fout<br>(DC)                                                              |                                                                   |
|-----------|-----------------------|--------------------------------------------------------------------------------------------|-------------------------------------------------------------------|
| ID02      | GFCIDeviceFault(AC)   | Lekstroom sample-fout                                                                      |                                                                   |
| 2<br>ID02 | HwADFaultDCV          | DC-lastspanning                                                                            |                                                                   |
| ID02      | HwADFaultIdc          | DC-ingangsstroom<br>sampling-fout                                                          |                                                                   |
| ID02<br>9 | ConsistentFault_GFCI  | Het GFCI-sample<br>(monster) tussen de<br>master DSP en de slave<br>DSP is niet consistent |                                                                   |
| ID03<br>0 | ConsistentFault_Vgrid | Het lijnspanning-sample<br>tussen de master DSP en<br>de slave DSP is niet<br>consistent.  |                                                                   |
| ID03<br>3 | SpiCommFault(DC)      | SPI-communicatiefout<br>(DC)                                                               |                                                                   |
| ID03<br>4 | SpiCommFault(AC)      | SPI-communicatiefout<br>(AC)                                                               |                                                                   |
| ID03<br>5 | SChip_Fault           | Chipfout (DC)                                                                              |                                                                   |
| ID03<br>6 | MChip_Fault           | Master-chip error (AC)                                                                     |                                                                   |
| ID03<br>7 | HwAuxPowerFault       | Hulpspanningsfout                                                                          |                                                                   |
| ID04<br>1 | RelayFail             | Fout relaisdetectie                                                                        |                                                                   |
| ID04<br>2 | IsoFault              | De isolatieweerstand is te laag                                                            | Controleer de<br>isolatieweerstand tusse<br>de PV-generator en de |

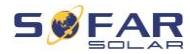

|           |                     |                                     | aarde (ground), verhelp<br>de storing als er een<br>kortsluiting is.                                                                                         |
|-----------|---------------------|-------------------------------------|----------------------------------------------------------------------------------------------------|
| ID04<br>3 | PEConnectFault      | Aardfout                            | Controleer de PE-<br>geleider op werking                                                                                                    |
| ID04<br>4 | PV Config Error     | Onjuiste configuratie<br>inputmodus | Controleer de instelling<br>van de MPPT-<br>ingangsmodus (parallelle<br>modus/onafhankelijke<br>modus) van de omvormer<br>en corrigeer deze indien<br>nodig. |
| ID04<br>5 | CTDisconnect        | CT-fout                             | Controleer of de<br>bedrading van de<br>stroomtransformator juist<br>is.                                                                                     |
| ID04<br>9 | TempFault_Bat       | Fout batterijtemperatuur            | Zorg ervoor dat de<br>batterij niet te heet wordt.<br>Controleer of de<br>temperatuursensor<br>correct op de batterij is<br>aangesloten.                     |
| ID05<br>0 | TempFault_HeatSink1 | Temperatuurfout<br>koellichaam 1    | Zorg ervoor dat de<br>omvormer is                                                                                                    |
| ID05<br>1 | TempFault_HeatSink2 | Temperatuurfout<br>koellichaam 2    | geïnstalleerd op een<br>koele en goed                                                                                                    |
| ID05<br>2 | TempFault_HeatSin3  | Temperatuurfout<br>koellichaam 3    | geventileerde plaats<br>zonder direct zonlicht.                                                                                                    |
| ID05<br>3 | TempFault_HeatSink4 | Temperatuurfout<br>koellichaam 4    | Zorg ervoor dat de                                                                                                    |

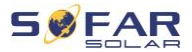

| ID05<br>4 | TempFault_HeatSin5   | Temperatuurfout<br>koellichaam 5                                | omvormer verticaal is geïnstalleerd en dat de                                                                                |
|-----------|----------------------|-----------------------------------------------------------------|----------------------------------------------------------------------------------------------------|
| ID05<br>5 | TempFault_HeatSin6   | Temperatuurfout<br>koellichaam 6                                | omgevingstemperatuur<br>lager is dan de                                                                                      |
| ID05<br>7 | TempFault_Env1       | Temperatuurfout<br>omgevingstemperatuur 1                       | temperatuurlimiet van de omvormer.                                                                                           |
| ID05<br>8 | TempFault_Env2       | Temperatuurfout<br>omgevingstemperatuur 2                       |                                                                                                    |
| ID05<br>9 | TempFault_Inv1       | Temperatuurfout module<br>1                                     |                                                                                                    |
| ID06<br>0 | TempFault_Inv2       | Temperatuurfout module 2                                        |                                                                                                    |
| ID06<br>1 | TempFault_Inv3       | Temperatuurfout module 3                                        |                                                                                                    |
| ID06<br>2 | TempDiffErrInv       |                                                                 |                                                                                                    |
| ID06<br>5 | VbusRmsUnbalance     | Asymmetrische<br>busspanning RMS                                | Interne fout van de<br>omvormer. Schakel de                                                                                  |
| ID06<br>6 | VbusInstantUnbalance | De transiënte waarde van<br>de busspanning is niet in<br>balans | omvormer uit, wacht 5<br>minuten en schakel het<br>toestel dan weer in.                                                      |
| ID06<br>7 | BusUVP               | De DC-busspanning is te<br>laag tijdens netaansluiting          | Als de fout zich blijft voordoen, neem dan                                                                                   |
| ID06<br>8 | BusZVP               | De DC-busspanning is te laag                                    | contact op met de technische support.                                                                                        |
| ID06<br>9 | PVOVP                | De PV-ingangsspanning<br>is te hoog                             | Controleer of de PV-<br>reeksspanning (Voc)<br>hoger is dan de<br>maximale<br>ingangsspanning van de<br>omvormer. Pas in dat |

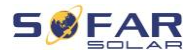

|           |                 |                                                            | geval het aantal PV-<br>modules in serie aan. Na<br>de correctie keert de<br>omvormer automatisch<br>terug naar zijn normale<br>toestand.                                                    |
|-----------|-----------------|------------------------------------------------------------|----------------------------------------------------------------------------------------------------|
| ID07<br>0 | BatOVP          | Overspanning van de<br>batterij                            | Controleer of de<br>spanning van de batterij<br>hoger is dan de<br>maximale<br>ingangsspanning van de<br>omvormer. Pas in dat<br>geval het aantal<br>batterijmodules in serie<br>aan.        |
| ID07<br>1 | LLCBusOVP       | LLC bus-<br>overspanningsbeveiliging                       |                                                                                                    |
| ID07<br>2 | SwBusRmsOVP     | Omvormer busspanning<br>RMS Software<br>overspanning       | Interne fout van de                                                                                                    |
| ID07<br>3 | SwBusInstantOVP | Omvormer busspanning<br>momentane Software<br>overspanning | omvormer. Schakel de<br>omvormer uit, wacht 5<br>minuten en schakel het<br>toestel dan weer in.<br>Als de fout zich blijft<br>voordoen, neem dan<br>contact op met de<br>technische support. |
| ID08<br>1 | SwBatOCP        | Software<br>overstroombeveiliging<br>van de batterij       |                                                                                                    |
| ID08<br>2 | DciOCP          | Dci overstroombeveiliging                                  |                                                                                                    |
| ID08<br>3 | SwOCPInstant    | Bescherming tegen<br>momentane<br>uitgangsstroom           |                                                                                                    |

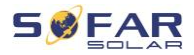

| ID08<br>SwBuckBoostOCP     | BuckBoost software                                                           |                            |
|----------------------------|------------------------------------------------------------------------------|----------------------------|
| ID08<br>5 SwAcRmsOCP       | RMS-<br>uitgangsstroombeveiligin<br>g                                        |                            |
| ID08<br>6 SwPvOCPInstant   | PV overstroom softwarebeveiliging                                            |                            |
| ID08<br>7 IpvUnbalance     | PV-flows in ongelijk<br>parallellisme                                        |                            |
| ID08<br>8 IacUnbalance     | Ongebalanceerde<br>uitgangsstroom                                            |                            |
| ID09<br>SwAcCBCFault       |                                                                              |                            |
| ID09<br>7 HwLLCBusOVP      | LLC-bus hardware overspanning                                                |                            |
| ID09<br>8 HwBusOVP         | Omvormer bushardware overspanning                                            |                            |
| ID09<br>9 HwBuckBoostOCP   | BuckBoost hardware overflows                                                 |                            |
| ID10<br>HwBatOCP           | Batterij hardware-<br>overflow                                               |                            |
| ID10<br>2 HwPVOCP          | PV hardware-overflows                                                        |                            |
| ID10<br>HwACOCP<br>3       | De netstroom is te hoog<br>en heeft de<br>hardwarebeveiliging<br>geactiveerd |                            |
|                            |                                                                              | Controleer de              |
| ID10<br>MeterCommFout<br>5 | Communicatiestoring met<br>de meetunit                                       | communicatie met de meter. |

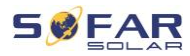

| 0         |                    | 1                                                                              | omvormer onder                                                                                                    |
|-----------|--------------------|--------------------------------------------------------------------------------|----------------------------------------------------------------------------------------------------|
| ID11<br>1 | Overload2          | Overbelastingsbeveiliging<br>2                                                 | overbelasting werkt.                                                                                                    |
| ID11<br>2 | Overload3          | Overbelastingsbeveiliging 3                                                    |                                                                                                    |
| ID11<br>3 | OverTempDerating   | De omvormer heeft<br>parameters verlaagd<br>vanwege een te hoge<br>temperatuur | Zorg ervoor dat de<br>omvormer is<br>geïnstalleerd op een<br>koele en goed<br>geventileerde plaats<br>zonder direct zonlicht.<br>Zorg ervoor dat de<br>omvormer verticaal is<br>geïnstalleerd en dat de<br>omgevingstemperatuur<br>lager is dan de<br>temperatuurlimiet van de<br>omvormer. |
| ID11<br>4 | FreqDerating       | Netstroomfrequentie is te hoog                                                 |                                                                                                    |
| ID11<br>5 | FreqLoading        | Netfrequentie is te laag                                                       | Controleer of de netfrequentie en -                                                                                                    |
| ID11<br>6 | VoltDerating       | AC-spanning is te hoog                                                         | spanning binnen het<br>toegestane bereik liggen.                                                                                                    |
| ID11<br>7 | VoltLoading        | AC-spanning is te laag                                                         |                                                                                                    |
| ID12<br>4 | BatLowVoltageAlarm | Bescherming tegen<br>onderspanning van de<br>batterij                          | Controleer of de<br>batterijspanning van de                                                                                                    |
| ID12      | BatLowVoltageShut  | Uitschakeling voor laag                                                        | univulliel le laay is.                                                                                                    |

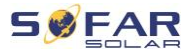

| 5         |                        | batterijvoltage                                                                         |                                                                                                 |
|-----------|------------------------|-----------------------------------------------------------------------------------------|-------------------------------------------------------------------------------------------------|
| ID12<br>9 | unrecoverHwAcOCP       | De netstroom is te hoog<br>en heeft een<br>onherstelbare<br>hardwarefout veroorzaakt    |                                                                                                 |
| ID13<br>0 | unrecoverBusOVP        | De busspanning is te<br>hoog en heeft een niet-<br>herstelbare fout<br>veroorzaakt      |                                                                                                 |
| ID13<br>1 | unrecoverHwBusOVP      | Permanente uitval van<br>bushardware door<br>overspanning                               | omvormer. Schakel de<br>omvormer uit, wacht 5                                                   |
| ID13<br>2 | unrecoverlpvUnbalance  | De ingangsstroom is<br>ongebalanceerd en heeft<br>een onherstelbare fout<br>veroorzaakt | minuten en schakel het<br>toestel dan weer in.<br>Als de fout zich blijft<br>voordoen, neem dan |
| ID13<br>3 | unrecoverEPSBatOCP     | Permanente batterij-<br>overstroomfout in EPS-<br>modus                                 | technische support.                                                                             |
| ID13<br>4 | unrecoverAcOCPInstant  | Permanente fout als<br>gevolg van transiënte<br>overstroom                              |                                                                                                 |
| ID13<br>5 | unrecoverlacUnbalance  | Fout permanente<br>ongebalanceerde<br>uitgangsstroom                                    |                                                                                                 |
| ID13<br>7 | unrecoverPvConfigError | Configuratiefout<br>permanente<br>ingangsmodus                                          | Controleer de instelling<br>van de MPPT-<br>ingangsmodus (parallelle                            |
| ID13<br>8 | unrecoverPVOCPInstant  | Permanente<br>ingangsoverstroomfout                                                     | modus/onafhankelijke<br>modus) van de omvormer<br>en corrigeer deze indien                      |

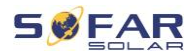

|           |                            |                                                                                       | nodig.                                                                                          |
|-----------|----------------------------|---------------------------------------------------------------------------------------|-------------------------------------------------------------------------------------------------|
| ID13<br>9 | unrecoverHwPVOCP           | Fout permanente<br>overstroom input<br>hardware                                       | Interne fout van de                                                                             |
| ID14<br>0 | unrecoverRelayFail         | Permanente fout van het netrelais                                                     | omvormer. Schakel de<br>omvormer uit, wacht 5                                                   |
| ID14<br>1 | unrecoverVbusUnbalanc<br>e | De busspanning is<br>ongebalanceerd en heeft<br>een onherstelbare fout<br>veroorzaakt | minuten en schakel het<br>toestel dan weer in.<br>Als de fout zich blijft<br>voordoen, neem dan |
| ID14<br>2 | PermSpdFail(DC)            |                                                                                       | contact op met de technische support.                                                           |
| ID14<br>3 | PermSpdFail(AC)            |                                                                                       |                                                                                                 |
| ID14<br>5 | USBFault                   | USB-fout                                                                              | Controleer de USB-<br>aansluiting van de<br>omvormer.                                           |
| ID14<br>6 | WifiFault                  | Wifi error                                                                            | Controleer de WiFi<br>verbinding van de<br>omvormer.                                            |
| ID14<br>7 | BluetoothFault             | Bluetooth-fout                                                                        | Controleer de Bluetooth-<br>verbinding van de<br>omvormer.                                      |
| ID14<br>8 | RTCFault                   | RTC-klokfout                                                                          | Interne fout van de<br>omvormer. Schakel de                                                     |
| ID14<br>9 | CommEEPROMFault            | EEPROM-fout van de<br>communicatiekaart                                               | omvormer uit, wacht 5<br>minuten en schakel het                                                 |
| ID15<br>0 | FlashFault                 | FLASH-fout in de<br>communicatiekaart                                                 | toestel dan weer in.<br>Als de fout zich blijft                                                 |
| ID15<br>2 | SafetyVerFrault            |                                                                                       | voordoen, neem dan<br>contact op met de                                                         |

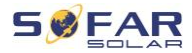

| ID15<br>3 | SciCommLose(DC)                 | SCI-communicatiefout<br>(DC)         | technische support.                                                                                                    |
|-----------|---------------------------------|--------------------------------------|----------------------------------------------------------------------------------------------------|
| ID15<br>4 | SciCommLose(AC)                 | SCI-communicatiefout<br>(AC)         |                                                                                                    |
| ID15<br>5 | SciCommLose(Fuse)               | SCI-communicatiefout<br>(zekering)   |                                                                                                    |
| ID15<br>6 | SoftVerError                    | Inconsistente<br>softwareversies     | Download de nieuwste<br>firmware van de website<br>en start de software-<br>update. Als de fout zich<br>blijft voordoen, neem dan<br>contact op met de<br>technische support.                                      |
| ID15<br>7 | BMSCommunicatonFault<br>(BMS 1) | Communicatiefout<br>lithium-batterij | Zorg ervoor dat uw<br>batterij compatibel is met<br>de omvormer.<br>CAN-communicatie wordt<br>aanbevolen. Controleer<br>de communicatielijn of de<br>verbinding tussen de<br>batterij en de omvormer<br>op fouten. |
| ID15<br>8 | BMSCommunicatonFault<br>(BMS 2) | Communicatiefout<br>lithium-batterij | Zorg ervoor dat uw<br>batterij compatibel is met<br>de omvormer.<br>CAN-communicatie wordt<br>aanbevolen. Controleer<br>de communicatielijn of de<br>verbinding tussen de<br>batterij en de omvormer               |

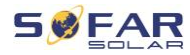

|           |                        |                                                                               | op fouten.                                                 |
|-----------|------------------------|-------------------------------------------------------------------------------|------------------------------------------------------------|
| ID16<br>1 | ForceShutdown          | Gedwongen uitschakelen                                                        | De omvormer is geforceerd losgekoppeld.                    |
| ID16<br>2 | RemoteShutdown         | Uitschakelen op afstand                                                       | De omvormer wordt op afstand uitgeschakeld.                |
| ID16<br>3 | Drms0Shutdown          | DRM 0 shutdown                                                                | De omvormer draait met een Drms0 uitschakeling.            |
| ID16<br>5 | RemoteDerating         | De omvormer heeft zijn<br>vermogen verminderd<br>door de<br>afstandsbediening |                                                            |
| ID16<br>6 | LogicInterfaceDerating | De omvormer heeft zijn<br>vermogen verminderd<br>door de digitale ingangen    | Dit bericht is ter<br>informatie en is geen<br>foutmelding |
| ID16<br>7 | AlarmAntiRefluxing     | Vermogensreductie door<br>configuratie van<br>stroomsensor of<br>SmartMeter   |                                                            |
| ID16<br>9 | FanFault1              | Storing ventilator 1                                                          |                                                            |
| ID17<br>0 | FanFault2              | Storing ventilator 2                                                          | Controleer of de                                           |
| ID17<br>1 | FanFault3              | Storing ventilator 3                                                          | bijbehorende ventilator<br>van de omvormer                 |
| ID17<br>2 | FanFault4              | Storing ventilator 4                                                          | normaal draait.                                            |
| ID17<br>3 | FanFault5              | Storing ventilator 5                                                          |                                                            |

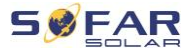

| ID17<br>4 | FanFault6     | Storing ventilator 6                                           |                                                |
|-----------|---------------|----------------------------------------------------------------|------------------------------------------------|
| ID17<br>5 | FanFault7     | Storing ventilator 7                                           |                                                |
| ID17<br>6 | MeterCommLose | Communicatiestoring met de meetunit                            | Controleer de<br>communicatie met de<br>meter  |
| ID17<br>7 | BMS OVP       | BMS overspanningsalarm                                         | Interne fout in de                             |
| ID17<br>8 | BMS UVP       | BMS<br>Onderspanningsalarm                                     | aangesloten<br>lithiumbatterij. Schakel de     |
| ID17<br>9 | BMS OTP       | BMS Waarschuwing hoge temperatuur                              | omvormer en de<br>lithiumbatterij uit, wacht 5 |
| ID18<br>0 | BMS UTP       | BMS Waarschuwing lage temperatuur                              | componenten dan weer                           |
| ID18<br>1 | BMS OCP       | BMS Waarschuwing<br>overbelasting tijdens<br>laden en ontladen | Als de fout zich blijft<br>voordoen, neem dan  |
| ID18<br>2 | BMS Short     | BMS Kortsluitingsalarm                                         | technische support.                            |

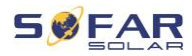

## 8.3 Onderhoud

Omvormers vereisen over het algemeen geen dagelijks of routineonderhoud. Zorg ervoor dat de DC-schakelaar en AC-stroomonderbreker tussen de omvormer en het elektriciteitsnet uitgeschakeld zijn, voordat u begint met reinigen. Wacht ten minste 5 minuten, voordat u gaat schoonmaken.

#### 8.3.1 Reinigen van de omvormer

Reinig de omvormer met een luchtblazer en een droge, zachte doek of een borstel met zachte haren. Reinig de omvormer NIET met water, bijtende chemicaliën, schoonmaakmiddelen enz.

#### 8.3.2 Reinigen van het koellichaam

Om een correcte werking van de omvormer op lange termijn te helpen garanderen, moet u ervoor zorgen dat er voldoende ruimte is voor ventilatie rond het koellichaam. Controleer het koellichaam op verstoppingen (stof, sneeuw, enz.) en verwijder deze indien aanwezig. Maak het koellichaam schoon met een luchtblazer en een droge, zachte doek of een borstel met zachte haren. Reinig de omvormer NIET met water, bijtende chemicaliën, schoonmaakmiddelen enz.

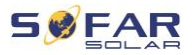

# 9 Technische gegevens

| Technische specificaties       | HYD 5KTL-<br>3PH                       | HYD 6KTL-<br>3PH | HYD 8KTL-<br>3PH | HYD 10KTL-<br>3PH  | HYD 15KTL-<br>3PH | HYD 20KTL-<br>3PH |
|--------------------------------|----------------------------------------|------------------|------------------|--------------------|-------------------|-------------------|
| Batterij-ingang gegevens       | 1                                      |                  |                  |                    |                   |                   |
| Type batterij                  | Li-lon                                 |                  |                  |                    |                   |                   |
| Aantal batterij-ingangen       | 1 2                                    |                  |                  |                    |                   |                   |
| Batterijspanningsbereik        | 180-800 V                              |                  |                  |                    |                   |                   |
| Batterijspanningsbereik bij    | 200-800 V                              | 240-800 V        | 320-800 V        | 200-800 V          | 300-800 V         | 400-800 V         |
| volle belasting                |                                        |                  |                  |                    |                   | 400-800 V         |
| Nominale laad-                 | 5000 W                                 | 6000 W           | 8000 W           | 10000 W            | 15000 W           | 20000 W           |
| /ontlaadvermogen               | 3000 W                                 | 0000 11          | 0000 W           |                    | 13000 11          | 20000 11          |
| Max. laad-/ontlaadstroom       | 25 A                                   |                  |                  | 50 A (25 A / 25 A) |                   |                   |
| Piek laad-/ontlaadstroom, duur | 40 A, 60 s 70 A (35 A / 35 A), 60 s    |                  |                  |                    |                   |                   |
| Laadstrategie batterij         | Zelfaanpassing aan BMS                 |                  |                  |                    |                   |                   |
| Communicatieprotocol           |                                        |                  | C A N (F         | S485)              |                   |                   |
| PV-invoergegevens              |                                        |                  |                  |                    |                   |                   |
| Assessed as man DV             | 7500 W p                               | 9000 W p         | 12000 W p        | 15000 W p          | 22500 W p         | 30000 W p         |
| handevolen max. PV-            | (6000 W p /                            | (6600 W p /      | (6600 W p /      | (7500 W p /        | (11250 Wp/        | (15000 W p /      |
| lingangsvermögen               | W p)                                   | W p)             | W p)             | 7500<br>Wp)        | 11250 W p)        | W p)              |
| Max. spanning (DC)             | 1000 V                                 |                  |                  |                    |                   |                   |
| Opstartspanning                | 200 V                                  |                  |                  |                    |                   |                   |
| MPPT-spanningsbereik           | 180-960 V                              |                  |                  |                    |                   |                   |
| Nominale spanning (DC)         | 600 V                                  |                  |                  |                    |                   |                   |
| MPPT-spanningsbereik (vol      |                                        |                  |                  |                    |                   | 150.050.1/        |
| vermogen)                      | 250-850 V                              | 320-850 V        | 360-850 V        | 220-850 V          | 350-850 V         | 450-850 V         |
| Max. ingangsstroom             |                                        | 12.5 A / 12.5 A  |                  | 25 A / 25 A        |                   |                   |
| Max. kortsluitstroom           | 15 A / 15 A                            |                  |                  | 30 A / 30 A        |                   |                   |
| Aantal MPP-trackers            | 2                                      |                  |                  |                    |                   |                   |
| Aantal strings per MPPT        | 1 2                                    |                  |                  |                    |                   |                   |
| Uitgang (AC, netzijde)         |                                        |                  |                  |                    |                   |                   |
| Nominale AC-vermogen           | 5000 W                                 | 6000 W           | 8000 W           | 10000 W            | 15000 W           | 20000 W           |
| Max. AC-vermogen naar het      |                                        |                  |                  |                    |                   |                   |
| elektriciteitsnet              | 5500 V A                               | 6600 V A         | 8800 V A         | 11000 V A          | 16500 V A         | 22000 V A         |
| Max. AC-vermogen van het       | 10000 \/ 4                             | 12000 1/4        | 10000 1/4        | 20000 VA           | 20000 \/ A        | 40000 \/ 4        |
| elektriciteitsnet              | 10000 V A                              | 12000 VA         | 16000 V A        | 20000 V A          | 30000 V A         | 40000 V A         |
| Max. AC-stroom naar            | 8 A                                    | 10 A             | 13 A             | 16 A               | 24 A              | 32 A              |
| elektriciteitsnet              | 0 //                                   | 10 //            | 10 //            | 10 //              | 2478              | 02 //             |
| Max. AC-stroom van             | 15 A                                   | 17 A             | 24 A             | 29 A               | 44 A              | 58 A              |
| elektriciteitsnet              |                                        |                  |                  |                    |                   |                   |
| Nominale netspanning           | 3 / N / PE, 220 / 380Vac, 230 / 400Vac |                  |                  |                    |                   |                   |
| Netspanningsbereik             | 184Vac276Vac                           |                  |                  |                    |                   |                   |
| Nominale netfrequentie         | 50 / 60 H z                            |                  |                  |                    |                   |                   |
| Netfrequentiebereik            | 45Hz55Hz / 55Hz65Hz                    |                  |                  |                    |                   |                   |
| Output Vermogensfactor         | 1 standaard (instelbaar+/- 0.8)        |                  |                  |                    |                   |                   |
| THDi (@ nominale vermogen)     | < 3%                                   |                  |                  |                    |                   |                   |

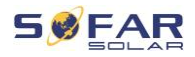

| Uitgang (AC, EPS)               |                                                        |                   |                   |                   |                |           |
|---------------------------------|--------------------------------------------------------|-------------------|-------------------|-------------------|----------------|-----------|
| Nominale uitgangsvermogen       | 5000 W                                                 | 6000 W            | 8000 W            | 10000 W           | 15000 W        | 20000 W   |
| Max. vermogen (uitgang)         | 5500 VA                                                | 6600 V A          | 8800 V A          | 11000 V A         | 16500 VA       | 22000 V A |
| Piek uitgangsvermogen, duur     | 10000 VA,<br>60 s                                      | 12000 VA,<br>60 s | 16000 VA,<br>60 s | 20000 VA,<br>60 s | 22000 VA, 60 s |           |
| Max. uitgangsstroom             | 8 A                                                    | 10 A              | 13 A              | 16 A              | 24 A           | 32 A      |
| Piek uitgangsstroom , duur      | 15 A, 60 s 18 A, 60 s 24 A, 60 s 30 A, 60 s 32 A, 60 s |                   | ,60 s             |                   |                |           |
| Nominale uitgangsspanning       | 3 / N / PE, 230 / 400 Vac                              |                   |                   |                   |                |           |
| Nominale uitgangsfrequentie     | 50 / 60 Hz                                             |                   |                   |                   |                |           |
| THDv (@ nominale vermogen)      | < 3%                                                   |                   |                   |                   |                |           |
| Schakeltijd                     | < 20 m s                                               |                   |                   |                   |                |           |
| Efficiëntie                     |                                                        |                   |                   |                   |                |           |
| MPPT efficiëntie                |                                                        |                   | 99.               | 9%                |                |           |
| EURO efficiëntie                |                                                        | 97.5%             |                   |                   | 97.7%          |           |
| Max. efficiëntie                |                                                        | 98.0%             |                   |                   | 98.2%          |           |
| Max. laad-/ontlaadefficiëntie   |                                                        | 07.6%             |                   |                   | 07.8%          |           |
| van de batterij                 |                                                        | 57.0 %            |                   |                   | 97.076         |           |
| Beschermingsfuncties            |                                                        |                   |                   |                   |                |           |
| DC-schakelaar                   |                                                        |                   | J                 | а                 |                |           |
| Omgekeerde                      | Ja                                                     |                   |                   |                   |                |           |
| polariteitsbescherming (PV)     |                                                        |                   |                   |                   |                |           |
| (uitgang)                       | Ja                                                     |                   |                   |                   |                |           |
| Overspanningsbeveiliging        |                                                        |                   |                   |                   |                |           |
| (uitgang)                       | Ja                                                     |                   |                   |                   |                |           |
| Anti-eilandbescherming          | Ja                                                     |                   |                   |                   |                |           |
| Foutstroomdetectie              | Ja                                                     |                   |                   |                   |                |           |
| lsolatiew eerstandsdetectie     | Ja                                                     |                   |                   |                   |                |           |
| Overspanningsbeveiliging        |                                                        |                   |                   |                   |                |           |
| Omgekeerde                      |                                                        |                   |                   |                   |                |           |
| polariteitsbescherming batterij | Ja                                                     |                   |                   |                   |                |           |
| Algemene gegevens               |                                                        |                   |                   |                   |                |           |
| Afmetingen                      | 571.4*515*264.1m m                                     |                   |                   |                   |                |           |
| Gewicht                         | 33kg 37kg                                              |                   |                   |                   |                |           |
| Topologie                       | Transformatorloos                                      |                   |                   |                   |                |           |
| Eigenverbruik (standby)         | < 15W                                                  |                   |                   |                   |                |           |
| Bedrijfstemperatuurbereik       | -30°C+60°C                                             |                   |                   |                   |                |           |
| Relatieve luchtvochtigheid      | 0100%                                                  |                   |                   |                   |                |           |
| Geluidsemissie                  | < 45dB                                                 |                   |                   |                   |                |           |
| Operationele hoogte             | < 4000m                                                |                   |                   |                   |                |           |
| Koeling                         | Natuurlijk Actieve luchtkoeling                        |                   |                   |                   |                |           |
| Beschermingsgraad               | IP 65                                                  |                   |                   |                   |                |           |
| Kenmerken                       |                                                        |                   |                   |                   |                |           |
| DC-poort                        | M C 4                                                  |                   |                   |                   |                |           |
| AC-poort (elektriciteitsnet)    | 5P Connector                                           |                   |                   |                   |                |           |
| AC-poort (EPS)                  | 5P Connector                                           |                   |                   |                   |                |           |
| Scherm                          | LCD-scherm                                             |                   |                   |                   |                |           |

### TECHNISCHE GEGEVENS

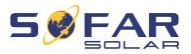

| Monitoring interfaces | Bluetooth / R S485 / W IFI / Ethernet                                   |  |  |
|-----------------------|-------------------------------------------------------------------------|--|--|
| Parallele werking     | Ja                                                                      |  |  |
| Garantie              | Standaard 5 jaar, optioneel: tot 20 jaar                                |  |  |
| Certificaten & Normen |                                                                         |  |  |
| EMC                   | EN61000-6-1, EN61000-6-3                                                |  |  |
| Veiligheid            | IEC62109-1, IEC62109-2, NB-T32004 / IEC62040-1                          |  |  |
| Net                   | AS / NZS 4777, VDE V 0124-100, V0126-1-1, VDE-AR-N 4105, CEI 0-16 / CEI |  |  |
| 1101                  | 0-21, EN50549, G98 / G99, UTE C15-712-1                                 |  |  |

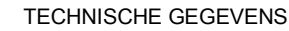

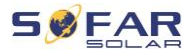

Shenzhen SOFARSOLAR Co., Ltd. 11/F, Gaoxinqi Technology Building, District 67, XingDong Community, XinAn Street, Bao'an District, Shenzhen, China

SOFARSOLAR GmbH

Krämerstrasse 20

72764 Reutlingen

Duitsland

E-mail: service.nl@sofarsolar.com

Web: www.sofarsolar.com